## LUNA2000-100KTL-NHH1 スマート蓄電池用PCS

ユーザーマニュアル

Ver 01 発行日 2022-09-30

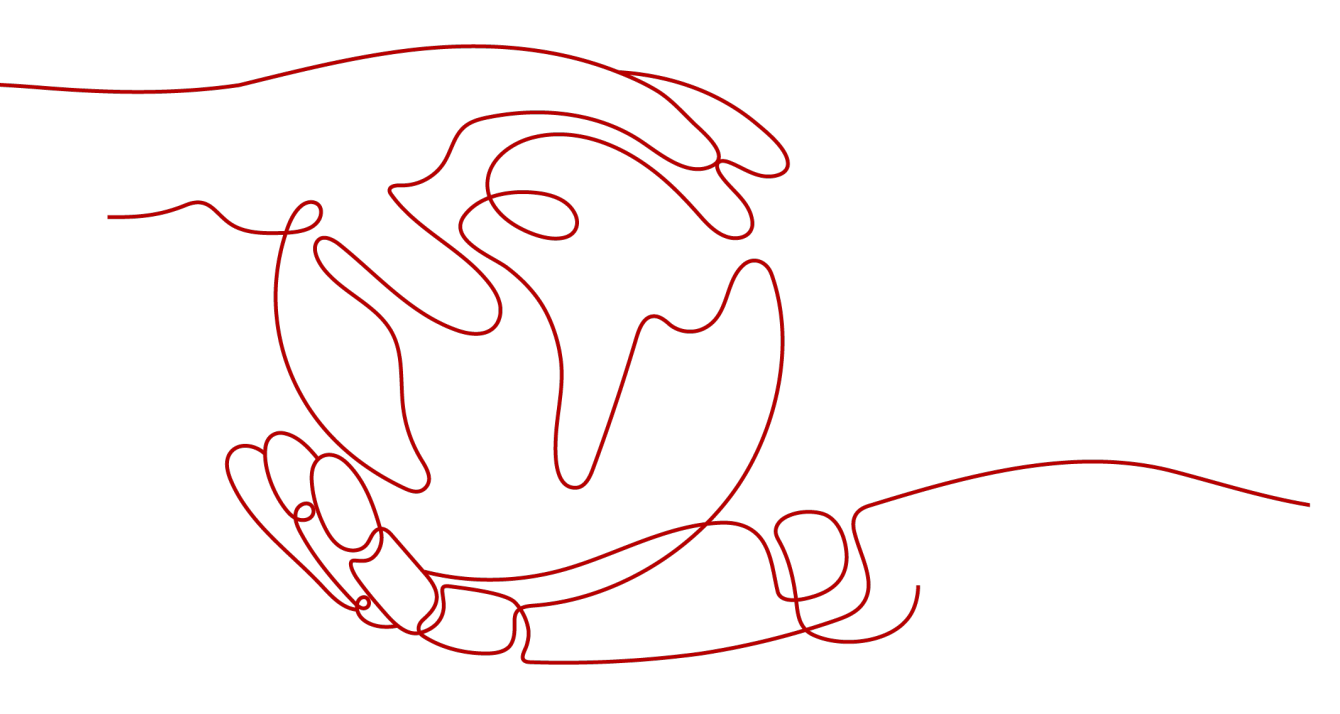

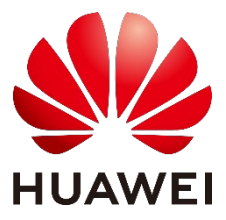

HUAWEI TECHNOLOGIES CO., LTD.

#### Copyright © Huawei Technologies Co., Ltd. 2022. All rights reserved.

書面によるファーウェイの事前承諾なしに、本書のいかなる部分も、いかなる形式またはいかなる手段によって も複製または転載することを禁じます。

#### 商標および許諾

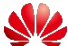

พื้มฉพับสิ่งและสาวาน (華為)の商標はHuawei Technologies Co., Ltd.の登録商標です。 本書に記載されているその他の商標および商品名はすべて、それぞれの権利者に帰属します。

#### 注意

ご購入いただいた製品・サービス・機能は、HUAWEI TECHNOLOGIES CO., LTD.の商業契約と条項の対象と なり、本書に記載されている製品・サービス・機能の全部または一部がご購入いただいた範囲外または使用の 範囲外である場合があります。契約に別段の規定がある場合を除き、ファーウェイは、本書の内容に対し、 明示であると黙示であるとを問わず、何ら保証するものではありません。

弊社製品のバージョンアップ等の理由により、予告なく変更される場合があります。別段の定めがない限り、 本書は使用のためのガイドを示すものであり、本書のすべての記述、情報、推奨事項は、明示であると黙 示であるとを問わず、何ら保証するものではありません。

## HUAWEI TECHNOLOGIES CO., LTD.

- 住所 Huawei Base Bantian Longgang District Shenzhen, 518129 China
- ウェブサイト: https://e.huawei.com

## はじめに

## 概要

本書では主に、LUNA2000-100KTL-NHH1 スマート蓄電池用PCS(以下、Smart PCS) の設置、ケーブル接続、試運転、保守とアラーム処理の方法について説明します。本書を よくお読みになり、安全情報およびSmart PCSの機能と特徴を理解してからSmart PCSを 設置、使用してください。

## 対象読者

本書は次の方を対象としています。

- 設置業者
- ユーザー

## 記号凡例

本書に記載されている記号は、次のように定義されています。

| 記号          | 説明                                                                                 |
|-------------|------------------------------------------------------------------------------------|
| ▲ 危険        | 取り扱いを誤った場合は、死亡または重傷につながる高度の危険を伴<br>う状況を示します。                                       |
| ▲ 警告        | 取り扱いを誤った場合は、死亡または重傷につながる可能性がある中<br>程度の危険を伴う状況を示します。                                |
| <u>♪ 注意</u> | 取り扱いを誤った場合は、軽度または中程度のけがにつながる可能性<br>がある、軽度の危険を伴う状況を示します。                            |
| 注記          | 取り扱いを誤った場合は、機器の損傷、データ消失、パフォーマンスの<br>低下、あるいは予期しない結果につながる可能性がある潜在的に危険<br>を伴う状況を示します。 |
|             | 「注記」は、人身傷害に関連しない操作についての情報です。                                                       |
|             | 本文の重要な情報を補足します。                                                                    |
|             | 「NOTE」は、人身事故、機器の損傷、および環境悪化に関連しない情                                                  |

| 記号 | 説明   |
|----|------|
|    | 報です。 |

## 変更履歴

文書の版ごとの更新は、追記の形式をとります。最新版の文書にはこれまでの版の変更内 容がすべて含まれます。

Ver. 01(2022/9/28)

初回発行

| はじめに               | ii |
|--------------------|----|
| 1 安全上の注意事項         | 1  |
| 1.1 一般的な安全性        | 1  |
| 1.2 取扱者要件          | 2  |
| 1.3 電気的安全性         | 3  |
| 1.4 設置環境要件         | 4  |
| 1.5 機械的安全性         | 4  |
| 1.6 メンテナンスと交換      | 6  |
| 2 製品の説明            | 8  |
| 2.1 型番の説明          | 8  |
| 2.2 機能と特徴          | 9  |
| 2.3 外観             | 11 |
| 2.4 動作原理           | 13 |
| 2.4.1 回路ブロック図      | 13 |
| 2.4.2 動作モード        | 14 |
| 2.5 主な用途           | 15 |
| 3 保管               | 17 |
| 4 機器の設置            | 18 |
| 4.1 設置環境の確認        | 18 |
| 4.2 工具の準備          | 22 |
| 4.3 設置前の確認         | 24 |
| 4.4 Smart PCS の移動  | 25 |
| 4.5 取付部品の取り付け      | 27 |
| 4.6 壁面設置           | 29 |
| 5 ケーブルの接続          | 32 |
| 5.1 注意事項           | 32 |
| 5.2 ケーブルの用意        | 32 |
| 5.3 接地ケーブルの接続      | 33 |
| 5.4 メンテナンスキャビティの開扉 | 34 |

| 5.4.1 DC メンテナンスキャビティの開扉 |     |
|-------------------------|-----|
| 5.4.2 AC メンテナンスキャビティの開扉 |     |
| 5.5 (オプション)圧着モジュールの交換   |     |
| 5.6 DC ケーブルの接続          |     |
| 5.7 AC ケーブルの接続          |     |
| 5.8 通信ケーブルの接続           |     |
| 5.8.1 FE 通信ケーブルの接続      |     |
| 5.8.2 CAN 通信ケーブルの接続     |     |
| 5.9 メンテナンスキャビティの閉扉      |     |
| 5.9.1 DC メンテナンスキャビティの閉扉 |     |
| 5.9.2 AC メンテナンスキャビティの閉扉 |     |
| 6 電源投入と試運転              | 51  |
| 6.1 電源投入前の確認            |     |
| 6.2 電源投入                |     |
| 6.2.1 連系の電源投入           |     |
| 6.2.2 非連系の電源投入          |     |
| 6.3 アプリのダウンロード          |     |
| 6.4 アプリの調整              |     |
| 7 パラメータ設定               | 59  |
| 7.1 電力系統パラメータの設定        |     |
| 7.2 保護パラメータの設定          |     |
| 7.3 機能パラメータの設定          |     |
| 7.4 電力調整パラメータの設定        |     |
| 8 機器のメンテナンス             | 72  |
| 8.1 定期メンテナンス            |     |
| 8.2 点検修理の電源オフ           |     |
| 8.3 ファンの交換              |     |
| 8.4 全体の交換               |     |
| 8.5 Smart PCS の廃棄       |     |
| 9 アラーム                  | 86  |
| 10 技術仕様                 | 97  |
| A OT/DT 端子の圧着           | 100 |
| R 雷力系統識別コード             | 104 |
|                         |     |
| し 証首労官理" 床寸             |     |
| U 建裕亢                   |     |

目次

## 安全上の注意事項

## 1.1 一般的な安全性

声明

人体の安全および機器の安全を確保するために、機器の設置、操作、保守を行う際、機器 上に表示されている安全上の注意事項に従ってください。

本書の、「危険」、「警告」、および「注意」の記述は、すべての安全上の指示を含むもので はなく、安全上の指示を補足するものにすぎません。当社は、一般的な安全要件または設 計、生産および使用の安全基準の違反に起因する結果に対しては責任を負わないものと します。

必ず仕様書で指定された環境で機器を使用してください。環境要件を満たさない環境での 使用は、機器に故障が生じる可能性があり、その結果として生じた機能の異常、コンポーネ ントの破損、ケガ、またはその他物的損害などは保証の対象外となります。

機器の設置、操作、または保守を行う際は、現地の法律および規定に従ってください。本書 に記載されている安全上の指示は、現地の法律や規定を補足するものにすぎません。

当社は、以下の状況から生じた結果については責任を負わないものとします。

- 本書で指定された条件を超えた操作
- 関連する国際基準または国内基準で指定されていない環境での設置または使用
- 製品の無断分解、改造または、ソフトウェアコードの変更
- 製品および本書に記載された操作上の指示および安全上の注意に対する違反
- 自然災害などによる機器の破損
- お客様による輸送中の損傷
- 本書で指定された要件を満たさない条件下での保管による破損

一般要件

#### 🛕 危険

設置中の帯電操作は禁止されています。

- ・ 雷、雨、雪、レベル 6 以上の強風などの厳しい気象条件の場合には、屋外の機器と ケーブルの設置、使用、操作はしないでください(これは、機器の移動、機器とケーブ ルの操作、屋外施設に接続されたシグナルポートへのコネクタの挿入または取り外 し、高所での作業、屋外での設置を含みますが、これらに限定されるものではありませ ん)。
- 機器を設置した後、段ボールや発泡スチロール、プラスチック、ケーブルタイなど不要な梱包材は機器の周辺から取り除いてください。
- 火災が発生した場合には、すぐに建物または機器の設置されたエリアを離れ、火災警報器を鳴らすか、緊急電話をかけてください。火災の起きている建物には決して入らないでください。
- 装置のラベルや銘板の改変、破損、隠蔽を禁止します。
- 機器を設置するときは、工具を使用して適切なトルク値でネジを締めてください。
- システム全体の構成と動作の仕組み、および使用国/地域の関連規格を理解したうえ 作業してください。
- 機器の輸送または設置中に生じた塗装の傷は早めに再塗装してください。傷のある機器は、屋外環境に長時間さらさないでください。
- 機器のメインパネルは開けないでください。
- ソフトウェアに対してリバースエンジニアリング、リバースコンパイル、分解、変更、埋め込みなどの操作を禁止します。また機器の内部実装の調査、ソフトウェアのソースコードの取得、知的財産権の盗用、ソフトウェアの性能試験結果の開示は禁止されています。

#### 人身安全

- 操作中にケガや機器の破損の可能性がある場合は、直ちに操作を停止し、監督者に 状況を報告し、可能な保護対策を講じてください。
- 工具を使用する前に、機器の損傷や作業員のケガを防ぐために、工具の正しい使い 方を習得してください。
- 動作中、筐体の温度が高くなるため、火傷しないよう筐体に触らないでください。

## 1.2 取扱者要件

- 機器の設置・保守の担当者は、まず徹底的な訓練を受け、全ての安全上必要な注意 事項を理解し、正確に操作を行えなければなりません。
- 資格のある専門人員やトレーニングを受けた人員のみが、機器の設置、操作、保守を 行うことができます。
- 資格のある専門人員やトレーニングを受けた人員のみが、安全装置の取り外し、装置の検査をすることができます。

- オペレーター、トレーニングを受けた人員や専門人員を含む装置を操作する人員は、
   高電圧作業、高所作業、特殊設備の操作などの特別な操作に必要な地域資格または
   国家資格を保有することが求められます。
- 本体または部品(ソフトウェアを含む)の交換は専門人員または許可を受けた者が行う 必要があります。

🛄 ΝΟΤΕ

- 専門人員:装置の操作のトレーニングを受けたか経験があり、装置の設置、操作および保守におけるさまざまな危険の原因と程度について明確に理解している人員。
- トレーニングを受けた人員:技術的な訓練を受け、必要な経験があり、一定の操作の自分への危険の可能性について知っており、自分および他の人々に対する危険を最小限にする予防措置をとることができる人。
- オペレータ:トレーニングを受けた者と専門人員を除く、装置に接触するかもしれない作業員。

## 1.3 電気的安全性

接地要件

- 接地が必要な装置を設置する時は、最初に接地ケーブルを接続してください。装置を 撤去する時は、最後に接地ケーブルを取り外してください。
- アース導体に損傷を与えないでください。
- 適切に設置されたアース導体がない場合は、装置を運転させないでください。
- 機器が恒久的に保護接地されていることを確認してください。機器の接地が確実にされていることを確認してから操作してください。

一般要件

## 🛕 危険

ケーブルを接続する前に、機器が損傷していないことを確認してください。感電または火災の原因となることがあります。

- すべての電気接続が現地の電気規格に準拠していることを確認してください。
- 連系状態で機器を使用する前に、現地の電力会社から承認を得る必要があります。
- お客様が用意したケーブルは現地の法令法規に準じたものでなければなりません。
- 高電圧作業の時、専用の絶縁工具を使用してください。

#### AC/DC電源の操作について

#### 🛕 危険

電源が入っている状態で、電源ケーブルを接続/切断しないでください。電源ケーブルの芯 と導体の間の過渡的接触により、アーク放電やスパークが発生し、火災やケガにつながり ます。

- 機器は電源が投入される前に、通電中の部品と接触する可能性がある場合、機器の AC/DC電源遮断装置をオフにしてください。
- 電源ケーブルを接続する前に、電源ケーブルのラベル表示が正しいことを確認してく ださい。
- 機器に入力が複数ある場合、機器に対する作業を行う前に全ての入力を切断してください。

#### 配線

- ケーブルを配線する場合、ケーブルの絶縁層の損傷を防止するように、ケーブルと発 熱する部品または領域との間に少なくとも 30mmの距離を確保してください。
- 同種のケーブルは一緒に結束します。異種ケーブルを配線する場合、必ずお互いに 少なくとも 30mm離してください。
- システムに使用するケーブルは、しっかりと接続と絶縁ができ、規格に準拠している必要があります。

## 1.4 設置環境要件

- 機器は換気の良好な環境に設置してください。
- 高温による火災を防ぐために、機器の稼働中に換気口または放熱システムを遮らないようにしてください。
- 機器を可燃性または爆発性のガスや煙にさらさないでください。そのような環境では機器のいかなる操作も実施しないでください。

## 1.5 機械的安全性

吊り上げ

- 吊り上げ作業を行う床はクレーン車の作業耐荷重要件を満たす必要があります。
- 吊り上げ作業をする前に、吊り上げ装置が耐荷重基準を満たす構造物または壁に しっかりと固定されていることを確認してください。
- 吊り上げ作業中は、ワイヤロープと吊り上げ具を引っ張らず、硬いものを使用して衝撃 を与えないでください。
- 吊り荷の下を歩かないでください。
- 吊り上げ作業エリアは、人が立ち入らないように警告標識やフェンスを設置してください。

次の図に示すように、2本のロープ間の角度が90度以下であることを確認してください。

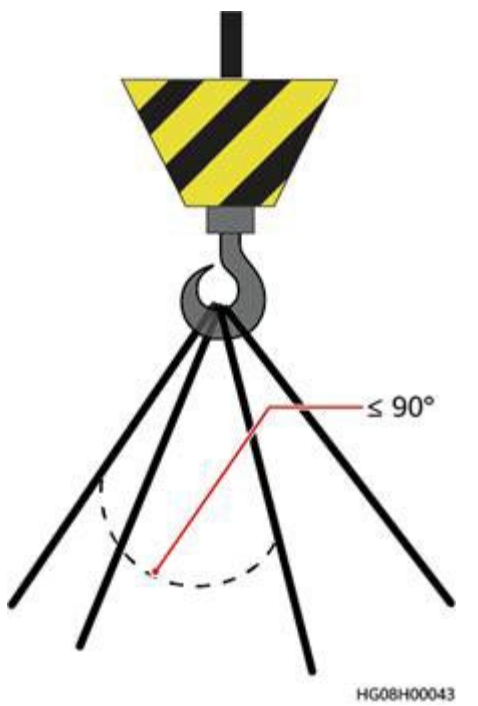

はしごの使用

- 高所での活線作業が必要な場合は、木製またはファイバーグラス製のはしごを使用してください。
- 脚立を使用の際は、ロープでしっかりと固定されていることを確認し、必ず補助者が支えてください。
- はしごの使用の前には、損傷がないか点検のうえ、荷重を確認してください。過重積 載は禁止です。
- はしごを使用する際は、はしごの広い足を下にし、はしごの底部に滑り防止の対策を 講じてください。
- はしごは安全な場所に設置する必要があります。推奨する床との角度は 75 度で、次の図に示すように、角度定規で測定できます。

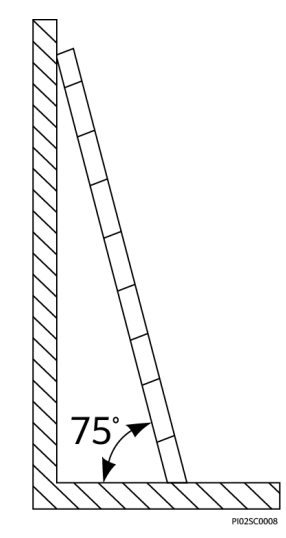

- はしごを登る際は、次の点に注意して、安全を確保してください。
  - 身体を安定した状態にしてください。
  - はしご上端より4段以上の上には登らないでください。
  - 身体の重心がはしごの外にはみ出さないようにしてください。

穴を開ける

壁または床に穴を開ける場合、以下の安全対策に留意してください。

- 穴を開ける作業では保護眼鏡、防護手袋を着用してください。
- 穴を開ける作業の際には金属くずが機器に入らないように機器をカバーしてください。
   作業終了後は、機器の内部と外部に積もった金属くずがあればすべて清掃してください。

重量物の移動

• 重量物の移動の際はけがを避けるよう注意してください。

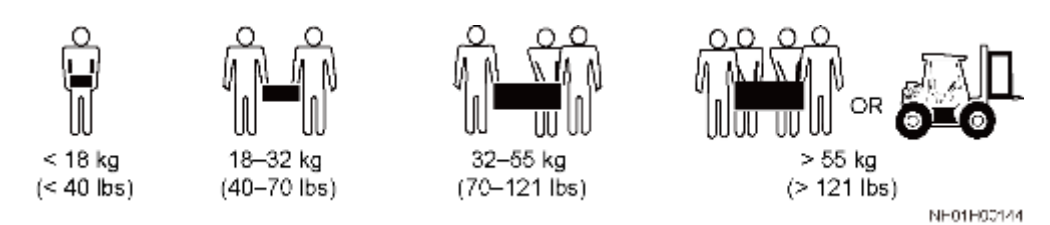

• 機器を手で動かす場合は、けがを避けるため防護手袋を着用してください。

## 1.6 メンテナンスと交換

#### 🛕 危険

機器の動作中、発生した高電圧に感電し、死亡、重大な人身事故、損失を招く恐れがあり ます。保守作業を行う前に装置の電源を切断し、本書および関連文書に記載されている安 全上の注意事項を厳守のうえ作業を行ってください。

- 本書をよく読み、適切な工具と試験機器を使用して装置の保守作業を行ってください。
- 機器の保守作業をする前に、装置の電源を切断して、遅延放電ラベルの指示に従って待機し、装置の電源が切断されたことを確認してから作業を開始します。
- 保守作業中は、関係者以外が現場に立ち入らないように、一時的に警告標識または フェンスを設置してください。
- 機器に障害が発生した場合は、販売店にお問い合わせください。
- 障害が完全に解決してから装置の電源を入れることができます。怠ると、故障が拡大したり、装置が損傷したりする原因となります。

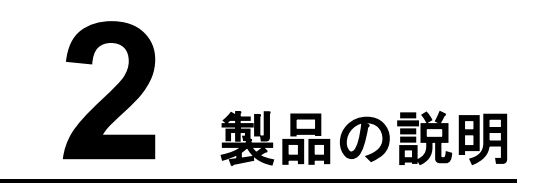

## 2.1 型番の説明

## モデル表示

#### 図2-1 型番

| LUNA | 2000- | 100K | TL- | NH | H1 |
|------|-------|------|-----|----|----|
|      |       |      |     |    |    |
| 1    |       | 2    | 3   | 4  | 5  |

#### 表2-1 型番表示

| 番号 | 意味     | 説明                       |
|----|--------|--------------------------|
| 1  | シリーズ名称 | LUNA2000:Smart PCS       |
| 2  | 実効容量   | 100K:実効容量は 100kW         |
| 3  | トポロジ表記 | TL:トランスレス                |
| 4  | エリア表示  | NH:日本                    |
| 5  | 製品コード  | H1: DC側電圧クラスが 1500Vのシリーズ |

## 型番の識別

型番は、外箱の型番ラベルと本体側面の銘板で確認できます。

図2-2 外箱の型番ラベルの位置

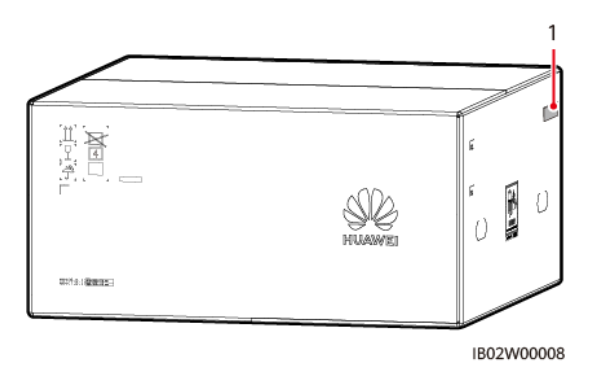

(1)型番ラベルの位置

## 2.2 機能と特徴

機能

連系:

- スマートPCSは、三相3レベルインバータで整流、逆変換します。
- 整流された出力は、三相ACからDC電流に変換され、蓄電システムに注入されます。
- インバーターの出力は、フィルターで濾過されて三相AC電流となり、三相変圧器で絶縁・昇圧されて電力系統に供給されます。

非連系:

- Smart PCSは非連系時、AC電圧を確立して、三相 3 レベルインバータで整流、逆変換します。
- 整流された出力は、三相AC電流をDC電流に変換し、蓄電システムに注入します。
- 逆変換された出力は、DC電流を三相AC電流に変換し絶縁変圧後、負荷に電力を供給します。

特徴

インテリジェント

- Smart PCSはP/QとVSGモードで動作可能です。
- 有効電力と無効電力の双方向、4象限運転を実現します。
- モジュラー設計:お客様のニーズに応じて、電力を自由に組み合わせ、簡単に導入できます。
- インテリジェント空冷:周囲の温度や負荷に応じて、ファンの風速を調整することで、 ファンの寿命を確保し、メンテナンスの頻度を極力減らします。
- 120%の短期過負荷対応。

#### 安全性

- DCバス短絡保護機能:DCバスの短絡を適時かつ安全に遮断することができます。
- DC/AC雷サージ保護モジュール内蔵:オールラウンドな雷サージ保護を実装。
- 残余電流監視ユニット内蔵:残余電流が許容値を超えたことを検知すると、Smart PCSを電力系統から速やかに切り離します。

## 電力系統モード

Smart PCSが対応する電力系統モードはITです。

図2-3 電力系統モード

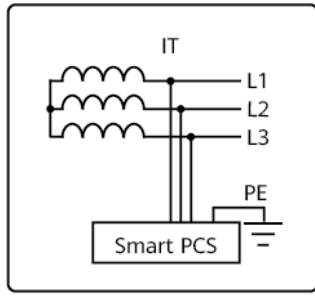

IB02P00004

## 2.3 外観

## 外観

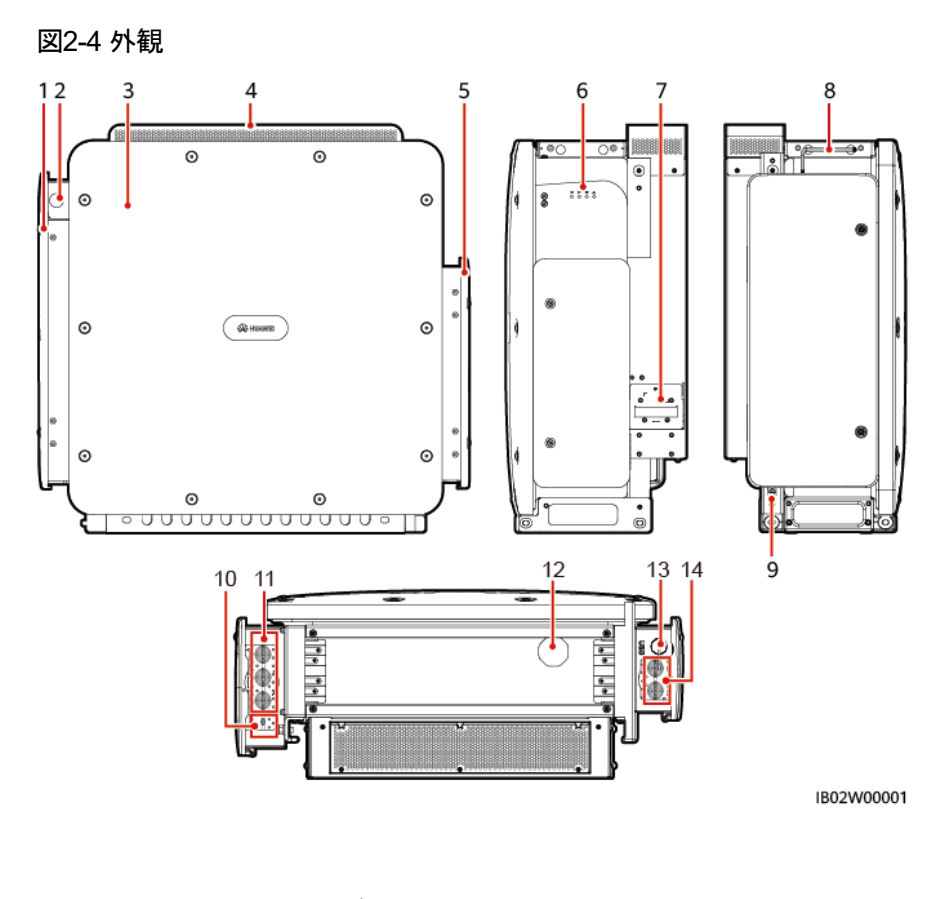

| (1)ACメンテナンスキャビティ         | (2)通信配線孔(FE)                        | (3)メインパネル    |
|--------------------------|-------------------------------------|--------------|
| (4)保護カバー                 | (5)DCメンテナンスキャビ<br>ティ                | (6)LEDインジケータ |
| (7)外付けファンモジュールフ<br>レーム   | (8)セキュリティトルクスレ<br>ンチ <sup>[1]</sup> | (9)保護アース     |
| (10)通信配線孔(COM)           | (11)AC配線孔                           | (12)換気弁      |
| (13)USBインターフェース<br>(USB) | (14)DC配線孔                           | -            |

注 1):セキュリティトルクスレンチは同梱されておりケース上部に固定されています。取り 外した後は適切に保管してください。 寸法

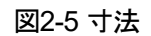

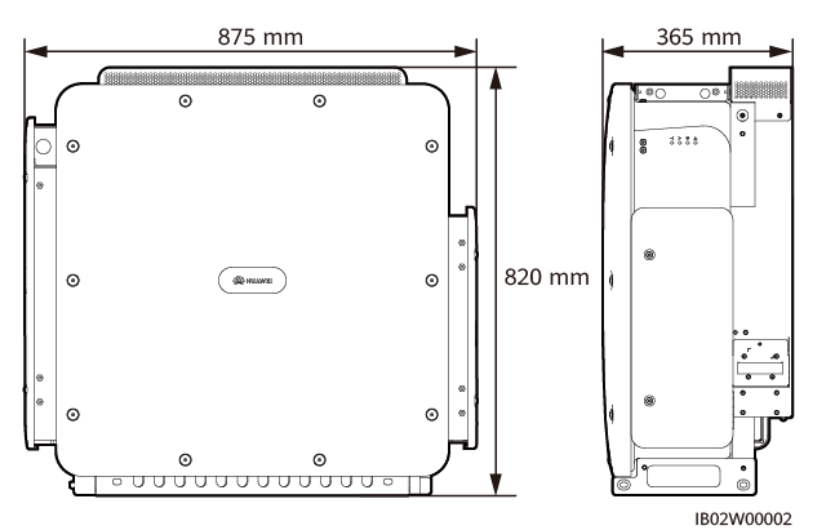

安全マーク

表2-2 安全マーク

| マーク     | 名称          | 意味                                                                                                    |
|---------|-------------|----------------------------------------------------------------------------------------------------|
|         | 運転に関する警告    | 電源を投入すると潜在的な危険があり<br>ます。操作する際、保護措置を講じてく<br>ださい。                                                                                             |
|         | 火傷防止注意標識    | 稼働中、本体が高温になりやけどの危<br>険があるため、触れないでください。                                                                                                    |
|         | 感電の危険に対する警告 | 電源を投入すると危険な電圧になりま<br>す。操作、保守の際、保護措置を講じ<br>てください。                                                                                            |
| 15 mins | 遅延放電標識      | <ul> <li>電源を投入すると高電圧になります。設備に対する全ての操作は、資格を持ちトレーニングを受けた電気技術者のみが行うことができます。</li> <li>設備は電源をオフにしても残留電圧が存在します。安全な電圧まで放電するのに、15分を要します。</li> </ul> |
| ĺ       | 取扱説明書参照     | 付属文書を参照するよう作業者の注意<br>を喚起します。                                                                                                    |

| マーク                                                                                                    | 名称          | 意味                                             |
|----------------------------------------------------------------------------------------------------|-------------|------------------------------------------------|
|                                                                                                    | 接地          | 接地ケーブルの接続位置を示します。                              |
| <u> </u>                                                                                                    | 等電位接地       | 等電位を接続する場所を示します。                               |
|                                                                                                    | ファン操作に対する警告 | 設備が稼働している時に、機械の損傷<br>を避けるためにファンに触れないでくだ<br>さい。 |
| CAUTION<br>Before replacing the fan,<br>disconnect the FAN-POWER<br>cable and then the fan cable.<br>更換风扇前,必须先拔除风扇电源线,<br>再拔除风扇线。 | ファン交換に関する警告 | ファンを交換する前に、必ずファンの電<br>源コネクタを外してください。           |
|                                                                                                    | 重量ラベル       | 重量が重いため、運送時は4人または<br>フォークリフトなどが必要です。           |

## 2.4 動作原理

## 2.4.1 回路ブロック図

Smart PCSは、三相3レベルインバータで整流、逆変換します。整流された出力は、三相 ACからDC電流に変換され、蓄電システムに注入されます。インバーターの出力は、フィル ターで濾過されて三相AC電流となり、三相変圧器で絶縁・昇圧されて電力系統に供給され ます。

#### 図2-6 回路ブロック図

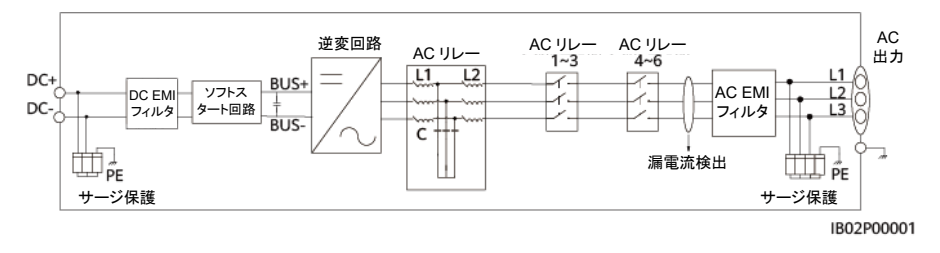

## 2.4.2 動作モード

Smart PCSには、スタンバイモード、運転モード、シャットダウンモードの3つのモードがあります。

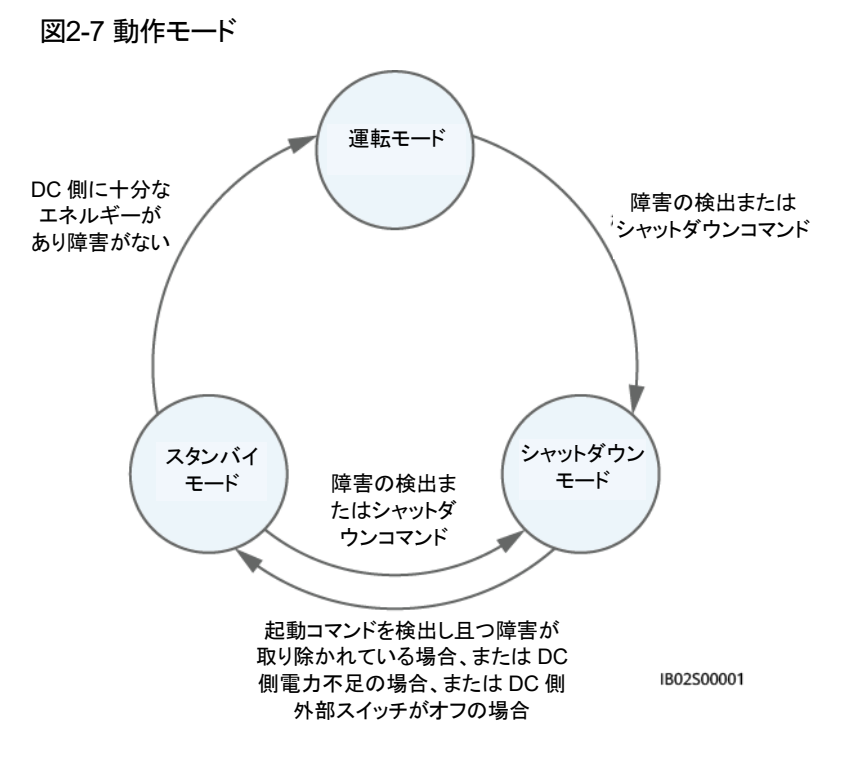

#### 表2-3 動作モードの説明

| 動作モード       | 説明                                                                                                    |
|-------------|----------------------------------------------------------------------------------------------------|
| スタンバイ       | スタンバイモードとは、主に外部環境がSmart PCSの運転条件を満たし<br>ていない状態を指します。スタンバイモードの場合:                                                   |
|             | <ul> <li>状態の検出を継続し、運転条件が満たされると運転モードになります。</li> </ul>                                                               |
|             | <ul> <li>シャットダウンコマンドを検出するか、起動して故障を検出すると、</li> <li>シャットダウンモードになります。</li> </ul>                                      |
| 運転          | 運転モードの場合:                                                                                                    |
|             | • Smart PCSはシステムのコマンドに応じて充放電制御を行います。                                                                               |
|             | <ul> <li>故障、またはシャットダウンコマンドを検出すると、シャットダウンモードになります。</li> </ul>                                                       |
| シャットダウ<br>ン | <ul> <li>スタンバイまたは運転モードの時に、故障またはシャットダウンコマンド<br/>を検出すると、シャットダウンモードになります。</li> </ul>                                  |
|             | <ul> <li>シャットダウンモードの時に、起動コマンドを検出し、なおかつ検出した<br/>故障が取り除かれ、DC側が電力不足またはDC側外部スイッチがオフ<br/>になると、スタンバイモードになります。</li> </ul> |

## 2.5 主な用途

システムは一般に蓄電システム(スマート電池ラックコントローラ含む)、スマート蓄電池用 PCS、キュービクル、補助電源配電盤などで構成されています。

図2-8 ネットワーク構成(連系シナリオ)

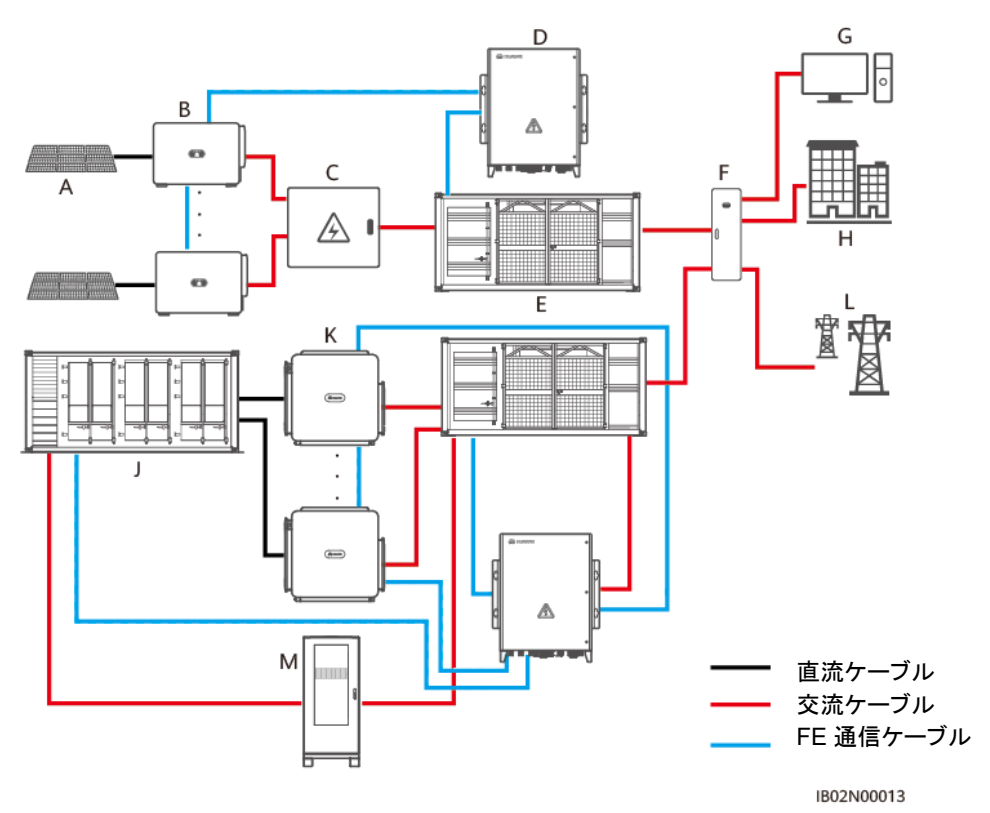

図2-9 ネットワーク構成(非連系シナリオ)

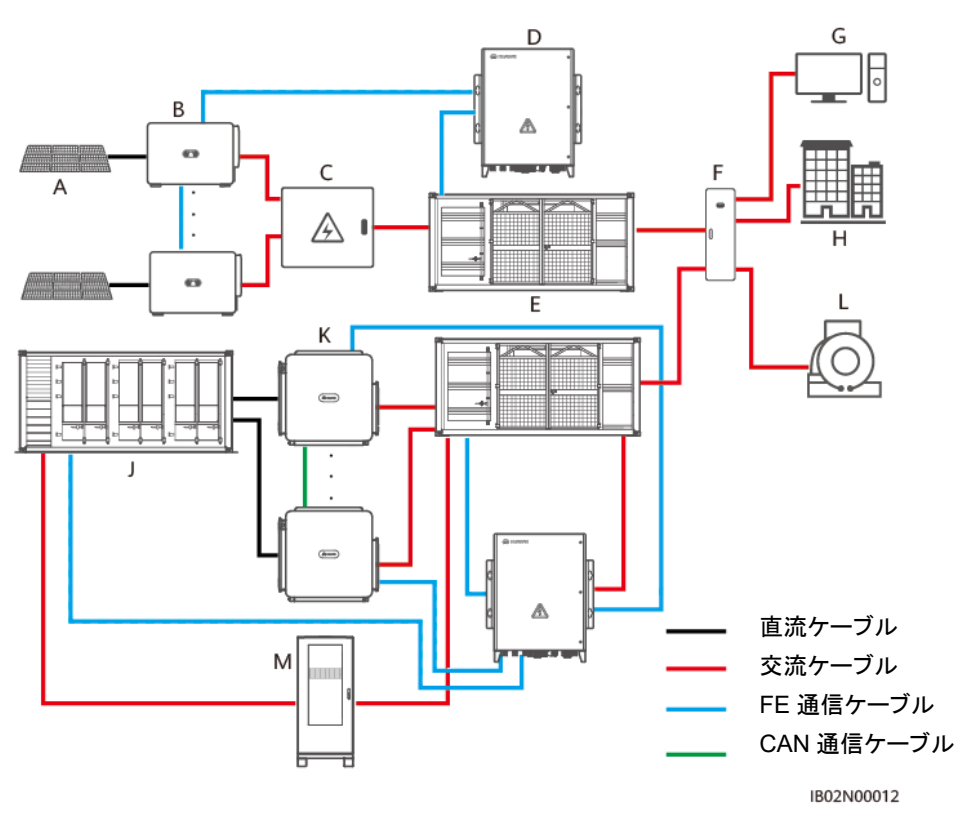

| (A)太陽光発電アレイ        | (B)インバータ       | (C)集電箱  |
|--------------------|----------------|---------|
| (D)スマートサブアレイコントローラ | (E)キュービクル      | (F)配電盤  |
| (G)重要負荷            | (H)一般負荷        | (1)電力系統 |
| (J)蓄電システム          | (K)スマート蓄電池用PCS | (L)発電機  |
| (M)補助電源配電盤         | -              | -       |

# **3**保管

#### 注記

- 梱包の無い状態で保存しないで下さい。
- 梱包箱を傾けたり逆さまに置かないでください。

機器を現地ですぐに設置しない場合、本章の要件に従いSmart PCSを保管する必要があ ります。Smart PCSは梱包したまま換気の良い、乾燥した清潔な屋内環境で保管してくださ い。また、以下の点についても注意が必要です。

- 梱包はもとの状態に戻し、乾燥剤は入れたままにして、ガムテープで密封します。
- 清潔で乾燥した場所に置き、粉塵と水蒸気の侵入を防いでください。雨水に濡らしたり、地面に溜まった水が浸入したりしないように注意してください。
- ・温度-40℃~+70℃、湿度 5% RH~95% RHの環境で保管してください。周囲の空気に腐食性または可燃性のガスが含まれていないことを確認してください。
- 積段数は最大4段です。上積みする場合、落下によるケガや機器の損傷を避けるために、慎重に積んでください。
- 定期検査を実施してください(3か月ごとに検査することをおすすめします)。虫や鼠の 痕跡や梱包の損傷を発見した場合、すみやかに梱包を交換してください。
- 保管期間が2年以上に及んだ場合、運転前に専門スタッフによる検査と試験が必要です。

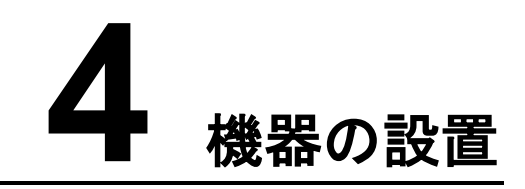

## 4.1 設置環境の確認

#### 基本要件

- Smart PCSを仕事や生活の場に設置しないでください。
- 仕事や生活の場以外の公共の場(駐車場、駅、工場など)に設置する場合、運転中に 一般の人が誤ってSmart PCSに接触したり、または他の原因によって人身事故や物 損事故が発生しないように、Smart PCSの外側に防護ネットや安全警告の看板を設 置して関係者以外が近づけないように隔ててください。
- 可燃物のある場所に設置しないでください。
- 爆発性物質のある場所に設置しないでください。
- 腐食性物質のある場所に設置しないでください。
- 防腐食等級はC5 Mediumです。C類またはそれ以上の環境で使用できますが、D類 またはE類環境では使用できません。
- Smart PCSは運転中高電圧になり、シャーシやヒートシンクの温度が高くなるため、触れやすい場所に設置しないでください。
- 放熱性を確保するために風通しの良い環境に設置してください。
- 密閉された環境に設置する場合、放熱装置や通気装置を追加して、動作中の室温が 外部温度よりも高くならないようにする必要があります。
- 非連系の場合、高温または直射日光の環境では、直射日光の当たらない場所を選ぶ か、日よけを設置する必要があります。
- 腐食の恐れがある塩害地域の屋外に設置する場合は、設置前に当社にご相談ください。塩害地域とは、海岸から500m以内、または潮風の影響を受けている地域を指します。潮風の影響を受けやすい地域は気象条件(台風、季節風など)や地形(ダム、丘陵など)により異なります。

#### 🛄 ΝΟΤΕ

 C類環境:海から離れた屋外環境。海からの距離が500m以上の屋外環境。製錬所、炭鉱、火力 発電所などの重汚染源から1500m~3000m。化学工業、ゴム、電気めっきなどの中程度の汚染 源から1000m~2000mの距離があること。食品、皮革、暖房ボイラーから距離があり、屠殺場、 ゴミ処理場、下水処理場などの軽汚染源からの距離が500m~1000m。 図4-1 設置面

- D類環境:海に近い屋外環境。海岸から 500m未満の屋外環境または海上環境。製錬所、炭鉱、 火力発電所などの重汚染源からの距離が 1500m未満。化学工業、ゴム、メッキなどの中度汚染 源からの距離が 1000m未満。食品、皮革、暖房ボイラーから距離があり、屠殺場、ゴミ処理場、 下水処理場などの軽汚染源からの距離が 500m未満。
- E類環境:埋立地、水中、海底、マンホール等の特殊環境。

設置面の要件

- 設備の設置面は、耐火性が必要です。
- 可燃性の建材に設置しないでください。
- ・ 筐体は重いため、設置面が堅牢で、設置する設備の耐荷重要件を満たしていることを 確認してください。
- 住宅地では、石膏ボードの壁や遮音性の低い壁に設置しないでください。動作中に発生する騒音が住民の迷惑となる恐れがあります。

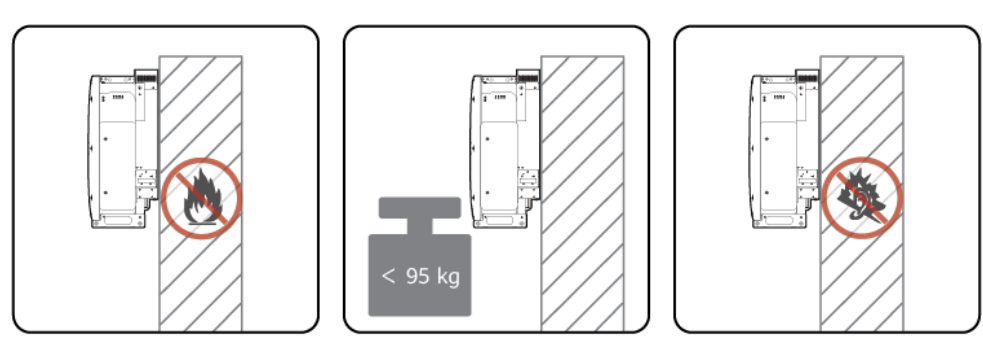

## 設置角度

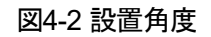

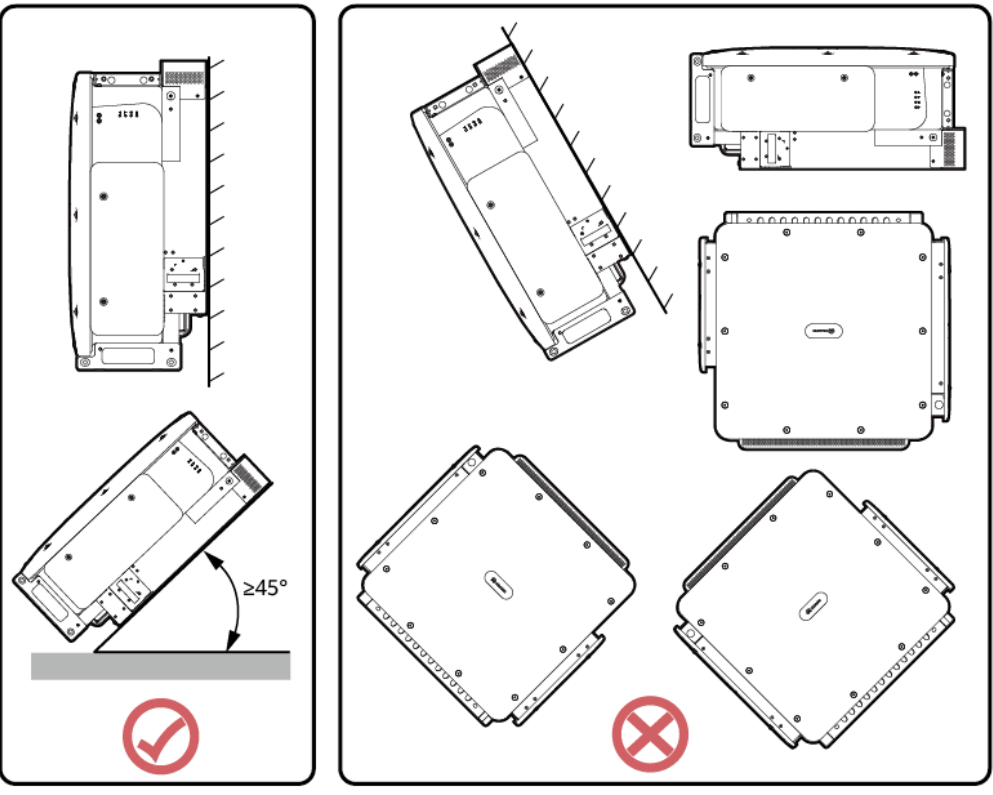

IB02S00003

設置スペース

設置や放熱のための十分なスペースを確保するために、筐体の周囲に一程度のスペース を空ける必要があります。

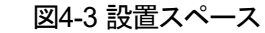

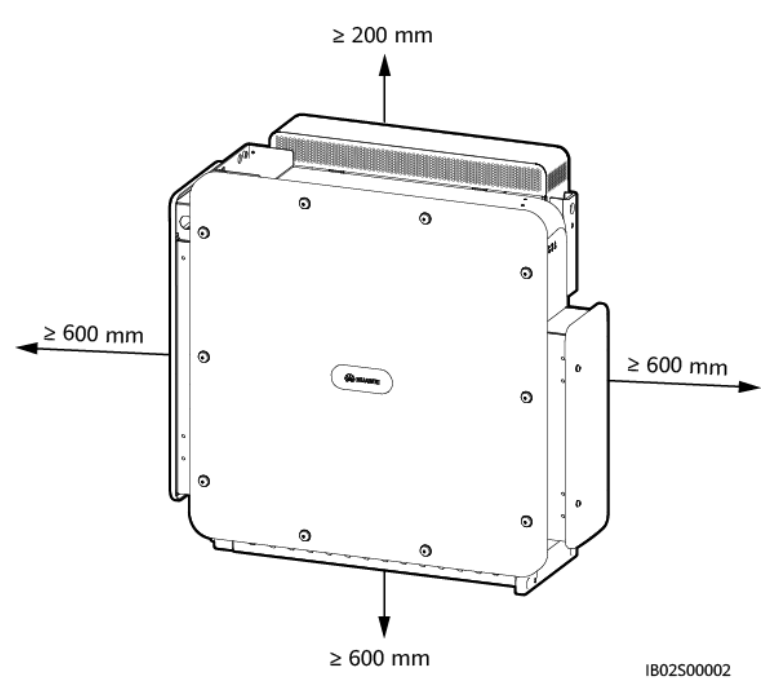

## 🛄 ΝΟΤΕ

取付け板への設置作業や配線工事及び将来的な保守のため、筐体下部から地面までの距離を 600mm以上 730mm以下とすることを推奨します。間隔について質問がある場合、現地のテクニカル サポートにお問い合わせください。

複数台設置する際、十分なスペースがある場合は水平に配置し、十分なスペースがない場合は三角形に配置します。縦に重ねて設置することは推奨しません。

図4-4 水平配置(推奨)

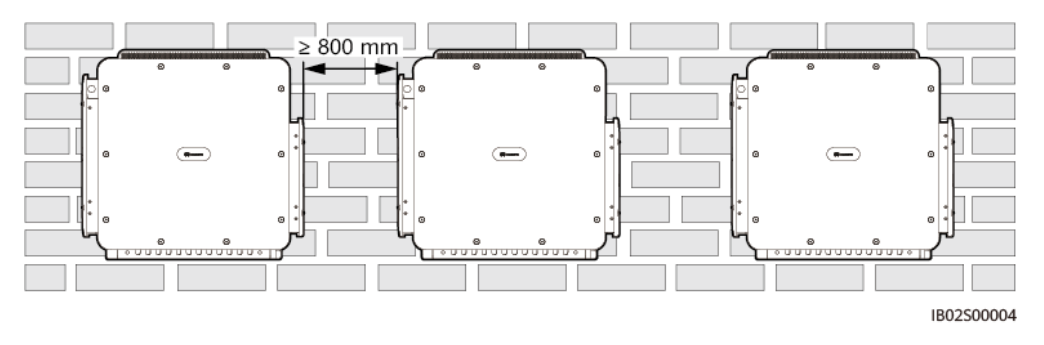

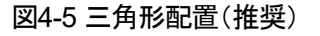

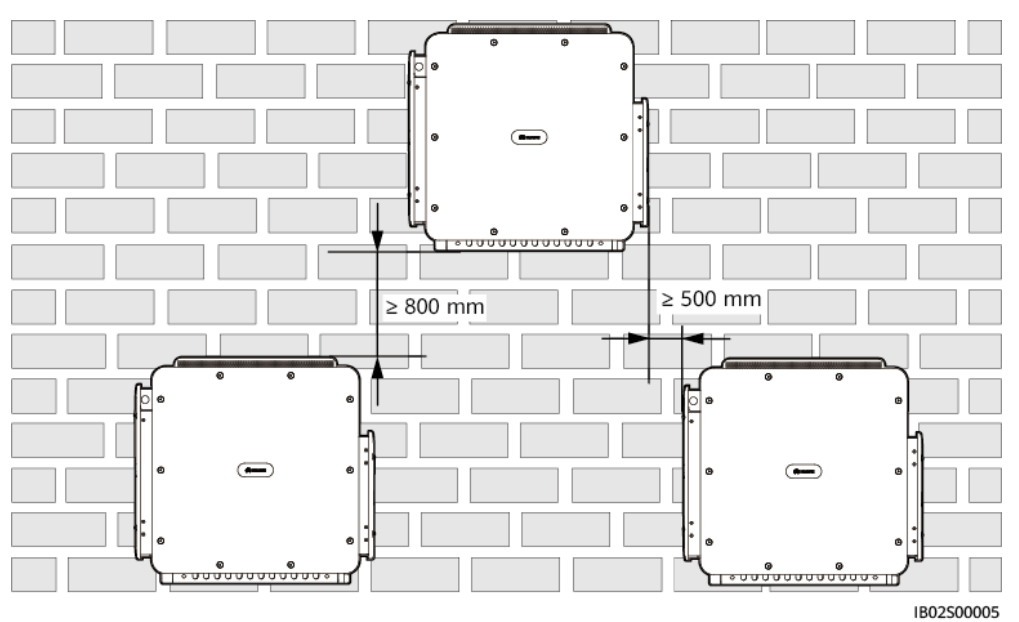

図4-6 上下縦に重ねて設置(非推奨)

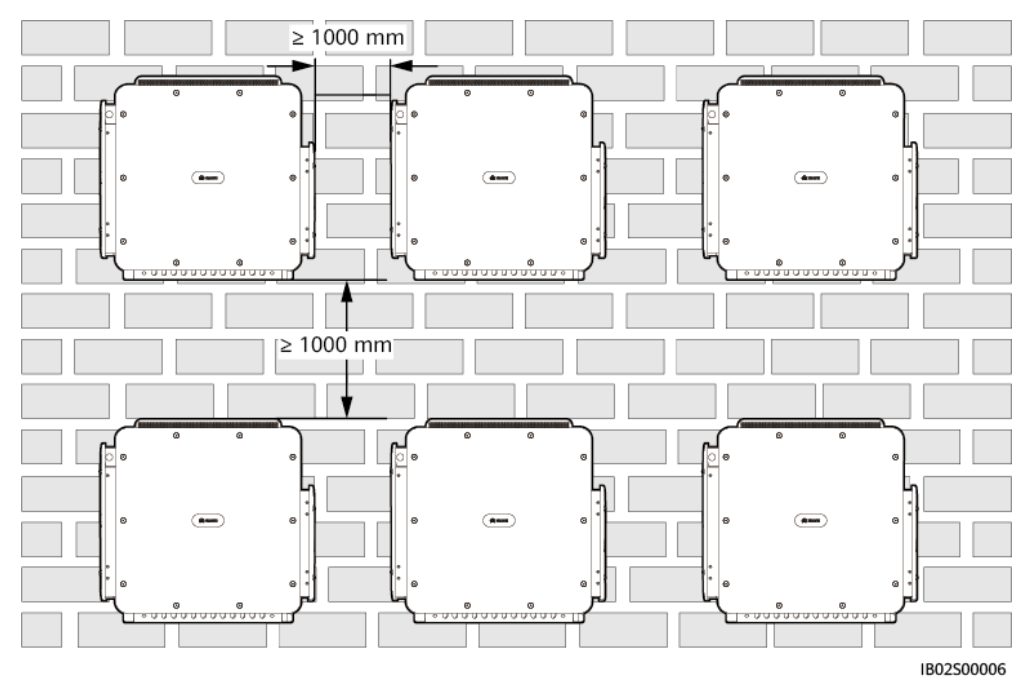

## 4.2 工具の準備

設備設置前に次に示す工具を準備する必要があります。

設置工具

| インパクトドリル  | ドリルビット<br>(Φ14mm、Φ<br>16mm) | 絶縁トルクソケットレンチ<br>(エクステンションバー含<br>む≧50mm) | 絶縁プラストルクド<br>ライバー                                        |
|-----------|-----------------------------|-----------------------------------------|----------------------------------------------------------|
|           |                             |                                         |                                                          |
| ワイヤストリッパー | ゴムハンマー                      | カッターナイフ                                 | ニッパー                                                     |
|           |                             |                                         |                                                          |
| ワイヤカッター   | RJコネクタ圧着<br>工具              | 掃除機                                     | 油圧ベンチ                                                    |
| ◀         |                             | <u>8-0</u>                              |                                                          |
| マーカー      | 鋼製巻尺                        | レベルルーラー                                 | ケーブルタイ                                                   |
|           |                             |                                         |                                                          |
| 熱収縮チューブ   | ヒートガン                       | ステップラダー                                 | マルチメーター<br>DC電圧測定範囲<br>≧1500V DC<br>AC電圧測定範囲<br>≧800V AC |

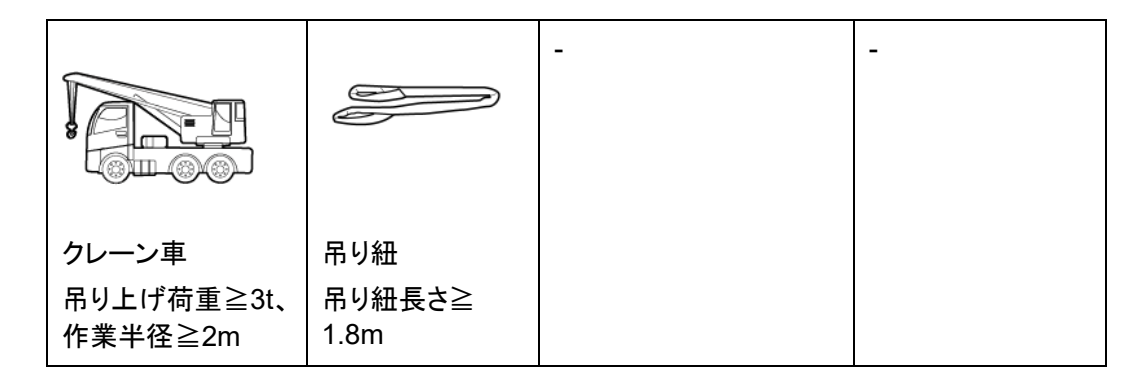

個人用保護具(PPE)

|         |       |                  | Certification of the second second se |
|---------|-------|------------------|----------------------------------------------------------------------------------------------------|
| 絶縁手袋    | 保護メガネ | 防塵マスク            | 安全靴                                                                                                    |
|         | ヘルメット | and and a second | -                                                                                                    |
| 安全反射ベスト |       | 保護手袋             |                                                                                                    |

## 4.3 設置前の確認

## 外装の確認

製品を開梱する前に、外装に穴や亀裂、その他の内部損傷につながる形跡などがないか を確認し、製品の型番を照合します。梱包の不備や製品の型番に相違があった場合は、開 梱せずに直ちに販売店にご連絡ください。

## 🛄 NOTE

開梱は、設置前 24 時間以内に行ってください。

## 機器の開梱

- ステップ1 ニッパーで梱包テープを切り、カッターで箱のふたの隙間に沿ってテープを切り裂きます。 深く差し込んで中身を傷つけないよう注意します。
- ステップ2 箱を開けて、納品物を確認します。

## 納品の確認

開梱後、同梱リストを参照しながら納品物が揃っているか、外的な損傷はないかを確認します。製品の欠損などがあった場合は、販売店にお問い合わせください。

#### 🛄 ΝΟΤΕ

梱包箱に同梱される納品物の数量については、同梱のパッキングリストでご確認ください。

## 4.4 Smart PCSの移動

設置位置が高く、Smart PCSを背面パネルに直接取り付けることができない場合は、吊り 上げロープ(設備の耐荷重要件を満たしていること)を2つの吊り上げ穴の後ろから通して 吊り上げます。

#### ▲ 注意

<mark>ハンドルバー</mark>を<mark>ハンドルバー</mark>のネジ穴に取り付けてください。誤って上部のブラケット固定 ネジ穴に取り付けると、機器の破損やケガの原因となります。

## 注記

- 筐体の移動には4人必要です。または適切な移動ツールを使用します。
- 設備を地面に置く場合は、筐体を傷つけないように発泡スチロールや段ボールを下に 敷きます。
- 設置の際には、別売りのハンドルバーを補助に使って設置してください。ハンドルバーがしっかりと取り付けられていることを確認します。使用後はハンドルバーをはずし適切に保管します。
- キャビネット表面のコーティング層を傷付けないために、ワイヤーロープなどの金属製の 吊り紐はなるべく使用しないでください。
- クレーンでSmart PCSを吊り上げて移動させる場合は、衝突や筐体の損傷を避けるために、ゆっくりとスムーズに上げ下ろしします。

## ハンドルバー取り付け穴

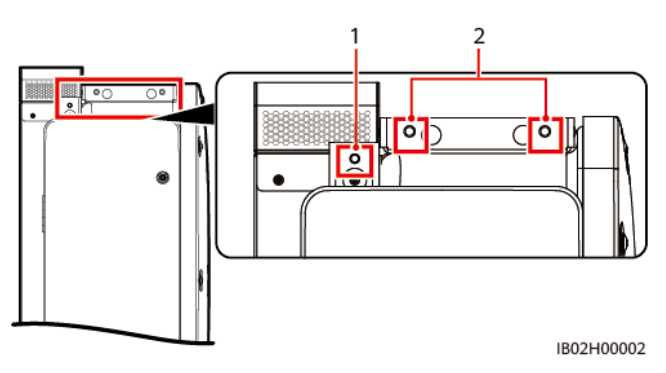

(1)ハンドルバー取り付け穴 (2)上部のブラケット固定ネジ穴

#### 手順

ステップ1 筐体を梱包箱から取り出し、選択した設置場所に移動させます。

図4-7 手動による運搬

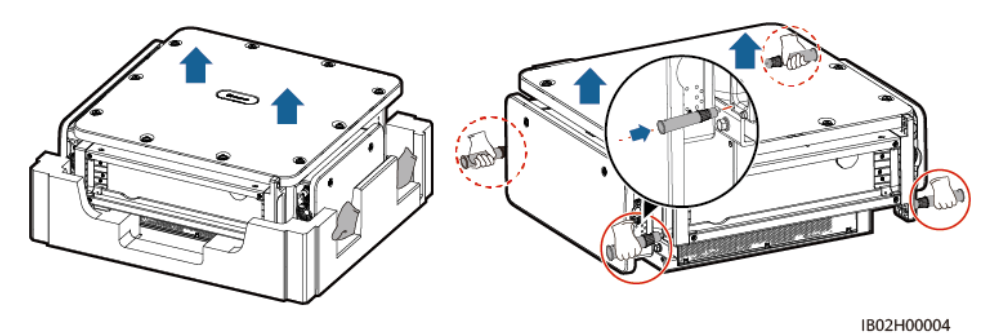

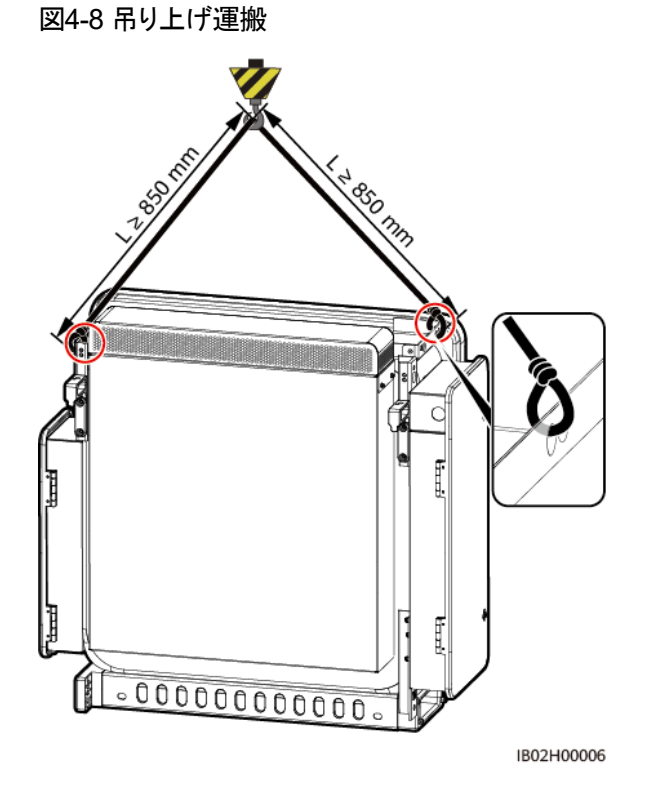

## 4.5 取付部品の取り付け

#### 前提条件

取付部品は別途当社より購入する必要があります。

#### 取付部品の寸法

Smart PCSの取付キットには全部で4組のネジ穴があり、各組に4つの穴があります。 実際の状況に基づいて、各組4つの穴のいずれか1つにマークを付け、合計4つをマー クします。2つの円形の穴を優先的に選択することをお勧めします。

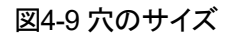

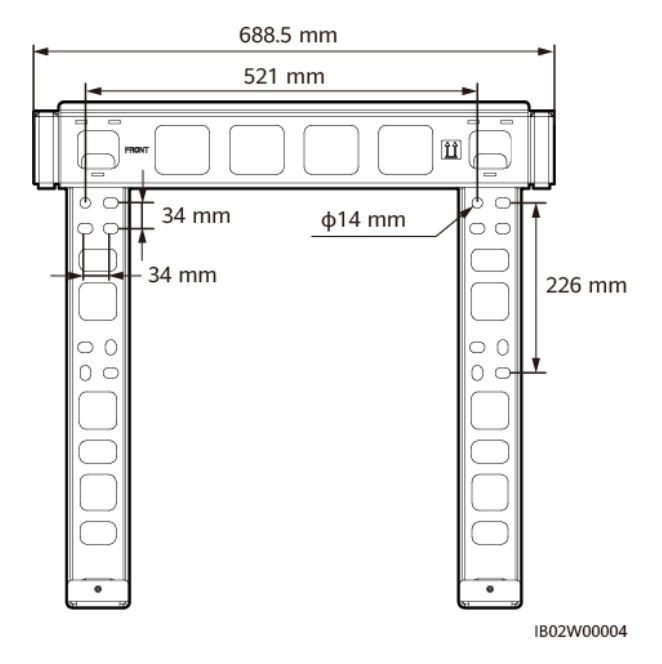

## 設置手順

ステップ1 取付部品を取り付けます。

図4-10 取付部品の取り付け

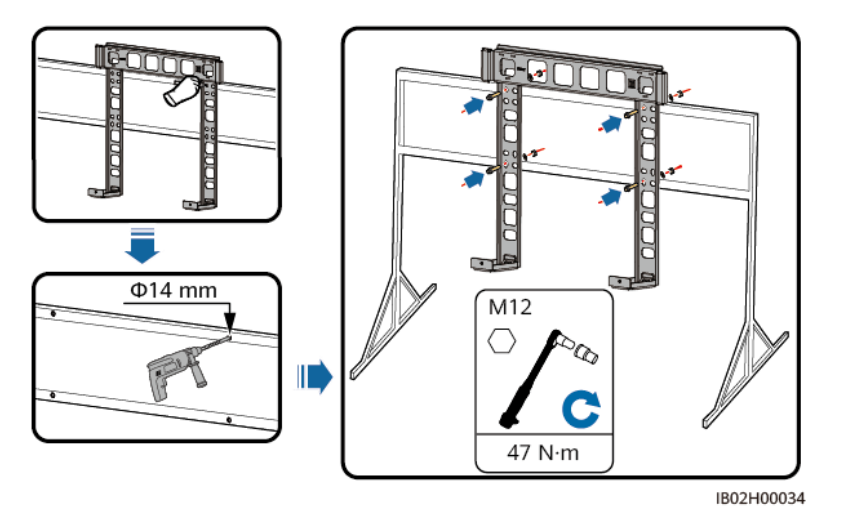

#### 🛄 ΝΟΤΕ

オプションのボルトの長さが設置条件に合わない場合は、ご自身でM12 ボルトを用意して、オプションのM12 ナットを組み合わせて取り付けします。

ステップ2 取り付け金具

図4-11 取り付け金具

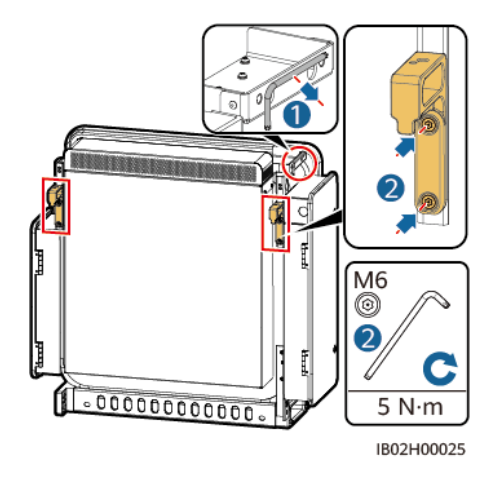

- ステップ3 筐体を取付部品に掛けます。
- ステップ4 筐体の底部にある2本の固定ネジを締めます。

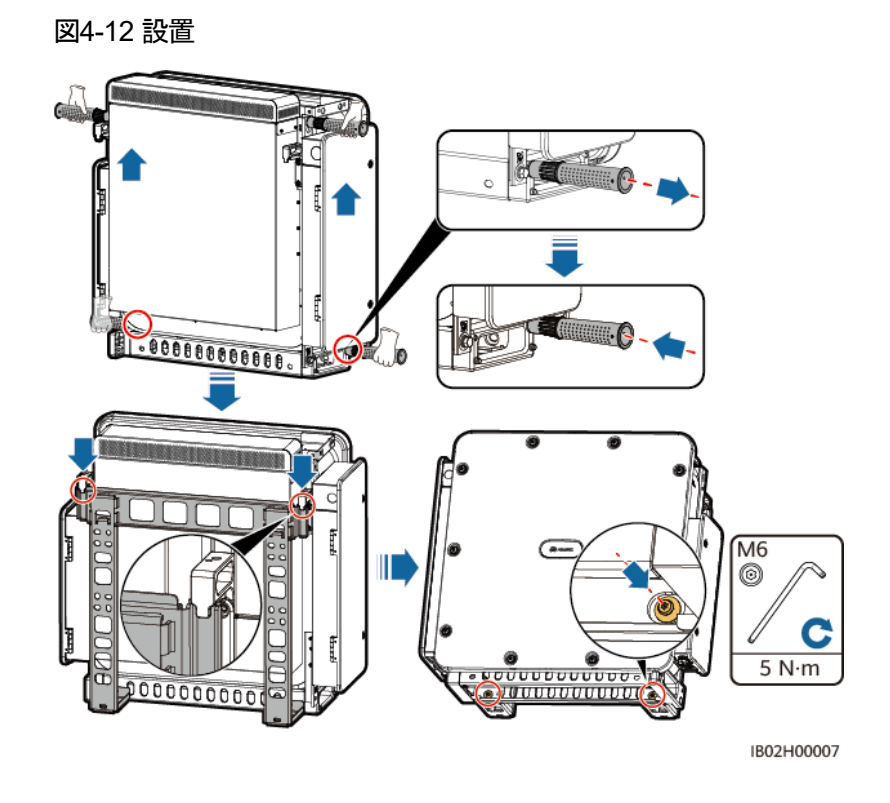

🛄 ΝΟΤΕ

Smart PCSの固定後、DC配電キャビネットを設置します。DC配電キャビネットの仕様については、現地のテクニカルサポートにお問い合わせください。

## 4.6 壁面設置

前提条件

- お客様が準備される拡張ボルトは、M12x60 ステンレス製打込み拡張式ボルトを推奨 します。
- 取付部品は別途当社より購入する必要があります。

設置手順

ステップ1 取付部品を取り付けます。

▲ 警告

穴を開ける前に、壁の中の配管や電気の配線を確認し、危険を回避します。
- 穴を開ける時、粉塵を防ぐための保護眼鏡と防塵マスクを着用してください。
- 掃除機ですべての穴の内外の粉塵を取り除き、穴の間隔を測定します。穴の大きさが 極端に異なる場合は、やり直してください。
- ボルト、スプリングパッド、平ワッシャを取り外した後、拡張チューブの上面がセメント壁面と水平になるようにし、壁面から突出しないようにします。水平にできない場合、取付部品は平らに設置できません。

図4-13 取付部品を取り付けます

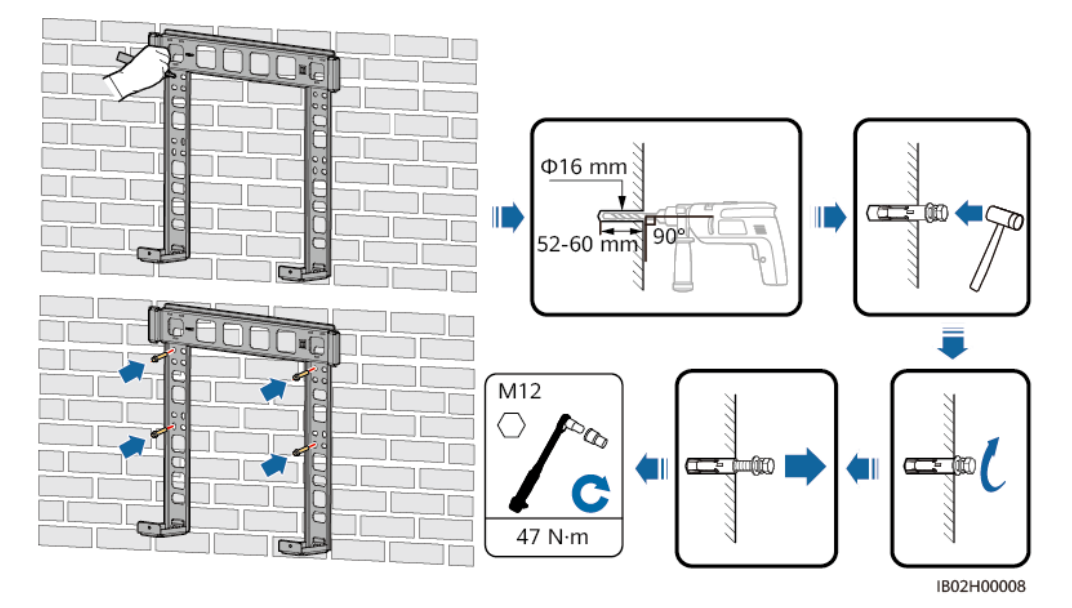

ステップ2 取り付け金具

図4-14 取り付け金具

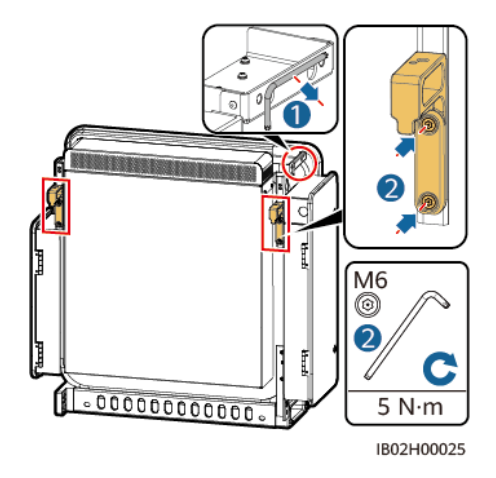

ステップ3 筐体を取付部品に掛けます。

ステップ4 筐体の底部にある2本の固定ネジを締めます。

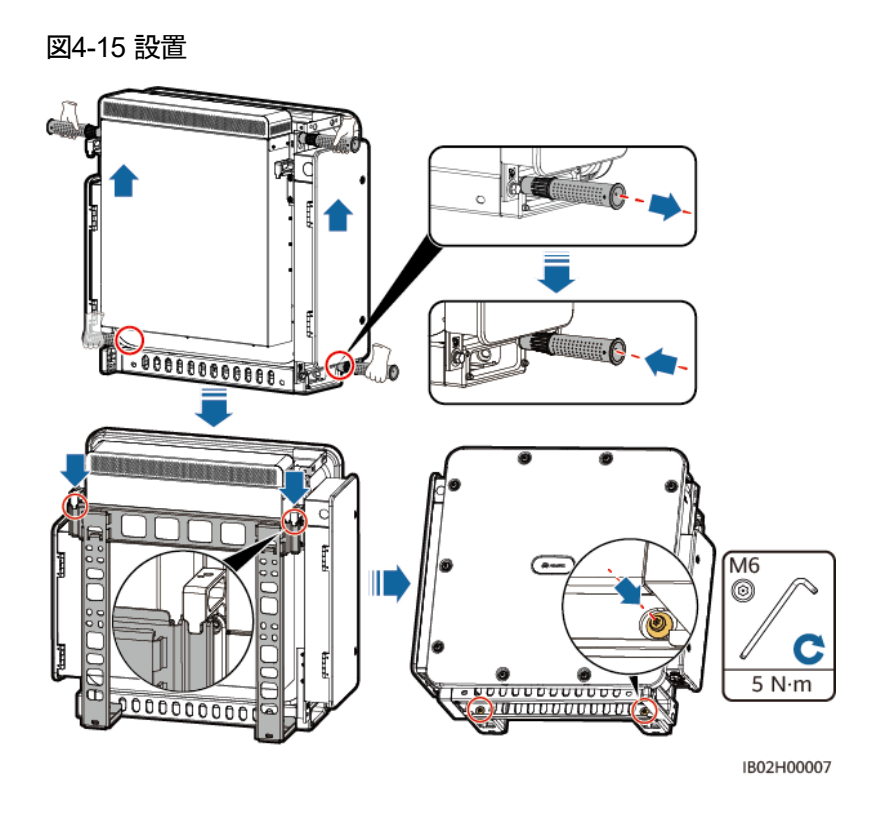

### 

Smart PCSの固定後、DC配電キャビネットを設置します。DC配電キャビネットの仕様については、現地のテクニカルサポートにお問い合わせください。

5 ケーブルの接続

## 5.1 注意事項

#### 🛕 危険

電気的な接続をする前に、Smart PCS交流側と直流側の外部スイッチがオフであることを 確認し、Smart PCSの全ての外部接続を切断します。怠ると、機器の高電圧による感電の 危険があります。

### ▲ 警告

- 誤配線による機器損傷は、機器保証の対象外です。
- 電気的接続の関連操作は、電気技術者のみが行うことができます。
- 機器内部の接続標識に従ってケーブルを接続してください。
- 電気的接続を行う際は、オペレータは保護具を着用する必要があります。
- ケーブルの過度な引っ張りによる接続不良を防ぐため、ケーブルは余裕を持たせて対応ポートに接続することをおすすめします。

### D NOTE

この項の電気接続イメージ図に示される色は、参考用です。ケーブルの選定は現地のケーブル規格 に準拠している必要があります。(黄色と緑のケーブルは保護接地にのみ使用できます)ケーブルの 選択は、定格電流、ケーブルタイプ、配線方式、周囲温度、および予想される最大回線損失を考慮す る必要があります。

# 5.2 ケーブルの準備

### 🛄 ΝΟΤΕ

マイクログリッドプロジェクト(外部電力系統のない場合および外部電力系統があるが非連系と連系の切替が必要なプロジェクトを含む)のPCS間は、CAN通信ケーブルの接続が必要です。

| 表5-1 ケーブルの説明(SはACケーブル導体断面積、Soは接対 | <b>セケーブル導体断面積</b> ) |
|----------------------------------|---------------------|
|----------------------------------|---------------------|

| ケーブル                                    | 種類                                                                                               | 導体断面積                                  | 外径              | 入手先                                                              |  |
|-----------------------------------------|--------------------------------------------------------------------------------------------------|----------------------------------------|-----------------|------------------------------------------------------------------|--|
| DCケーブ<br>ル(多芯)                          | 2 芯屋外用ケーブルとM12<br>OT/DT端子                                                                        | 70mm <sup>2</sup> ~185mm <sup>2</sup>  | 30mm~60mm       | お客様手配                                                            |  |
| DCケーブ<br>ル(単芯)                          | 単芯屋外用ケーブルとM12<br>OT/DT端子                                                                         | 50mm <sup>2</sup> ~185mm <sup>2</sup>  | 15mm~35mm       |                                                                  |  |
| 接地ケーブ<br>ル <sup>[1]</sup>               | 単芯屋外用銅芯ケーブルと<br>M10 OT/DT端子                                                                      | S <sub>p</sub> ≧S/2                    | -               | お客様手配                                                            |  |
| 通信ケーブ<br>ル                              | FE通信ケーブル:CAT 5E屋外<br>シールドネットワークケーブル、<br>内部抵抗<1Ω/10m、シールド<br>RJ45 モジュラープラグ                        | 0.2mm <sup>2</sup>                     | 4.5mm~<br>7.5mm | <ul> <li>出相 1.2m</li> <li>長すが不<br/>とするように、<br/>してください</li> </ul> |  |
|                                         | <ul> <li>CAN通信ケーブル:現地標準に準拠する屋外用シールド4芯ツイストペアケーブル<sup>[2][3]</sup>。</li> <li>M4 OT/DT端子</li> </ul> | 0.5mm <sup>2</sup> ~1.3mm <sup>2</sup> | 4.5mm~11mm      | お客様手配<br>(電力系統が<br>ない場合およ<br>び電力系統<br>があるが非連<br>系と連系の切<br>替シナリオ) |  |
| ACケーブル<br>(多芯)                          | 3 芯(L1、L2、L3)屋外用ケー<br>ブルとM12 OT/DT端子(L1、<br>L2、L3)                                               | 70mm <sup>2</sup> ~240mm <sup>2</sup>  | 30mm~65mm       | お客様手配                                                            |  |
| ACケーブル<br>(単芯)                          | 単芯屋外用ケーブルとM12<br>OT/DT端子                                                                         | 70mm <sup>2</sup> ~240mm <sup>2</sup>  | 15mm~35mm       | お客様手配                                                            |  |
| 」 「「「「」」」」 「「」」 「」」 「」」 「」」 「」」 「」」 「」」 |                                                                                                  |                                        |                 |                                                                  |  |

注[2]:CAN通信線が比抵抗≦0.0175Ω・mm<sup>4</sup>/mである場合、4 芯通信ケーブルは2 組のツイストペアにす る必要があり、かつシールド層は接地端子に接続する必要があります。CAN通信ケーブル長は 200m以 下で、同じCANリンクで最大 22 ノードのSmart PCS通信をサポートする必要があります。

# 5.3 接地ケーブルの接続

- 現地の電気安全関連の法規制に従い接地します。
- Smart PCSの近端の接地をおすすめします。同じサブアレイ内の全てのSmart PCSの 接地点を相互接続し、接地ケーブルの等電位接続を確保する必要があります。
- ACメンテナンスキャビティ内の接地点は接地点の等電位接続点としてのみ用いられ、
   筐体ケースの接地点の代替には使用できません。

手順

ステップ1 接地ケーブルを接続します。

図5-1 接続(筐体ケースAC側)

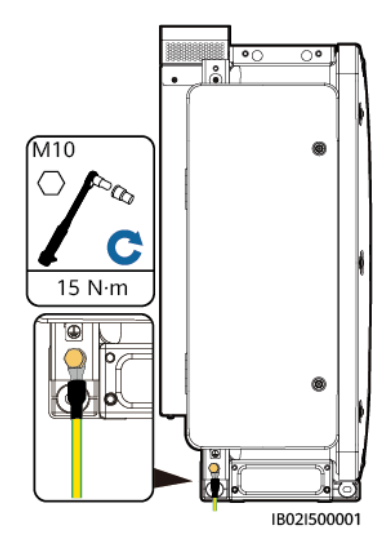

### 後続処理

接地端子の防腐性能向上のため、接地ケーブル取付完了後は、接地端子外部をシリコン で塗装するかラッカー塗って保護することを推奨します。

## 5.4 メンテナンススペースの開扉

- Smart PCSのメインパネルは開けないでください。
- Smart PCSのメンテナンススペースを開扉する前に、交流側と直流側の外部スイッチを オフにする必要があります。
- 降雨・降雪の日にキャビティを開扉する必要がある場合は、雨や雪が入らないように保 護措置を講じてください。保護できない場合は、降雨・降雪の日にキャビティを開扉しな いでください。
- 未使用のネジをキャビティ内に残さないでください。

### 5.4.1 DCメンテナンススペースの開扉

ステップ1 DC側メンテナンススペースの扉を開けます。

図5-2 DC側メンテナンススペースの開扉

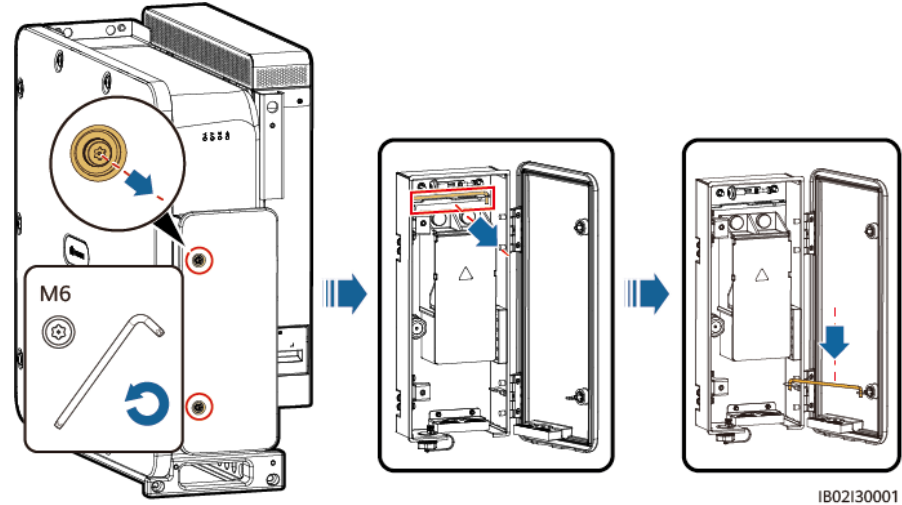

- 1802130001
- ステップ2 DC側メンテナンススペース内に留めてある付属品を取り外し、以後の使用に備え、適切に 保管します。

図5-3 DC側メンテナンススペース内の付属品の取り外し

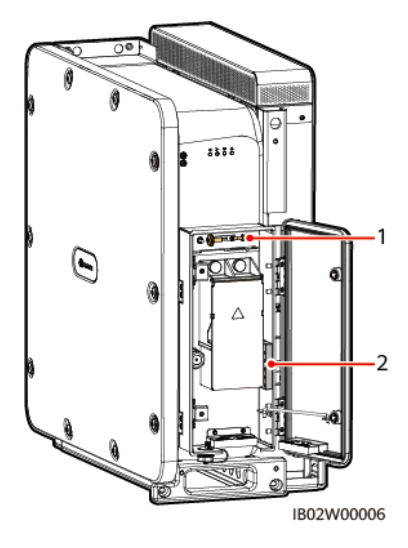

(1)メンテナンススペース扉板の予備ネジ

(2) 圧着モジュール

### 5.4.2 ACメンテナンススペースの開扉

ステップ1 AC側メンテナンススペースの扉を開けます。

図5-4 AC側メンテナンススペースの開扉

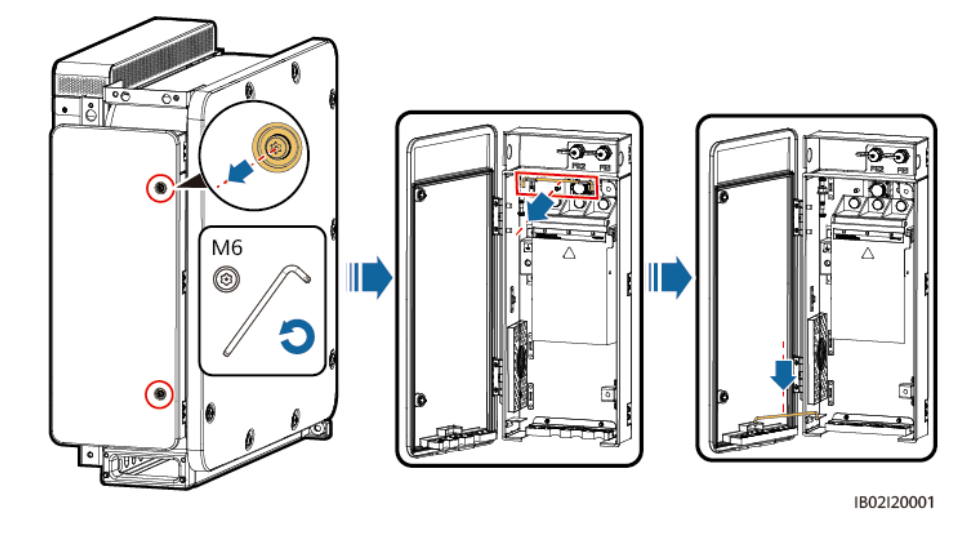

ステップ2 AC側メンテナンススペース内に留めてある付属品を取り外し、以後の使用に備え、適切に 保管します。 

 1
 2

 Image: Constrained state
 Image: Constrained state

 Image: Constrained state
 Image: Constrained state

 Image: Constrained state
 Image: Constrained state

 Image: Constrained state
 Image: Constrained state

 Image: Constrained state
 Image: Constrained state

 Image: Constrained state
 Image: Constrained state

 Image: Constrained state
 Image: Constrained state

 Image: Constrained state
 Image: Constrained state

(1)メンテナンススペース扉板の予備ネジ

図5-5 AC側メンテナンススペース内の付属品の取り外し

(2) 圧着モジュール

## 5.5 (オプション)圧着モジュールの交換

手順

🛄 ΝΟΤΕ

ACケーブルとDCケーブルに多芯ケーブルを使用している場合、圧着モジュールの交換が必要です。 ステップ1 圧着モジュールを交換します。

バージョン 01 (2022-09-30)

図5-6 圧着モジュールの交換(DC側)

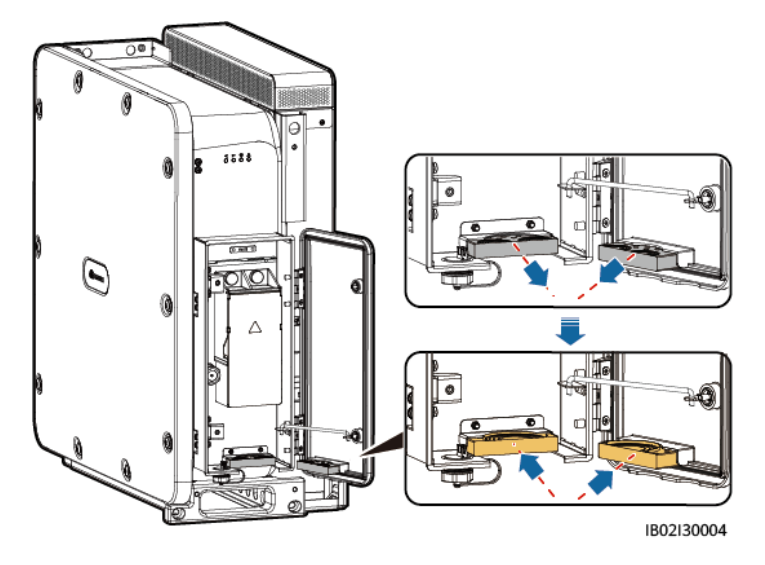

図5-7 圧着モジュールの交換(AC側)

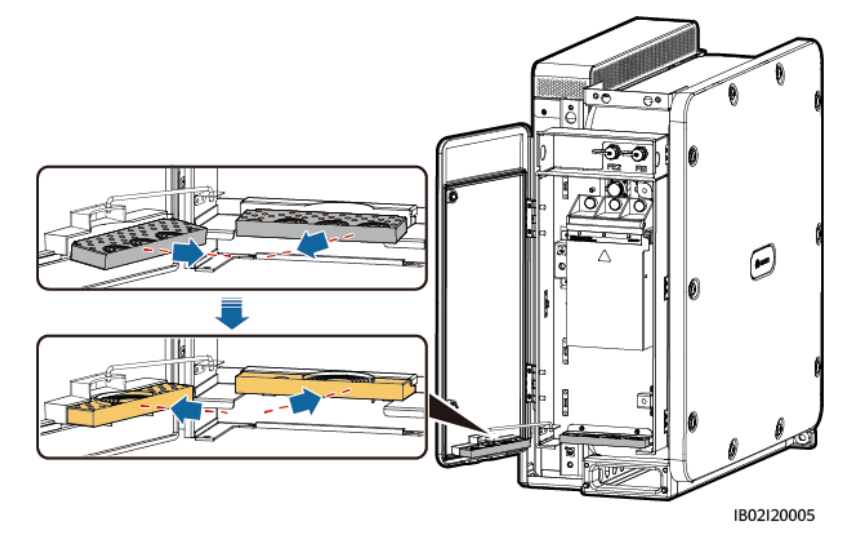

後続処理

はさみでゴムリング間の接続部を切断してゴムリングを取り外します。すべてのゴムリング の取り外し方法は同じです。

### 🛄 ΝΟΤΕ

線径範囲に厳格に従って対応のゴムリングを取り外します。圧着モジュールを損傷しないでください。 機器の保護等級に影響を与える場合があります。 図5-8 ゴムリングの取り外し

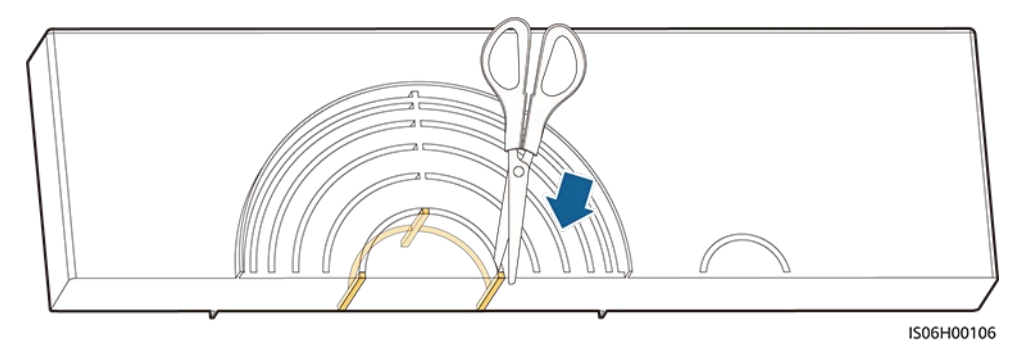

## 5.6 DCケーブルの接続

### 注意事項

DC側配線を行う前に、以下のとおり検査してください。

- Smart PCSのDC側と直流集電箱のバスバーの間のDCスイッチがオフになっている ことを確認します。
- ケーブルの正負極を確認し、ラベルを付けます。

### 手順

### 注記

- ケーブルの外径は、メンテナンススペース内の定規シールによって測定できます。
- ケーブルシースがメンテナンススペース内にあることを確認してください。
- DCケーブルがしっかりと接続されていることを確認してください。しっかり接続されていない場合、機器が正常に動作しない、または動作後熱を発してSmart PCS端子台が破損することがあります。
- ステップ1 ケーブルの制作については、A OT/DT端子の圧着を参照してください。
- ステップ2 線径範囲に応じて対応するゴムリングを取り外します。
- ステップ3 DCケーブルを端子台に接続し、しっかりと接続されていることを確認します

#### 注記

接続を固定した後、ケーブルを水平方向に引っ張らないでください。端子が破損する可能 性があります。 図5-9 単芯ケーブル接続方法(推奨)

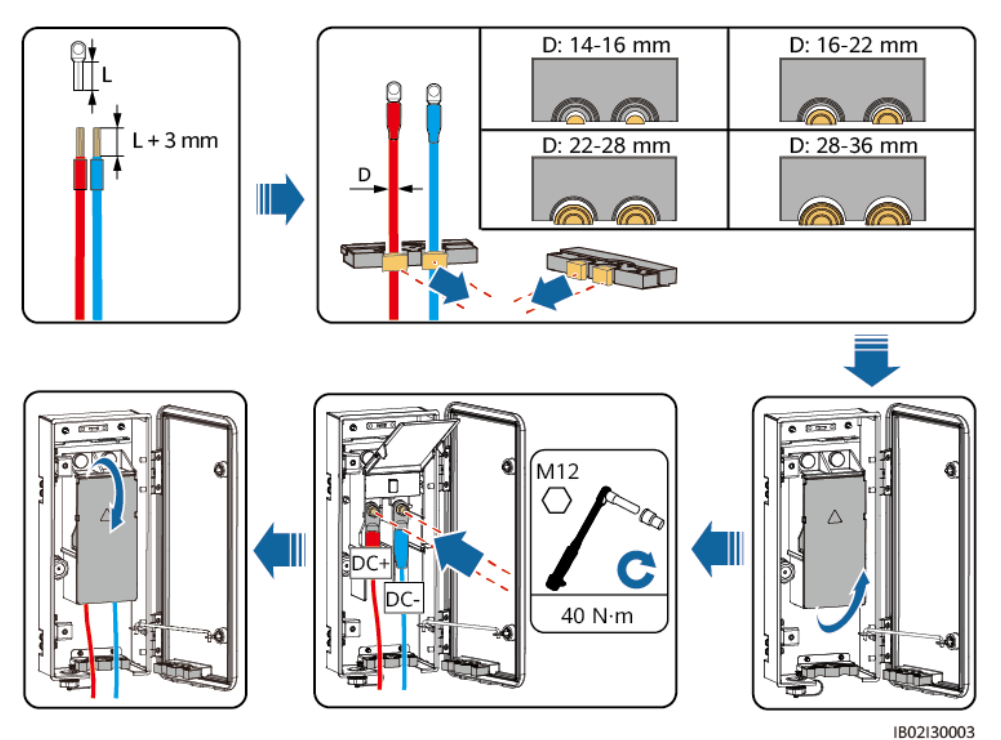

バージョン 01 (2022-09-30)

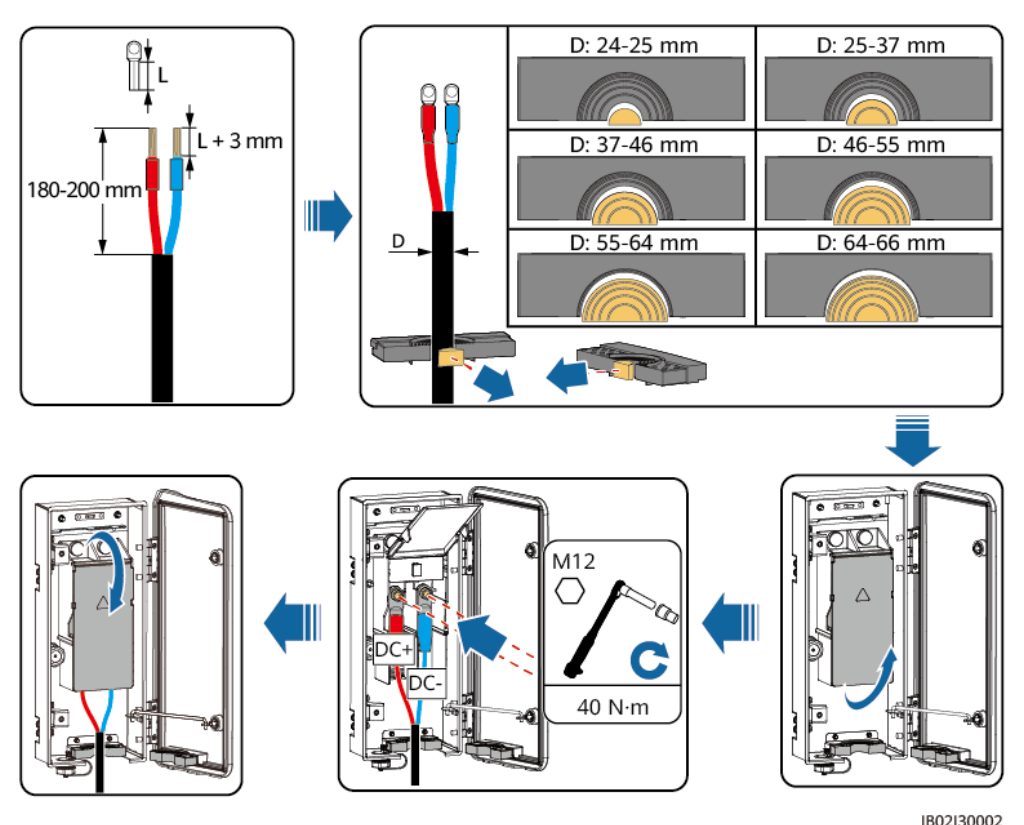

図5-10 多芯ケーブル接続方法(非推奨)

# 5.7 ACケーブルの接続

### 注意事項

Smart PCSのAC側外部に三相ACスイッチを配置する必要があります。異常が発生した場合にSmart PCSが電力系統と安全に切り離しできることを確保するために、現地の配電法に従い適切な過電流保護装置を選択してください。

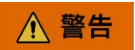

Smart PCSとACスイッチの間に負荷を接続しないでください。

- ケーブルの外径は、メンテナンススペース内の定規シールによって測定できます。
- ケーブルシースがある場合、メンテナンススペース内にあることを確認してください。
- ACケーブルがしっかりと接続されていることを確認してください。しっかり接続されていない場合、機器が正常に動作しない、または動作後熱を発してSmart PCS端子台が破損することがあります。
- 接続を固定した後、ケーブルを水平方向に引っ張らないでください。端子が破損する可能性があります。
- 同じサブアレイ内の全てのPCSはL1、L2、L3の順序でACケーブルを接続する必要があります。またキュービクルの位相シーケンスと一致している必要があります。

ステップ1 ケーブルの制作については、OT/DT端子の圧着を参照してください。

- ステップ2 線径範囲に応じて対応するゴムリングを取り外します。
- ステップ3 ACケーブルを端子台に接続し、しっかりと接続されていることを確認します

#### 🛄 ΝΟΤΕ

図中のケーブルの色は参考です。ケーブルの選定は現地のケーブル規格に準拠している必要があります。

図5-11 単芯ケーブル接続方法

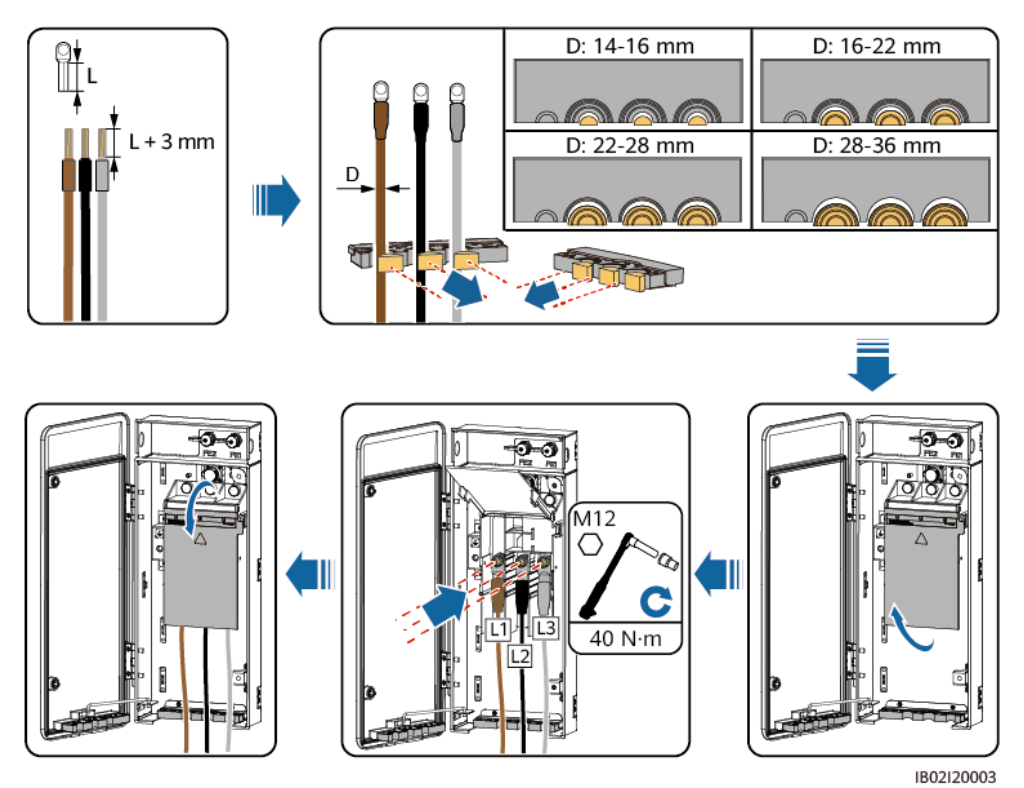

図5-12 多芯ケーブル接続方法

### 🛄 ΝΟΤΕ

L2 ケーブルの被覆をはぎとる長さはL1/L3 ケーブルのはぎとり長さより 15 mm短くすることをおすすめします。

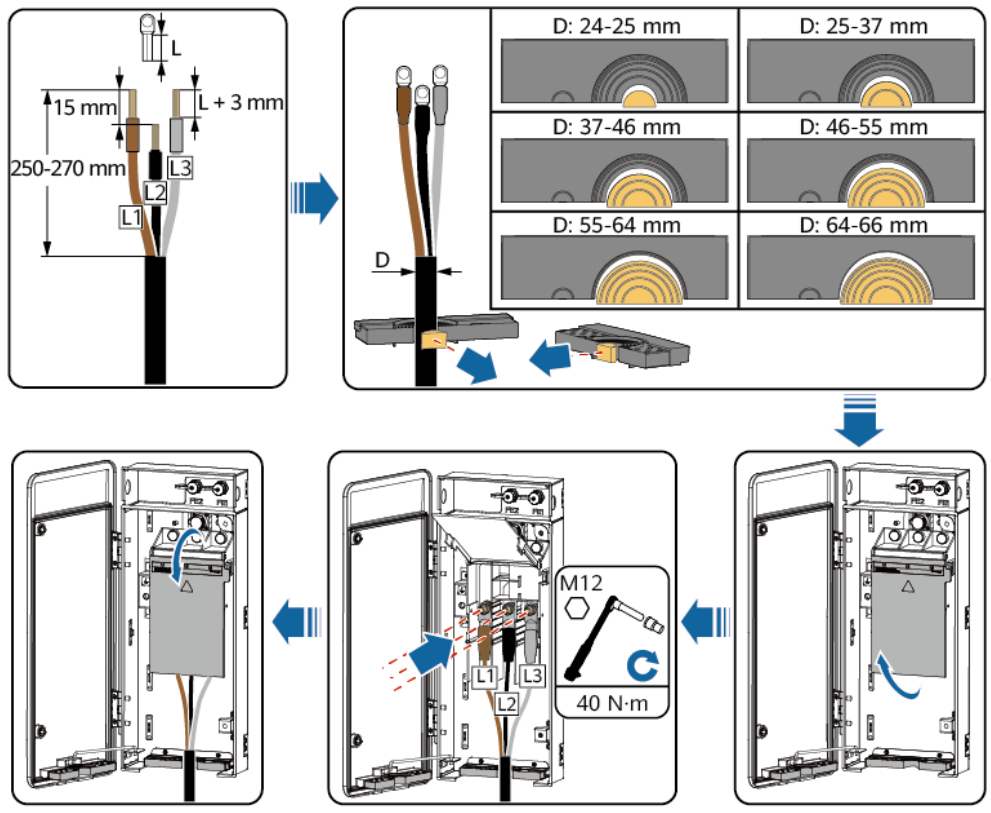

IB02I20002

5.8 通信ケーブルの接続

- Smart PCSはFE通信ケーブルを介してSmartModuleに接続し、両端がSmartModuleのGE2とGE3に接続していることを確認します。
- 複数のSmart PCSの場合、すべてのSmart PCSをFE通信ケーブルを介してハンドイン ハンド形式でリングネットワーク接続を実現する必要があります。.
- Smart PCSに同梱されているFE通信ケーブルは 1.2mです。長さに問題ない場合は優先的に使用することをおすすめします。
- 複数のSmart PCSの並列通信は、全てのSmart PCSをCOMポートを介してハンドイン ハンド形式で接続する必要があります。

### 通信ポートの説明

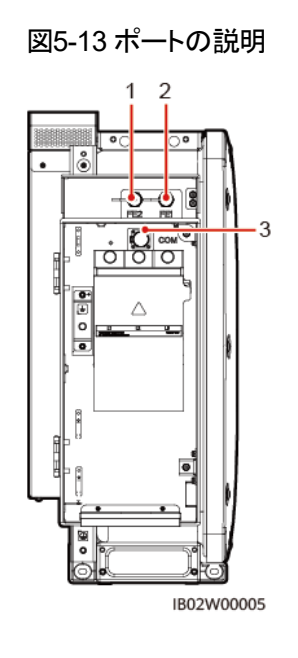

(1)ネットワークポート 2(2)ネットワークポート 1(3)通信ポート(FE2)(FE1)(COM)

### 5.8.1 FE通信ケーブルの接続

図5-14 FE通信ケーブルの接続方法

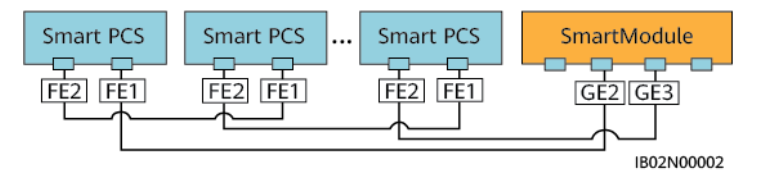

### 手順

- ステップ1 ワイヤストリッパーを使用してシールドネットワークケーブルの絶縁層を適切な長さに剥ぎ 取ります。
- ステップ2 シールドケーブルを、ケーブルシーリングナット、密封リング、フィッティングナット、プラス チックカバーに順次通します。

図5-15 防水RJ45 モジュラープラグの構造

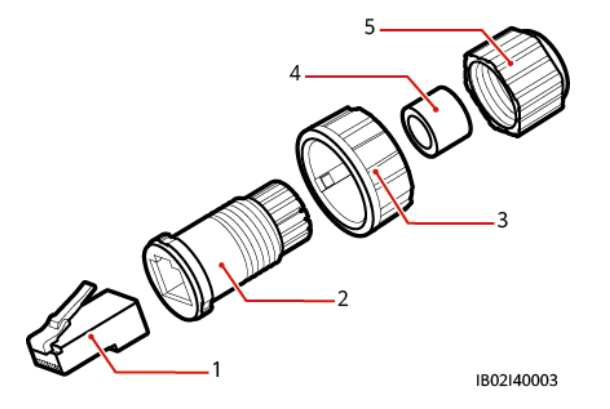

- (1)シールド付きモジュラープラグ (2)プラスチックカバー (3)フィッティングナット (4)密封リング (5)ケーブルシーリングナット -
- ステップ3 絶縁層を剥ぎ取ったシールドネットワークケーブルを順番通り並べてからモジュラープラグ に挿入します。

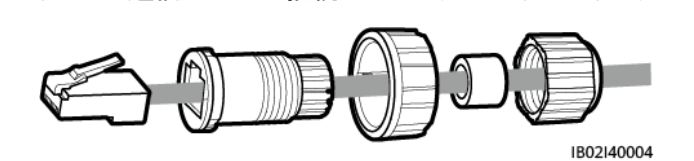

図5-16 通信ケーブル接続イメージ(モジュラープラグ)

ステップ4 RJコネクタ圧着工具を使用してモジュラープラグをしっかりとおさえます。

ステップ 5 プラスチックカバーを圧着したシールドネットワークケーブルのモジュラープラグにかぶせま す。

図5-17 通信ケーブルの接続(プラスチックカバー)

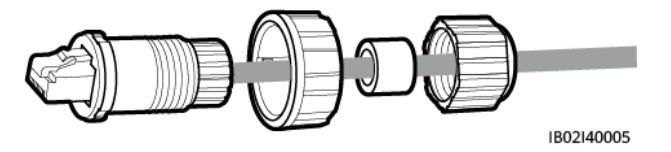

ステップ 6 密封リングをプラスチックカバーの下部に挿入し、フィッティングナットをプラスチックカバー にかぶせます。

図5-18 通信ケーブルの接続(フィッテイングナットと密封リング)

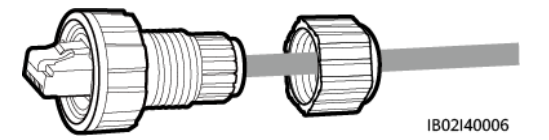

ステップ7 ケーブルシーリングナットをプラスチックカバー上できつく締めます。

図5-19 通信ケーブルの接続(ケーブルシーリングナット)

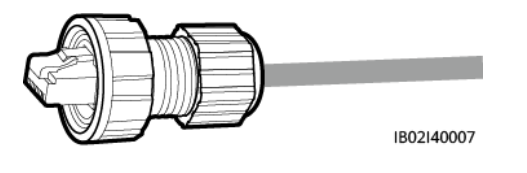

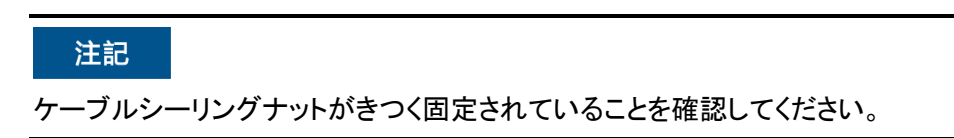

ステップ8 モジュラープラグをSmart PCSのFEポートに挿入し、フィッティングナットを締めます。

図5-20 FE通信ケーブルの接続

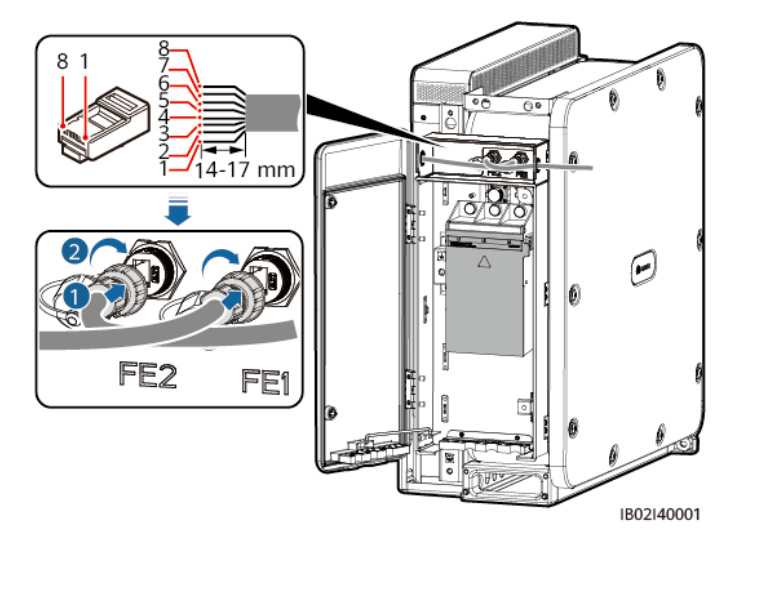

| (1)白・オレンジ | (2)オレンジ | (3)白・緑  | (4)青  |
|-----------|---------|---------|-------|
| (5)白·青    | (6)緑    | (7)白·茶色 | (8)茶色 |

## 5.8.2 CAN通信ケーブルの接続

### D NOTE

- 複数のSmart PCSの並列通信は、全てのSmart PCSをCOMポートを介してハンドインハンド形式で接続する必要があります。
- 本節では3台のSmart PCSのカスケードを例として、CAN通信ケーブルの接続方法を紹介します。
- 同じCAN通信リンク上では、最初/最後にあるPCSはCANマッチング抵抗を設定する必要があります。

図5-21 並列通信ケーブルの接続方法

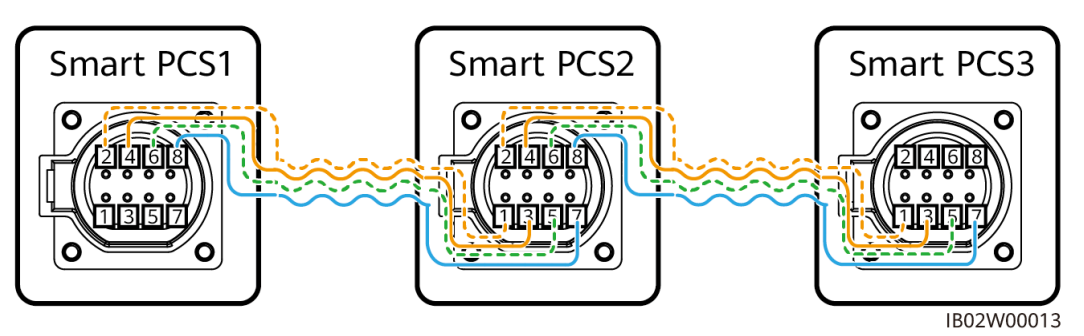

表5-2 ポート定義

| ポート           | PI<br>N | 定義             | PI<br>N | ポート           | PI<br>N | 定義             | PI<br>N | ポート        |
|---------------|---------|----------------|---------|---------------|---------|----------------|---------|------------|
| Smart<br>PCS1 | 2       | CAN_P<br>ARA_H | 1       | Smart<br>PCS2 | 2       | CAN_PAR<br>A_H | 1       | Smart PCS3 |
|               | 4       | CAN_P<br>ARA_L | 3       |               | 4       | CAN_PAR<br>A_L | 3       |            |
|               | 6       | SYNC_<br>OUT_L | 5       |               | 6       | SYNC_OU<br>T_L | 5       |            |
|               | 8       | SYNC_<br>OUT_H | 7       |               | 8       | SYNC_OU<br>T_H | 7       |            |

### 手順

- ステップ1 ワイヤストリッパーを使用してシールドネットワークケーブルの絶縁層を適切な長さに剥ぎ 取ります。
- ステップ2 ポート定義に応じて、並列通信ケーブルの接続端子を制作し、OT/DT端子を圧着します。

### 🛄 ΝΟΤΕ

- 並列通信ケーブルはハンドインハンド方式で接続します。両端のSmart PCSは片側のケーブル 接続だけが必要です。
- Smart PCS2 を例にして、CANケーブルの制作方法を紹介します。

図5-22 CAN通信ケーブルの制作

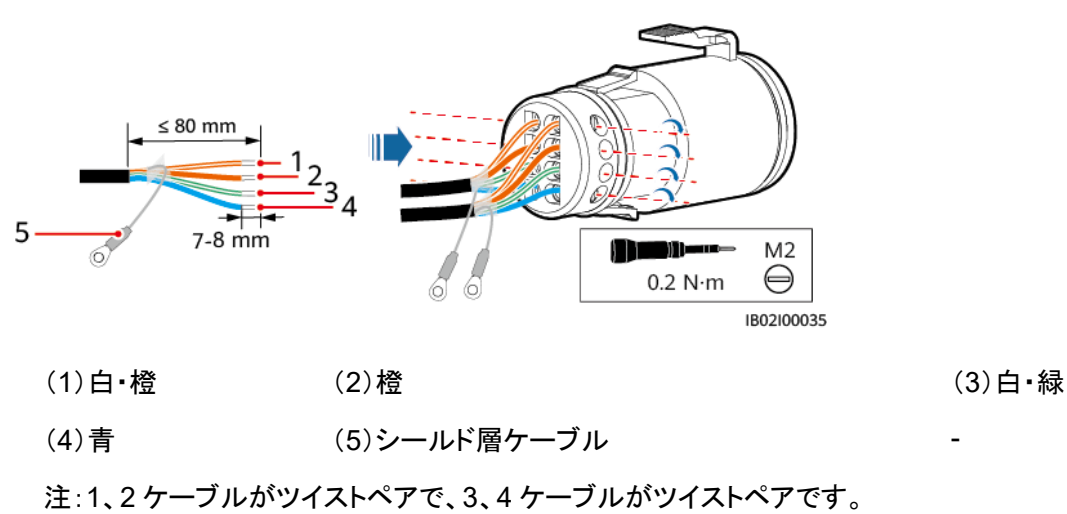

ステップ3 CAN通信ケーブルを接続し、接地点の位置のM4 ネジを取り外し、シールド層接地ケーブ ルを接続します。

図5-23 並列通信ケーブルの接続

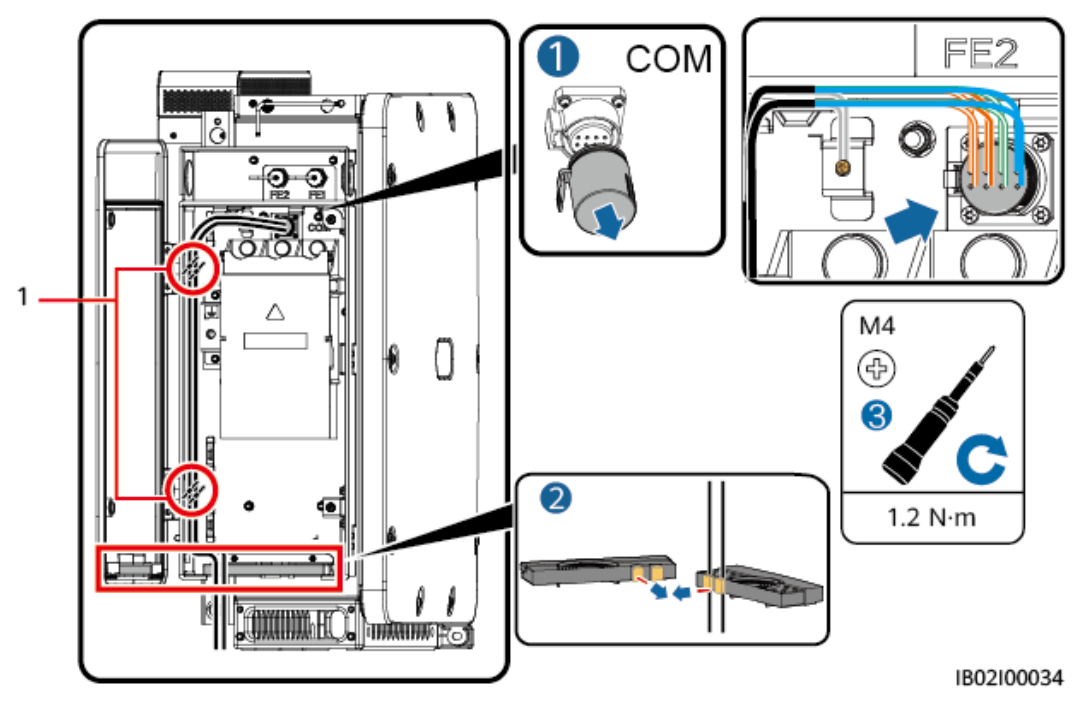

(1)ケーブル結束位置

## 5.9 メンテナンススペースの閉扉

### 注記

- メンテナンススペースを閉扉する前に、正しくしっかりと接続されているか検査し、端子 台カバーを閉じ、メンテナンススペース内の作業の遺留物を掃除してください。
- メンテナンススペースの固定ネジを紛失した場合、メンテナンススペース内に留めてある アクセサリーバッグの中の予備のネジを使用できます。

### 5.9.1 DCメンテナンススペースの閉扉

ステップ1 サポートバーを調整し、メンテナンススペースの扉を閉じて、扉にある2個のネジを締めま す。

図5-24 DC側メンテナンススペースの閉扉

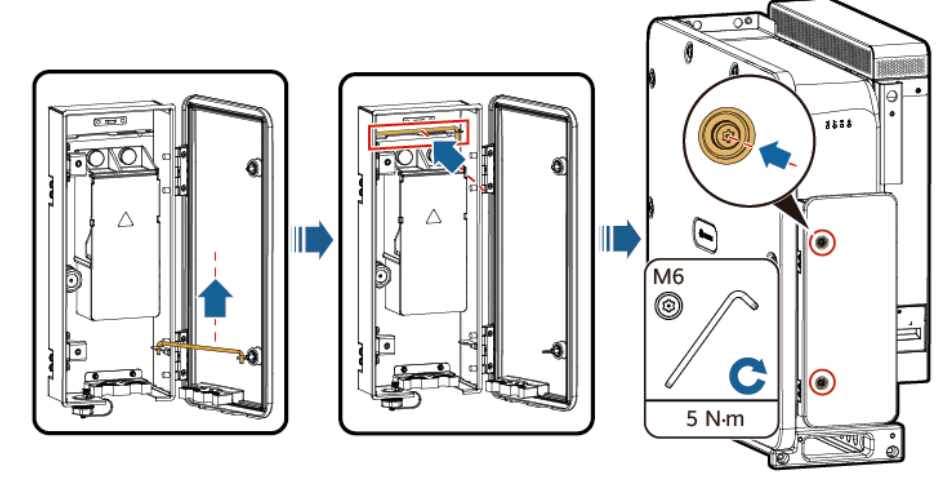

IB02I30005

### 5.9.2 ACメンテナンススペースの閉扉

ステップ1 サポートバーを調整し、メンテナンススペースの扉を閉じて、扉にある2個のネジを締めま す。 図5-25 ACメンテナンススペースの閉扉

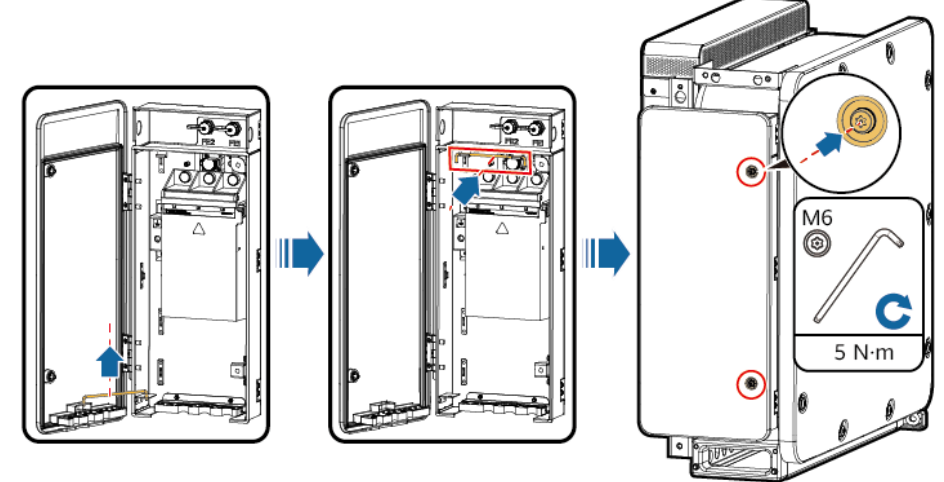

IB02I20004

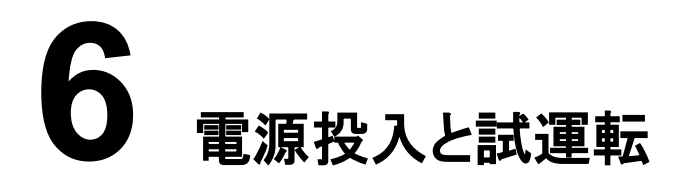

上述の全ての項目の検査が完了し、要件に適合していることを確認したら、電源を投入します。

インジケータランプの説明

インジケータランプパネルのLEDランプの状態を確認することにより、Smart PCSの現在の 運転状況を確認することができます。

図6-1 LEDインジケータランプ

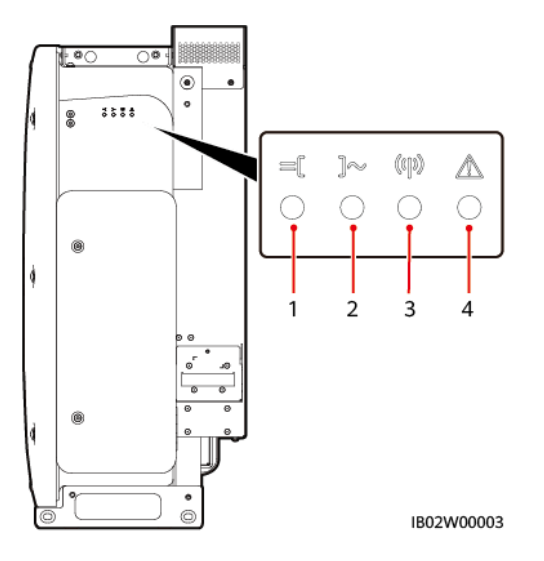

#### 表6-1 LEDインジケータランプの説明

| 番号 | 区分       | インジケータランプの状態(速<br>い点滅:0.2 秒間隔の点滅。<br>ゆっくり点滅:1 秒間隔の点<br>滅) | 意味                                    |
|----|----------|-----------------------------------------------------------|---------------------------------------|
| 1  | 直流インジケータ | 緑色常時点灯                                                    | 直流側は正常に接続されていて、機器内部<br>の補助電源が動作しています。 |

| 番号  | 区分       | インジケータランプの状態(速<br>い点滅:0.2 秒間隔の点滅。<br>ゆっくり点滅:1 秒間隔の点<br>滅) | 意味                                            |
|-----|----------|-----------------------------------------------------------|-----------------------------------------------|
|     |          | 緑色でゆっくり点滅                                                 | 機器はスタンバイ状態か、接続検出状態で<br>す。                     |
|     |          | 赤色の速い点滅                                                   | 直流側で環境などに障害があります。                             |
|     |          | 消灯                                                        | 直流側は正常に接続されていないか、機器<br>内部の補助電源が動作していません。      |
| 2   | 運転インジケータ | 緑色常時点灯                                                    | 機器は連系運転中です。                                   |
|     | ]~       | 黄色常時点灯                                                    | 機器は非連系運転中です。                                  |
|     |          | 緑色でゆっくり点滅                                                 | システム環境は正常ですが、稼働していま<br>せん。                    |
|     |          | 赤色の速い点滅                                                   | 交流側で環境などに障害があります。                             |
|     |          | 消灯                                                        | 交流側は電力系統に接続していません。                            |
| 3   | 通信インジケータ | 緑色で速い点滅                                                   | 機器はノースバウンドFE通信ケーブルを介<br>してデータを受信しています。        |
|     |          | 消灯                                                        | 機器は 10 秒間ノースバウンドFE通信ケー<br>ブルを介してデータを受信していません。 |
| 4   | 障害/保守インジ | 赤色常時点灯                                                    | 機器にメジャーアラームが発生しています。                          |
| ケータ |          | 赤色の速い点滅                                                   | 機器にマイナーアラームが発生していま<br>す。                      |
|     |          | 赤色でゆっくり点滅                                                 | 機器に警告アラームが発生しています。                            |
|     |          | 緑色でゆっくり点滅                                                 | ローカルが保守中か、シャットダウンが指示<br>されています。               |
|     |          | 消灯                                                        | アラームはありません。またはローカルは<br>保守をしていません。             |

### 

- 直流と動作のインジケータが赤色で速く点滅せずに、障害/保守インジケータが赤色常時点灯の 場合、機器の部品交換または全体の交換が必要です。
- ローカルの保守とは、WLANモジュールを介してSUN2000 アプリ接続するなど、機器のUSBポートに挿入するWLANモジュールに関する操作を指します。
- アラームとローカルの保守が同時に発生した場合、故障/保守インジケータは、ローカルの保守状態の表示が優先され、WLANモジュールが抜かれた後にのみ、アラーム表示が正常に行われます。

# 6.1 電源投入前の確認

下表の項目に従い検査してください。不合格の項目があった場合、不具合を検査して再度取付してください。その後下表に従い全項目合格になるまで検査します。

#### 表6-2 検査項目

| 項目          | 受入基準                                           |
|-------------|------------------------------------------------|
| 設置検査        | Smart PCSに変形や破損がないか。                           |
| □項目         | Smart PCSは確実に取り付けられているか。                       |
|             | Smart PCSの周囲のスペースは要件に適合しているか。                  |
| 電気的接        | 交流側/直流側外部スイッチは[OFF」状態になっているか。                  |
| 続検査埧<br>  目 | すべてのケーブルに破損や亀裂はないか、全ての接続ケーブルに損傷は<br>ないか。       |
|             | 接地ケーブルは全部接続されており、接続はしっかりとしているか。                |
|             | ACケーブルは全部正しく接続されており、接続はしっかりしていて、断線や<br>短絡はないか。 |
|             | DCケーブルの接続の極性は正確か、しっかりと接続されているか、断線や<br>短絡はないか。  |
|             | 通信ケーブルは正確にしっかりと接続されているか。                       |
| その他の        | 圧着モジュールはしっかりと取り付けられているか。                       |
| │ 検査項目      | ACメンテナンススペース内は清潔で、作業の遺留物は残っていないか。              |
|             | DCメンテナンススペース内は清潔で、作業の遺留物は残っていないか。              |
|             | ACメンテナンススペース内は閉扉され、扉上のネジはきちんと締められて<br>いるか。     |
|             | DCメンテナンススペース内は閉扉され、扉上のネジはきちんと締められて<br>いるか。     |
|             | 未使用のUSBポート、COMポート、FEポートは防水キャップがかぶせてあるか。        |

## 6.2 電源投入

### 6.2.1 連系の電源投入

### 注意事項

### 注記

- Smart PCSと電力系統の間のACスイッチをオンにする前に、マルチメーターでAC電圧が許容範囲内にあるかどうかを測定します(電圧は現地の電力系統の基準を参考にしてください)。
- Smart PCS設置後に6か月以上運転していない場合、運転前に専門スタッフによる検査と試験が必要です。

### 手順

- ステップ1 Smart PCS交流側と電力系統の間のACスイッチをオンにします。
- ステップ2 Smart PCS直流側と蓄電システム出力の接続が正常か確認します。
- ステップ 3 SUN2000 アプリかデータロガー、または管理システムで起動コマンドを送信し、システムのソフトスタートを待ちます。

D NOTE

Smart PCSの起動コマンド送信前に、DC電圧が正常動作範囲内にあることを確認します。

ステップ4 LEDインジケータでSmart PCSの運転状況を確認します。

### 6.2.2 非連系の電源投入

中電圧マイクログリッドシステムレベルの電源投入については、『工商業自立ソリューション クイックガイド』を参照してください。

### 前提条件

- 電力系統に電気がない場合、キュービクルの高電圧側はオフになっていること。
- PCSとキュービクルの低電圧側が接続しているA/B/C位相シーケンスが正確であることを確認してください。且つ同一の蓄電コンテナに対応するPCSは、キュービクルの同一の低圧配電上に接続する必要があります(三巻線変圧器シナリオ)。
- スマートサブアレイコントローラSACU、蓄電システム内のCMUはUPSにより給電されること。
- スマートサブアレイコントローラSACU、蓄電システム内のCMUはネットワーキングが 完了していること。

### 手順

- ステップ1 Smart PCS直流側と蓄電システムの出力接続が正常であることを確認します。
- ステップ2 Smart PCS交流側とキュービクルの間のACスイッチをオンにします。
- ステップ 3 SUN2000 アプリかデータロガー、または管理システムで起動コマンドを送信し、システムのソフトスタートを待ちます。

### 🛄 ΝΟΤΕ

Smart PCSの起動コマンド送信前に、DC電圧が正常動作範囲内にあることを確認します。

ステップ 4 LEDインジケータでSmart PCSの運転状況を確認します。

## 6.3 アプリのダウンロード

機能

SUN2000 アプリ(略称アプリ)はWLANを介してSmart PCSと通信することができる携帯 電話アプリケーションソフトウェアで、アラーム照会、パラメータ設定、日常のメンテナンスな どの機能を実現する便利な近端メンテナンスプラットフォームです。

### 接続方法

Smart PCS直流側または交流側の電源投入後、アプリはSmart PCSとWLANモジュール を介して接続できます。

#### 注記

- WLAN接続を介し、サポートするWLANモジュールの型番はUSB-Adapter2000-Cです。
- 携帯電話のOS要件: Android 5.0 以上。
- 推奨携帯電話:ファーウェイ、サムスン

#### 図6-2 WLANモジュール接続方法

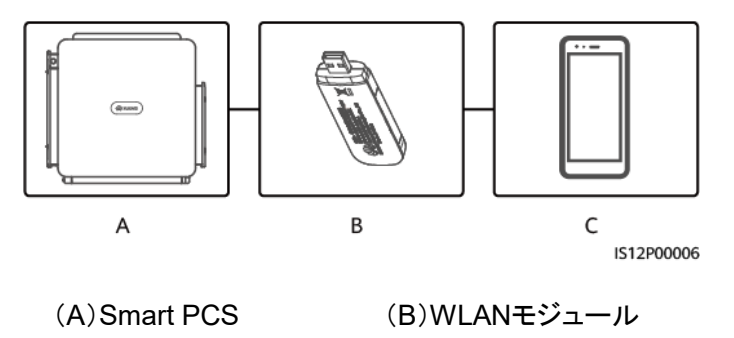

(C)携帯電話

- アプリでSmart PCSのパラメータ設定を行う際、Smart PCSと電力系統との間のACス イッチがすでにオンになっているがSmart PCSの直流側外部スイッチがオンになってい ない場合、一部パラメータ設定ができません。直流側外部スイッチをオンにしてから再 度関連パラメータを設定してください。
- 電力系統識別コード変更の操作を行う場合、一部パラメータが工場出荷時のデフォルト 設定に戻ることがあります。電力系統識別コード変更後、設定されていたパラメータに影響が出ていないか確認してください。
- Smart PCSヘリセット、シャットダウン、アップグレードのコマンドを送信すると、Smart PCSが連系せずに発電量に影響が出ることがあります。
- 初めて電源投入する時は、専門人員がパラメータを正しく設定する必要があります。設定が正しくない場合、機器が現地の認証に適合せず、機器の誤作動につながる恐れがあります。
- Smart PCSの電力系統パラメータ、保護パラメータ、機能パラメータ、電力調整パラメータは専門人員が設定を行ってください。電力系統パラメータ、保護パラメータ、機能パラメータの設定を間違うとSmart PCSが連系しなくなります。電力調整パラメータの設定を間違うとSmart PCSが電力系統の要件どおり連系せずに、発電量に影響が出ることがあります。

### 🛄 ΝΟΤΕ

- 識別コードによって設定できるパラメータは異なります。実際の表示を優先してください。
- パラメータ名称、範囲、デフォルト値は後日変更される可能性があります。実際の表示を優先して ください。

### アプリのダウンロード

SUN2000 アプリは、HiAppに入り、「SUN2000」を検索するか、QRコード (https://appgallery.cloud.huawei.com/appdl/C10279542)をスキャンして、インストール パッケージをダウンロードしてください。

QRコード:

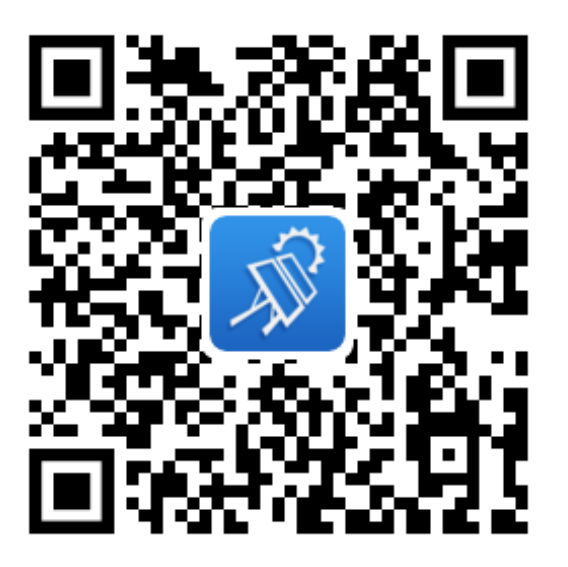

## 6.4 アプリの調整

### 前提条件

- Smart PCS直流側または交流側が電源投入されていること。
- WLANモジュールを介して接続されている場合:
  - a. WLANモジュールがSmart PCSの底部のUSBポートにすでに挿入されていること。
  - b. 携帯電話のWLAN機能がオンに設定されていること。
  - c. 携帯電話とSmart PCSの可視距離が 5m以上の場合、アプリとSmart PCS間の 通信信号の品質は保証できません。

### 手順

ステップ1 SUN2000 アプリを開き、操作画面で接続方式を選択します。

### 🛄 ΝΟΤΕ

- 文中のUIのキャプチャ画面はSUN2000 アプリ 3.2.00.016 バージョン(Android)です。
- WLAN接続を利用する場合、WLANモジュールのQRコードをスキャンしてログイン画面に入ることができます。
- WILAN接続を利用する場合、WLANホットスポットの初期名称は「Adapter-WLANモジュール SN」で、初期パスワードはChangemeです。初めて電源を投入する際は初期パスワードを使用 し、すぐに変更してください。パスワードは定期的に変更し、変更後はアカウントのセキュリティを 確保するためにパスワードを覚えておくことをおすすめします。初期パスワードの変更を怠るとパ スワードが漏洩するおそれがあります。パスワードは長期間使用すると盗難やクラッキングのリス クが高まります。パスワードを紛失すると機器にアクセスできなくなります。いずれも発電所に損 失をもたらす可能性があります。その結果生じる損失についてはユーザーの責任となります。

#### 図6-3 接続方式の選択

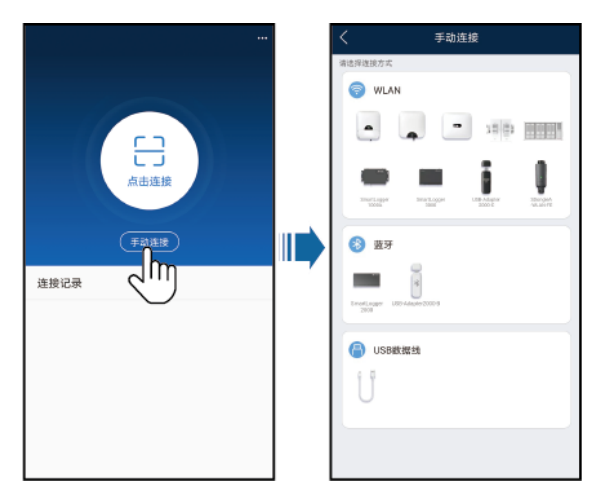

ステップ2 ログインユーザーを選択し、ログインパスワードを入力して、メインメニュー画面に入りま す。

- 初回ログインの場合、まずログインパスワードを設定してください。パスワードは定期的に変更し、変更後はアカウントのセキュリティを確保するためにパスワードを覚えておくことをおすすめします。パスワードは長期間使用すると盗難やクラッキングのリスクが高まります。パスワードを紛失すると機器にアクセスできなくなります。いずれも発電所に損失をもたらす可能性があります。その結果生じる損失についてはユーザーの責任となります。
- ログインの際は設定済みのパスワードを入力します。5回連続してパスワードを間違えると(前後2回の入力間違いが2分間以内の場合)、ロックアウトされます。10分後に再度ログインできます。

図6-4 ログイン

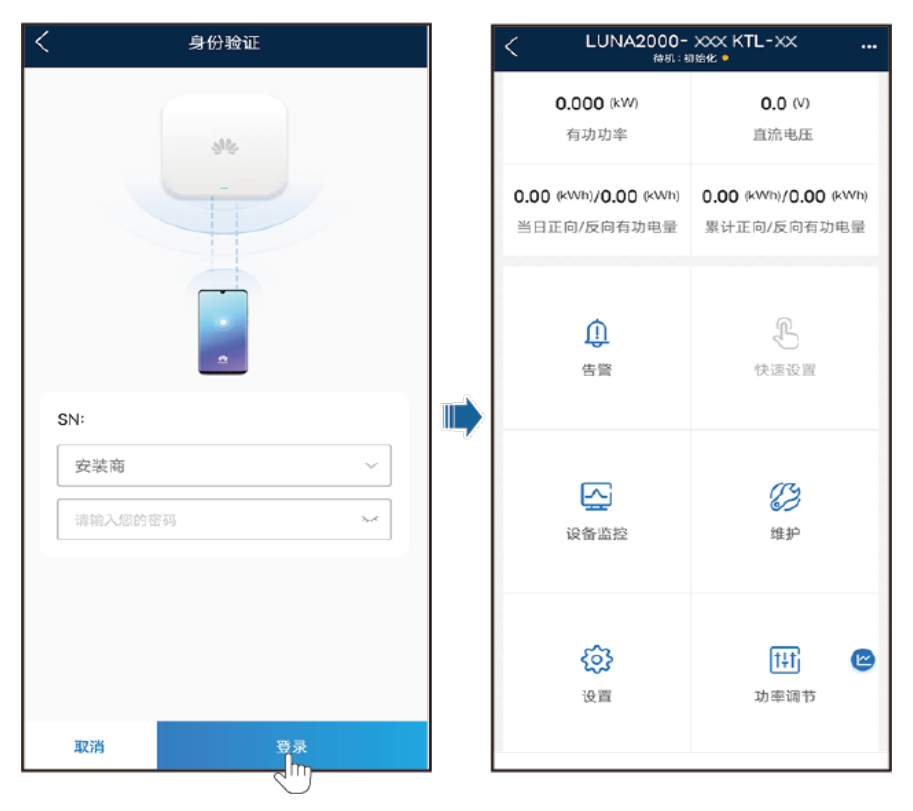

### 🛄 ΝΟΤΕ

Smart PCSの使用エリアと用途に応じて正しい電力系統識別コードを設定してください。

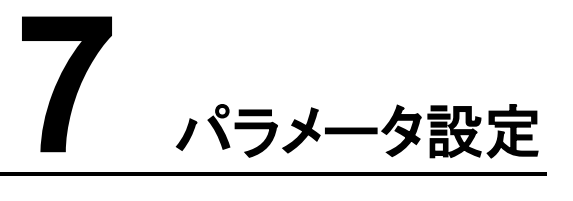

## 7.1 電力系統パラメータの設定

手順

ステップ1 [設定]>[電力系統パラメータ]を選択し、電力系統パラメータを設定します。

### パラメーター覧

| 番号 | パラメータ名                 | 説明                                                                                                 |
|----|------------------------|----------------------------------------------------------------------------------------------------|
| 1  | 電力系統識別コード              | 機器の所在する国/地域に応じて設定する電力系統識別コードです。                                                                    |
| 2  | 電圧レベル                  | 電力系統の規格の電圧レベルを表します。                                                                                |
| 3  | 周波数レベル                 | 電力系統の規格の周波数レベルを表します。                                                                               |
| 4  | 出力方式                   | 対応する電力系統の形式を示します。                                                                                  |
| 5  | 絶縁設定                   | 機器の直流側の接地状態および電力系統の接続状態を示します。                                                                      |
| 6  | 電力系統復旧時の自動<br>起動       | 電力系統の障害復旧後に自動的に起動するかを設定します。                                                                        |
| 7  | 電力系統復旧後の連系<br>時間(s)    | 電力系統が障害復旧してから再起動するまでの時間を設定します。                                                                     |
| 8  | 電力系統の短時間中断<br>の高速起動    | 電力系統の短時間中断からの復旧後の高速起動機能を有効化する<br>かを設定します。                                                          |
| 9  | 電力系統の短時間中断<br>判断時間(ms) | 一部の国/地域の規格では、一定時間の短時間中断が発生した場合に、機器が系統から切り離されずに、連続的に動作することが義務付けられています。障害復旧後、機器の出力電力は迅速に回復する必要があります。 |
| 10 | 電力系統障害ソフトス<br>タート時間(s) | 電力系統障害復旧後、機器の起動時、電力が徐々に上昇する時間<br>を設定します。                                                           |

| 番号 | パラメータ名               | 説明                                                                                            |
|----|----------------------|-----------------------------------------------------------------------------------------------|
| 11 | 連系起動電圧上限(V)          | ー部の国/地域の規格では、機器を初めて起動し連系する時、電力<br>系統の電圧が[連系起動電圧上限]の設定値より高い場合、系統に<br>接続しないよう義務付けられています。        |
| 12 | 連系起動電圧下限(V)          | ー部の国/地域の規格では、機器を初めて起動し連系する時、電力<br>系統の電圧が[連系起動電圧下限]の設定値より低い場合、系統に<br>接続しないよう義務付けられています。        |
| 13 | 連系起動周波数上限<br>(Hz)    | ー部の国/地域の規格では、機器を初めて起動し連系する時、電力<br>系統の周波数が[連系起動周波数上限]の設定値より高い場合、系<br>統に接続しないよう義務付けられています。      |
| 14 | 連系起動周波数下限<br>(Hz)    | ー部の国/地域の規格では、機器を初めて起動し連系する時、電力<br>系統の周波数が[連系起動周波数下限]の設定値より低い場合、系<br>統に接続しないよう義務付けられています。      |
| 15 | 電力系統再接続電圧上<br>限(V)   | ー部の国/地域の規格では、機器の障害保護シャットダウン後、電力<br>系統の電圧が[電力系統再接続電圧上限]の設定値より高い場合、<br>系統へ再接続しないよう義務付けられています。   |
| 16 | 電力系統再接続電圧下<br>限(V)   | ー部の国/地域の規格では、機器の障害保護シャットダウン後、電力<br>系統の電圧が[電力系統再接続電圧下限]の設定値より低い場合、<br>系統へ再接続しないよう義務付けられています。   |
| 17 | 電力系統再接続周波数<br>上限(Hz) | ー部の国/地域の規格では、機器の障害保護シャットダウン後、電力<br>系統の周波数が[電力系統再接続周波数上限]の設定値より高い場<br>合、系統へ再接続しないよう義務付けられています。 |
| 18 | 電力系統再接続周波数<br>下限(Hz) | ー部の国/地域の規格では、機器の障害保護シャットダウン後、電力<br>系統の周波数が[電力系統再接続周波数下限]の設定値より低い場<br>合、系統へ再接続しないよう義務付けられています。 |
| 19 | 電力系統自動再接続時<br>間      | 電力系統復旧後、再起動までの時間を設定します。                                                                       |

# 7.2 保護パラメータの設定

手順

ステップ1 [設定]>[保護パラメータ]を選択し、保護パラメータを設定します。

### パラメーター覧

| 番号 | 区分                       | パラメータ名                | 説明                                                                              |
|----|--------------------------|-----------------------|---------------------------------------------------------------------------------|
| 1  | 絶縁抵抗 絶縁抵抗保護点(M<br>保護点 Ω) |                       | 機器の安全性を確保するために、機器<br>は自己診断を開始する時に直流側と接<br>地間の絶縁抵抗を検出します。設定値<br>より低いと、機器は起動しません。 |
| 2  | 単独運転<br>検出               | 単独運転保護                | 単独運転保護機能を有効化するかを設<br>定します。                                                      |
| 3  | 電圧保護                     | 電圧不均衡保護点<br>(%)       | 電力系統の電圧が不均衡な場合の機器<br>の保護閾値を設定します。                                               |
| 4  |                          | 位相角オフセット保護            | ー部の国/地域の規格では、電力系統の<br>三相の相角度オフセットが一定値を超え<br>た場合、機器を保護することが義務付け<br>られています。       |
| 5  |                          | 10 分間の過電圧検出<br>レベル(V) | 10 分間の過電圧検出閾値を設定しま<br>す。                                                        |
| 6  |                          | 10 分間の過電圧検出<br>時限(ms) | 10 分間の過電圧検出時間を設定しま<br>す。                                                        |
| 7  | 過電圧保<br>護                | M次過電圧検出レベル<br>(V)     | レベルMの電力系統過電圧保護閾値を<br>設定します。                                                     |
| 8  |                          | M次過電圧過電圧時<br>限(ms)    | レベルMの電力系統過電圧保護時間を<br>設定します。                                                     |
| 9  | 不足電圧<br>保護               | N次不足電圧検出レベ<br>ル(V)    | レベルNの電力系統不足電圧保護閾値<br>を設定します。                                                    |
| 10 |                          | N次不足電圧保護時<br>限(ms)    | レベルNの電力系統不足電圧保護時間<br>を設定します。                                                    |
| 11 | 過周波数<br>保護               | N次過周波数検出レベ<br>ル(Hz)   | レベルNの電力系統過周波数保護閾値<br>を設定します。                                                    |
| 12 |                          | N次過周波数保護時<br>限(ms)    | レベルNの電力系統過周波数保護時間<br>を設定します。                                                    |
| 13 | 不足周波<br>数保護              | N次不足周波数検出レ<br>ベル(Hz)  | レベルNの電力系統不足周波数保護閾<br>値を設定します。                                                   |
| 14 |                          | N次不足周波数保護<br>時限(ms)   | レベルNの電力系統不足周波数保護時<br>間を設定します。                                                   |

### 

Mは 1、2、3、Nは1、2 です。

# 7.3 機能パラメータの設定

手順

ステップ1 [設定]>[機能パラメータ]を選択し、機能パラメータを設定します。

### パラメーター覧

| 番号 | 区分  | パラメータ名                    | 説明                                                                                           | 備考                                                                                              |
|----|-----|---------------------------|----------------------------------------------------------------------------------------------|-------------------------------------------------------------------------------------------------|
| 1  | 通信断 | 通信断時間                     | 機器がデータロガーとデータ通信し<br>ていない時間がこの閾値に到達する<br>と、通信断と判定されます。                                        | -                                                                                               |
| 2  |     | 通信断による自動<br>停止            | ー部の国/地域の規格では、通信が<br>ー定時間遮断された場合、機器を停<br>止することが義務付けられていま<br>す。                                | [通信断による自動<br>停止]が[有効]に設<br>定され、機器の通信<br>が指定した時間([通<br>信断時間]で設定)<br>遮断されると、機器<br>は自動的に停止しま<br>す。 |
| 3  |     | 通信再開による自<br>動起動           | [有効]に設定されている場合、通信<br>が復旧すると機器は自動的に起動し<br>ます。[無効]に設定されている場合、<br>通信の復旧後に機器を手動で起動<br>する必要があります。 | [通信断による自動<br>停止]を[有効]に設<br>定すると、表示され<br>ます。                                                     |
| 4  |     | 通信断フェール<br>セーフ            | [有効]に設定すると、機器のデータ<br>ロガーとの通信断が[通信断検出時<br>間]の設定時間を超えた時、設定し<br>た電力に従って保護を実行します。                | _                                                                                               |
| 5  |     | 通信断検出時間<br>(s)            | 機器とデータロガー/スマートドングル<br>との通信断フェールセーフ検出時間<br>を設定します。                                            | [通信切断フェール<br>セーフ]を[有効]に<br>設定すると、表示さ<br>れます。                                                    |
| 6  |     | フェールセーフ有効<br>電力モード        | 通信断後、有効電力が対応する制<br>限値保護モードで、パーセンテージと<br>固定値があります。                                            | [通信断フェール<br>セーフ]を[有効]に<br>設定すると、表示さ<br>れます。                                                     |
| 7  |     | フェールセーフ有効<br>電力制限値<br>(%) | 有効電力のパーセンテージでの制限<br>値を設定します。                                                                 | [通信断フェール<br>セーフ]を[有効]に<br>設定し、且つ[フェー<br>ルセーフ有効電力<br>モード]が[パーセン                                  |

| 番号 | 区分                  | パラメータ名                     | 説明                                                        | 備考                                                                                      |
|----|---------------------|----------------------------|-----------------------------------------------------------|-----------------------------------------------------------------------------------------|
|    |                     |                            |                                                           | テージ]に設定され<br>ていると、表示され<br>ます。                                                           |
| 8  |                     | フェールセーフ有効<br>電力制限値<br>(kW) | 有効電力の固定値での制限値を設<br>定します。                                  | [通信断フェール<br>セーフ]を[有効]に<br>設定し、且つ[フェー<br>ルセーフ有効電力<br>モード]が[固定値]<br>に設定されている<br>と、表示されます。 |
| 9  |                     | フェールセーフ無効<br>電力モード         | 通信断後、無効電力が対応する制<br>限値保護モードで、Q/Sと力率があり<br>ます。              | [通信断フェール<br>セーフ]を[有効]に<br>設定すると、表示さ<br>れます。                                             |
| 10 |                     | フェールセーフ無効<br>電力制限値(%)      | 無効電力のQ/Sでの制限値を設定し<br>ます。単位は%です。                           | [通信断フェール<br>セーフ]を[有効]に<br>設定し、且つ[フェー<br>ルセーフ無効電力<br>モード]が[力率]に<br>設定されていると、<br>表示されます。  |
| 11 |                     | フェールセーフ無効<br>電力制限値         | 無効電力の力率での制限値を設定<br>します。                                   | [通信断フェール<br>セーフ]を[有効]に<br>設定し、且つ[フェー<br>ルセーフ無効電力<br>モード]が[Q/S]に<br>設定されていると、<br>表示されます。 |
| 12 | 起動ソフト<br>スタート時<br>間 | 起動ソフトスタート<br>時間(s)         | 機器の起動時、電力が徐々に増加<br>する時間を設定します。                            | -                                                                                       |
| 13 | シャットダウ<br>ンの勾配      | シャットダウンの勾<br>配(%/秒)        | 機器のシャットダウン時の電力変化<br>速度を設定します。                             | -                                                                                       |
| 14 | 夜間スリー<br>プ          | 夜間スリープ                     | 夜間の監視機能を維持できます。このパラメータは夜間、監視機能を低<br>消費電力に設定することができま<br>す。 | -                                                                                       |
| 15 | 更新遅延                | 更新遅延                       | 直流側に電源がない場合の、ソフト<br>ウェアのバージョンアップに使用しま<br>す。               | アップグレードを起<br>動後、[更新遅延]<br>が[有効]に設定さ<br>れていると、更新プ<br>ロセスはまず更新                            |

| 番号 | 区分            | パラメータ名              | 説明                                                                                                    | 備考                                                                                           |
|----|---------------|---------------------|----------------------------------------------------------------------------------------------------|----------------------------------------------------------------------------------------------|
|    |               |                     |                                                                                                    | パッケージが最初に<br>読み込まれます。直<br>流側の給電が正常<br>になり、且つアクティ<br>ベーション条件が整<br>うと、機器は自動的<br>に更新を開始しま<br>す。 |
| 16 | HVRT/LVR<br>T | HVRT                | 高電圧ライドスルー(HVRT)は、系<br>統電圧の異常上昇が短時間の場<br>合、機器をすぐに電力系統から切断<br>できないため、しばらく動作させる必<br>要があります。                                                                                                    | -                                                                                            |
| 17 |               | HVRT作動閾値<br>(V)     | HVRTを作動する閾値を設定しま<br>す。閾値の設定は、地域の電力系統<br>規格を満たす必要があります。                                                                                                    | [HVRT]を[有効]に<br>設定すると、表示さ<br>れます。                                                            |
| 18 |               | HVRT正相の無効<br>電力補償係数 | HVRTの動作中、機器は正相無効電<br>カを発生させて電力系統を維持する<br>必要があります。このパラメータを使<br>用して、機器が発生させる正相無効<br>電力を設定します。<br>例えば、[HVRT正相の無効電力補<br>償係数]が2に設定されている場<br>合、HVRTの動作時にAC電圧が<br>10%上昇すると、機器が発生させる<br>正相無効電流は、定格電流の20%<br>になります。 |                                                                                              |
| 19 |               | HVRT負相の無効<br>電力補償係数 | HVRTの動作中、機器は負相無効電<br>カを発生させて電力系統を維持する<br>必要があります。このパラメータを使<br>用して、機器が発生させる負相無効<br>電力を設定します。<br>例えば、[HVRT負相の無効電力補<br>償係数]が2に設定されている場<br>合、HVRTの動作時にAC電圧が<br>10%上昇すると、機器が発生させる<br>負相無効電流は、定格電流の20%<br>になります。 |                                                                                              |
| 20 |               | LVRT                | 低電圧ライドスルー(LVRT)は、系統<br>電圧の異常低下が短時間の場合、<br>インバータをすぐに電力系統から切<br>断できないため、しばらく動作させる<br>必要があります。                                                                                                    | -                                                                                            |

| 番号 | 区分 | パラメータ名                      | 説明                                                                                                    | 備考                                |
|----|----|-----------------------------|----------------------------------------------------------------------------------------------------|-----------------------------------|
| 21 |    | LVRT作動閾値(V)                 | LVRTを作動する閾値を設定します。<br>閾値の設定は、地域の電力系統規<br>格を満たす必要があります。                                                                                                    | [LVRT]を[有効]に<br>設定すると、表示さ<br>れます。 |
| 22 |    | LVRT正相の無効<br>電力補償係数         | LVRTの動作時、機器は正相無効電<br>カを発生させて電力系統を維持する<br>必要があります。このパラメータを使<br>用して、機器が発生させる正相無効<br>電力を設定します。<br>例えば、[LVRT正相の無効電力補<br>償係数]が2に設定されている場<br>合、LVRTの動作時にAC電圧が<br>10%低下すると、機器が発生させる<br>正相無効電流は、定格電流の20%<br>になります。 |                                   |
| 23 |    | LVRT負相の無効<br>電力補償係数         | LVRTの動作中、機器は負相無効電<br>カを発生させて電力系統を維持する<br>必要があります。このパラメータを使<br>用して、機器が発生させる負相無効<br>電力を設定します。<br>例えば、[LVRT負相の無効電力補<br>償係数]が2に設定されている場<br>合、LVRTの動作時にAC電圧が<br>10%低下すると、機器が発生させる<br>負相無効電流は、定格電流の20%<br>になります。 |                                   |
| 24 |    | LVRT有効電流維<br>持係数            | LVRTの動作中、有効電流とLVRT前<br>の時間の有効電流との比例係数で<br>す。                                                                                                    |                                   |
| 25 |    | LVRT無効電流振<br>幅制限パーセン<br>テージ | LVRTの動作中、機器は発生した無<br>効電流に対し振幅制限を行う必要が<br>あります。<br>例えば、[LVRT無効電流振幅制限<br>パーセンテージ]を[50]に設定した<br>場合、LVRTの間、機器の無効上限<br>は定格電流の 50%になります。                                                                         |                                   |
| 26 |    | LVRTゼロ電流モー<br>ド閾値           | [電力系統障害ゼロ電流モード]が有<br>効の場合、LVRTの動作中、電力系<br>統の電圧は[LVRTゼロ電流モード<br>閾値]より低くなります。ゼロ電流<br>モードでない場合、[LVRTモード]で<br>設定したモードによって実行されま<br>す。                                                                           |                                   |
| 番号 | 区分        | パラメータ名                      | 説明                                                                                           | 備考                                                                                                    |
|----|-----------|-----------------------------|----------------------------------------------------------------------------------------------|----------------------------------------------------------------------------------------------------|
| 27 |           | LVRTモード                     | LVRTモードを設定します。ゼロ電流<br>モード、定電流モード、無効優先モー<br>ド、有効優先モードを選択できます。                                 |                                                                                                    |
| 28 |           | LVRT特性曲線                    | 機器のLVRT機能を設定します。                                                                             | -                                                                                                    |
| 29 |           | VRT時の電力系統<br>電圧保護遮蔽         | 電圧ライドスルーを行う際に、電圧保<br>護機能を遮蔽する必要があるか設<br>定するために使用します。                                         | [LVRT]または<br>[HVRT]を[有効]に<br>設定すると、表示さ<br>れます。                                                                                                    |
| 30 |           | VRT終了ヒステリシ<br>ス閾値           | LVRT/HVRT回復閾値を設定しま<br>す。                                                                     | <ul> <li>[LVRT]または<br/>[HVRT]を[有<br/>効]に設定する<br/>と、表示されま<br/>す。</li> <li>LVRT回復閾値<br/>=LVRT作動閾値<br/>+VRT終了ヒステ<br/>リシス閾値</li> <li>HVRT回復閾値<br/>=HVRT作動閾値<br/>-VRT終了ヒステ<br/>リシス閾値</li> </ul> |
| 31 |           | VRT有効電流振幅<br>制限パーセンテー<br>ジ  | 障害ライドスルー動作中、発生した<br>有効電流の最大値が定格電流に占<br>める割合です。                                               | -                                                                                                    |
| 32 |           | VRT有効電力回復<br>勾配             | 障害ライドスルー回復動作中、有効<br>電流が障害前の時間の有効電流に<br>回復するまでの速度です。                                          | -                                                                                                    |
| 33 |           | 電力系統障害ゼロ<br>電流モード           | 電力系統障害ゼロ電流モード機能を<br>有効にするかを設定します。                                                            | -                                                                                                    |
| 34 |           | 系統電圧跳躍開始<br>閾値              | <br>VDE4120 にのみ設定可能です。                                                                       | -                                                                                                    |
| 35 | 周波数制<br>御 | 過周波数ディレー<br>ティング            | [有効]に設定した場合、電力系統周<br>波数が過周波数ディレーティング作<br>動の周波数を超過すると、機器は一<br>定の勾配によって有効電力ディレー<br>ティングを実行します。 | -                                                                                                    |
| 36 |           | 過周波数ディレー<br>ティング周波数<br>(Hz) | 過周波数ディレーティングのカットオ<br>フ周波数です。                                                                 | • [過周波数ディ<br>レーティング]を<br>[有効]に設定す<br>ると 表示されま                                                                                                    |
| 37 |           | 過周波数ディレー                    | 過周波数ディレーティングのカットオ                                                                            |                                                                                                    |

| 番号 | 区分 | パラメータ名                            | 説明                                                                                                    | 備考                                                       |
|----|----|-----------------------------------|----------------------------------------------------------------------------------------------------|----------------------------------------------------------|
|    |    | ティングカットオフ電<br>カ(%)                | フ電力です。                                                                                                    | す。<br>• [過周波数ディ                                          |
| 38 |    | 過周波数ディレー<br>ティング作動周波<br>数(Hz)     | ー部の国/地域の規格では、電力系<br>統周波数がある一定の設定値を超<br>えた場合、機器が出力する有効電力<br>はディレーティングを行うよう義務付<br>けられています。                                         | レーティング終了<br>周波数]≦[過周<br>波数ディレーティ<br>ング作動周波数]<br><[過周波数ディ |
| 39 |    | 過周波数ディレー<br>ティング終了周波<br>数(Hz)     | 過周波数ディレーティングの終了周<br>波数を設定します。                                                                                                    | トオフ周波数]と<br>なるように設定す<br>る必要がありま                          |
| 40 |    | 過周波数ディレー<br>ティング電力下降<br>勾配(%/s)   | 過周波数ディレーティング電力下降<br>の速度を設定します。                                                                                                   | <b>न</b> 。                                               |
| 41 |    | 過周波数ディレー<br>ティング電力回復<br>勾配(%/min) | 過周波数ディレーティング電力回復<br>の速度を設定します。                                                                                                   |                                                          |
| 42 |    | 周波数有効ディ<br>レーティング回復遅<br>延時間       | 過周波数ディレーティングに応答す<br>る際に周波数が終了周波数に達した<br>後の遅延終了時間を設定します。                                                                          | -                                                        |
| 43 |    | 周波数有効ディ<br>レーティング発効遅<br>延時間       | 周波数が過周波数ディレーティング<br>作動周波数に達した後の過周波数<br>ディレーティング遅延発効時間を設<br>定します。                                                                 | -                                                        |
| 44 |    | 周波数有効ディ<br>レーティングヒステ<br>リシス       | 過周波数ディレーティングヒステリシ<br>スを有効にするか設定します。                                                                                              | -                                                        |
| 45 |    | 不足周波数電力上<br>昇                     | ー部の国や地域の規格では、電力<br>系統周波数が[不足周波数電力作<br>動周波数]より低い場合、機器が有<br>効電力出力を上げて電力系統周波<br>数を増やすことが義務付けられてい<br>ます。この場合、このパラメータを[有<br>効]に設定します。 | -                                                        |
| 46 |    | 不足周波数電力上<br>昇の復旧勾配<br>(%/min)     | 不足周波数電力上昇の復旧速度を<br>設定します。                                                                                                    | [不足周波数電力上<br>昇]を[有効]に設定<br>すると、表示されま                     |
| 47 |    | 不足周波数電力上<br>昇カットオフ周波数<br>(Hz)     | 不足周波数電力上昇のカットオフ周<br>波数を設定します。                                                                                                    | 9 .                                                      |
| 48 |    | 不足周波数電力上                          | 不足周波数電力上昇のカットオフ電                                                                                                    |                                                          |

| 番号 | 区分                                                                                                    | パラメータ名                                                                                              | 説明                                                                 | 備考                                           |
|----|----------------------------------------------------------------------------------------------------|----------------------------------------------------------------------------------------------------|--------------------------------------------------------------------|----------------------------------------------|
|    |                                                                                                    | 昇カットオフ電力<br>(%)                                                                                     | 力を設定します。                                                           |                                              |
| 49 |                                                                                                    | 不足周波数電力上<br>昇作動周波数(Hz)                                                                              | 不足周波数電力上昇の作動周波数<br>を設定します。                                         |                                              |
| 50 |                                                                                                    | 不足周波数電力上<br>昇終了周波数(Hz)                                                                              | 不足周波数電力上昇の終了周波数<br>を設定します。                                         |                                              |
| 51 |                                                                                                    | 周波数検出フィルタ<br>時間(ms)                                                                                 | 周波数検出フィルタ時間を設定しま<br>す。                                             | -                                            |
| 52 | 出力イン<br>ピーダンス<br>向上                                                                                               | 出カインピーダンス 出カインピーダンス向上を有効にす<br>向上 ると、機器の出カインピーダンス向<br>上周波数点の設定によって、この周<br>波数のインピーダンスを上げること<br>ができます。 |                                                                    | -                                            |
| 53 |                                                                                                    | 出力インピーダンス<br>向上周波数点                                                                                 | 出力インピーダンスの向上周波数点<br>を設定します。                                        | [出力インピーダン<br>ス向上]を[有効]に<br>設定すると、表示さ<br>れます。 |
| 54 | マイクログ     マイクログリッド適応       リッド適応     応性       性     ると、インバータ(PCS電流源連系時を含む)はもとの国家コードの特性に基づいて、より高いPV+蓄電比などをサポートします。 |                                                                                                    | -                                                                  |                                              |
| 55 | CANマッチ<br>ング抵抗                                                                                                    | CANマッチング抵<br>抗                                                                                      | CANバス両端に投入が必要なマッチ<br>ング抵抗を設定します。                                   | -                                            |
| 56 | 動作モード                                                                                                    | PQ                                                                                                  | 連系シナリオのPQ動作モードを設定<br>します。                                          | -                                            |
| 57 |                                                                                                    | VSG                                                                                                 | 非連系シナリオのVSG動作モードを<br>設定します。                                        | -                                            |
| 58 |                                                                                                    | 電機子抵抗P.U<br>(%)                                                                                     | 仮想同期発電機の電機子巻線の抵<br>抗P.Uを設定します。                                     | [動作モード]を<br>[VSG]に設定する                       |
| 59 |                                                                                                    | 電機子誘導性リア<br>クタンスP.U(%)                                                                              | 仮想同期発電機の電機子巻線の誘<br>導性リアクタンスP.Uを設定します。                              | と、表示されます。                                    |
| 60 |                                                                                                    | VSG慣性時定数<br>(s)                                                                                     | 仮想同期発電機の仮想ローターが<br>定格回転機能で静止起動から回転<br>が定格値に達するまで必要となる時<br>間を設定します。 |                                              |
| 61 |                                                                                                    | P-F調節係数(%)                                                                                          | 仮想同期発電機の定格有効対応周<br>波数の偏差を設定します。                                    |                                              |

| 番号 | 区分 | パラメータ名              | 説明                                       | 備考 |
|----|----|---------------------|------------------------------------------|----|
| 62 |    | Q-V調節係数(%)          | 仮想同期発電機の定格無効対応電<br>圧の偏差を設定します。           |    |
| 63 |    | P-V調節係数(%)          | 仮想同期発電機の定格有効対応電<br>圧の偏差を設定します。           |    |
| 64 |    | Q-F調節係数(%)          | 仮想同期発電機の定格無効対応周<br>波数のずれを設定します。          |    |
| 65 |    | VSG出力電圧補正<br>係数(%)  | 変圧器比誤差によるずれの修正を<br>設定します。                |    |
| 66 |    | VSG出力周波数補<br>正係数(%) | PCS出力周波数のずれの修正を設<br>定します。                |    |
| 67 |    | VSG周波数減衰係<br>数(%)   | 周波数変化を阻む仮想同期発電機<br>の電力係数を設定します。          |    |
| 68 |    | VSG励磁時定数<br>(s)     | 仮想同期発電機の励磁から定格電<br>圧まで必要となる時間を設定しま<br>す。 |    |
| 69 |    | VSG励磁減衰係数<br>(%)    | 電圧変化を阻む仮想同期発電機の<br>電力係数を設定します。           |    |

## 7.4 電力調整パラメータの設定

手順

ステップ1 メインメニュー画面で、[電力調整]をクリックし、電力調整パラメータ設定画面に入ります。

パラメータ説明

| 番号 | 区分   | パラメータ名            | 説明                                                                                 | 備考 |
|----|------|-------------------|------------------------------------------------------------------------------------|----|
| 1  | 遠隔指令 | 遠隔電力指令            | [有効]に設定すると、機器はリ<br>モートポートの指令指示に応答し<br>ます。[有効]でない場合、機器は<br>リモートポートの指令指示に応答<br>しません。 | -  |
| 2  | 有効電力 | 有効電力変化勾配<br>(%/s) | 機器の有効電力変化速度を設定<br>します。                                                             | -  |
| 3  |      | 有効電力固定値           | 固定値の形式で機器の有効電力                                                                     | -  |

| 番号 | 区分          | パラメータ名               | 説明                                                                                                    | 備考                                                   |
|----|-------------|----------------------|----------------------------------------------------------------------------------------------------|------------------------------------------------------|
|    |             |                      | 出力を調節します。                                                                                               |                                                      |
| 4  |             | 有効電力パーセン<br>テージ      | パーセンテージ形式で機器の有効<br>電力出力を調節します。                                                                          | -                                                    |
| 5  | 無効電力        | 無効電力変化勾配<br>(%/s)    | 機器の無効電力変化速度を設定<br>します。                                                                                  | -                                                    |
| 6  |             | 力率                   | 機器の力率を設定します。                                                                                            | -                                                    |
| 7  |             | 無効電力補償(Q/S)          | 機器の無効電力を設定します。                                                                                          | -                                                    |
| 8  | 夜間無効        | 夜間無効                 | 特定の運用状況では、インバータ<br>が夜間に無効電力補償を実行し、<br>地域の電力系統の力率が要件を<br>満たすことが電力会社によって義<br>務付けられています。                   | [絶縁設定]が[入力<br>(非接地)(TFあり)]<br>に設定されている場<br>合に表示されます。 |
| 9  |             | 夜間無効電力パラメー<br>タを有効化  | このパラメータを[有効]に設定す<br>ると、インバータは[夜間無効電力<br>補償]の設定値に基づいて無効電<br>力を出力します。設定しないと、機<br>器ははリモート指令コマンドを実行<br>します。 | [夜間無効]を[有<br>効]に設定すると、<br>表示されます。                    |
| 10 |             | 夜間無効電力固定値            | 夜間無効が有効で、直流の出力<br>がない時に、リモート指令がなけ<br>ればこの命令に応答します。                                                      | -                                                    |
| 11 | Q-U特性曲<br>線 | Q-U特性曲線              | 機器は、電力系統電圧の実際値と<br>定格値の比であるU/Un(%)に応<br>じて、出力する無効電力と皮相電<br>力の比であるQ/S比をリアルタイ<br>ムに調整します。                 | -                                                    |
| 12 |             | Q-U特性曲線モード           | 機器の出力無効電力補償モードを<br>設定します。                                                                               | -                                                    |
| 13 |             | Q-U特性曲線有効化<br>遅延時間   | 機器のQ-U調整有効化遅延時間<br>を設定します。                                                                              | -                                                    |
| 14 |             | Q-U制御作動電力<br>パーセンテージ | 皮相電力基準値のパーセンテー<br>ジを設定します。機器が実際に動<br>作する皮相電力がこの値より大き<br>い場合、Q-U特性曲線制御機能<br>が起動します。                      | -                                                    |
| 15 |             | Q-U制御終了電力<br>パーセンテージ | 機器のQ-U制御を終了する時の<br>P/Pnを設定します。                                                                          | -                                                    |
| 16 |             | Q-U特性曲線の最小           | 機器のQ-U調整時の最小力率を                                                                                         | -                                                    |

| 番号 | 区分                    | パラメータ名             | 説明                                                                            | 備考 |
|----|-----------------------|--------------------|-------------------------------------------------------------------------------|----|
|    |                       | PF制限值              | 設定します。                                                                        |    |
| 17 | Q-P特性曲<br>線           | Q-P特性曲線            | 有効電力と有効最大値の比であ<br>る[P/Pmax]を設定し、無効電力と<br>有効最大値の比である[Q/Pmax]<br>をリアルタイムで調整します。 | -  |
| 18 | PF-U特性<br>曲線          | PF-U特性曲線           | 機器は、電力系統電圧の実際値と<br>定格値の比であるU/Un(%)に応<br>じて、カ率をリアルタイムに調整し<br>ます。               | -  |
| 19 |                       | PF-U電圧検出フィル<br>タ時間 | PF-U曲線の電力系統電圧に対す<br>るフィルタの時間を設定します。                                           | -  |
| 20 | Cosథ-<br>P/Pn特性<br>曲線 | Coso-P/Pn特性曲線      | 機器はP/Pn(%)に応じて出力す<br>る力率cosφをリアルタイムに調整<br>します。                                | -  |
| 21 |                       | Coso-P/Pn作動電圧      | 曲線に従い無効補償を行うトリ<br>ガーとなる電圧値を設定します。                                             | -  |
| 22 |                       | Cosф-P/Pn終了電圧      | 曲線に従い行う無効補償の終了<br>電圧値を設定します。                                                  | -  |
| 23 |                       | 無効電力調整時間           | 無効電力の調節中、無効電力が<br>目標値に到達するまでの調整時<br>間です。                                      | -  |

## **8** 機器のメンテナンス

## 8.1 定期メンテナンス

メンテナンス項目

機器の長期にわたる良好な稼働を確保するために、本項の説明に従って定期的なメンテナンスを行うことを推奨します。

#### ⚠ 注意

システムのクリーニング、電気的接続、接地の信頼性確認などのメンテナンスを行う際、シ ステムの電源をオフにし、直流側と交流側の外部スイッチがオフ状態であることを確認しま す。

表8-1 メンテナンスリスト

| 内容                                                      | 検査方法                                                                                                    | メンテナンス周期   |
|---------------------------------------------------------|----------------------------------------------------------------------------------------------------|------------|
| <ul> <li>・ 吸気口</li> <li>・ 排気口</li> <li>・ ファン</li> </ul> | <ul> <li>吸・排気口に粉塵が積もっていない<br/>か定期的に検査し、必要に応じて<br/>吸・排気口のプレートを外してクリー<br/>ニングします。</li> <li>ファンの稼働時に異音がないか確<br/>認します。</li> </ul> | 半年~1年に1回   |
| システム動作状態                                                | <ul> <li>シャーシの外観に破損や変形がないかを確認します。</li> <li>機器の動作中に異音がないか確認します。</li> <li>機器の動作中に、各種パラメータが正しく設定されているか確認します。</li> </ul>          | 半年に1度      |
| ケーブル接続                                                  | <ul> <li>ケーブル接続に抜けや緩みがない</li> </ul>                                                                                           | 試運転から6か月後、 |

| 内容    | 検査方法                                                                                                    | メンテナンス周期                      |
|-------|----------------------------------------------------------------------------------------------------|-------------------------------|
|       | <ul> <li>かを確認します。</li> <li>ケーブルに損傷がないか、特に<br/>ケーブルが金属面と接触している<br/>部分にキズがないかを確認します。</li> <li>未使用のCOM、USB、FEポートに<br/>防水キャップがきちんと取り付けら<br/>れているかを確認します。</li> </ul> | 以降半年~1 年に 1<br>回。             |
| 接地信頼性 | 接地ケーブルが適切に接地されている<br>かを確認します                                                                                                    | 試運転から6か月後、<br>以降半年~1年に1<br>回。 |

#### 吸気ロプレートの取り外し

図8-1 プレートの取り外し

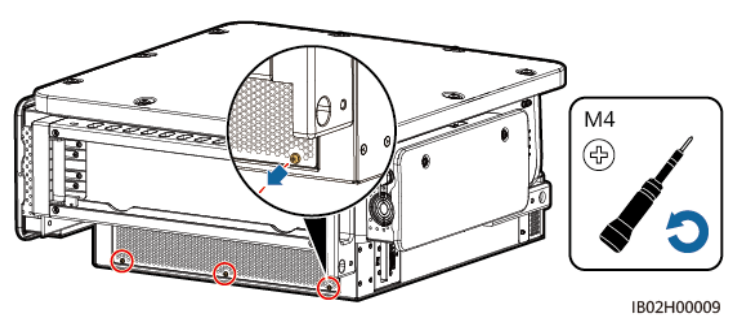

#### 注記

クリーニング後、再度吸気ロプレートを取り付けます。固定するネジのトルクは 1.2N·mです。

#### 排気口保護マスクの取り外し

図8-2 保護マスクの取り外し

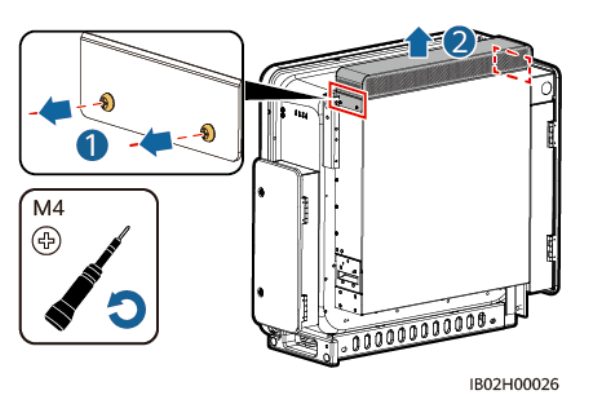

#### 注記

クリーニング後、再度排気口保護マスクを取り付けます。固定するネジのトルクは 1.2N·m です。

## 8.2 点検修理の電源オフ

背景の説明

人身傷害や機器の損傷を避けるために、Smart PCSの電源を切断してトラブルシューティングや交換を行う場合は、以下の手順に従ってください。

#### ⚠ 注意

- Smart PCSと直流集電箱のバスバーの間のDCスイッチが自動的にオフになっている 場合は、トラブルシューティングを行う前はオンにしないでください。
- Smart PCSと電力系統の間のACスイッチが自動的にオフになっている場合は、トラブ ルシューティングを行う前はオンにしないでください。
- 検査・修理のために電源を切断する前に、Smart PCSが通電中の可能性がある部品に 触れないようにしてください。電気ショックやアーク発火の危険性があります。

#### 手順

- ステップ1 個人用保護具を着用してください。
- ステップ 2 SUN2000 アプリかデータロガー、または管理システムでシャットダウンコマンドを送信しま す。
- ステップ3 Smart PCSと電力系統/負荷の間のACスイッチを切断します。

- ステップ4 ACメンテナンススペースの扉を開け、サポートバーを取り付け、マルチメータでAC端子台のグランドに対する電圧を測定し、Smart PCSの交流側が非通電であることを確認します。
- ステップ5 直流集電箱のSmart PCSと直流集電箱のバスバー間のDCスイッチを切断します。
- ステップ6 DCメンテナンススペースの扉を開け、サポートバーを取り付け、マルチメータでDC端子台 間の電圧を測定し、Smart PCSの直流側が非通電であることを確認します。
- ステップ7 15分間後に、Smart PCSの故障分析や検査、修理作業を行います。

図8-3 点検修理の電源オフ

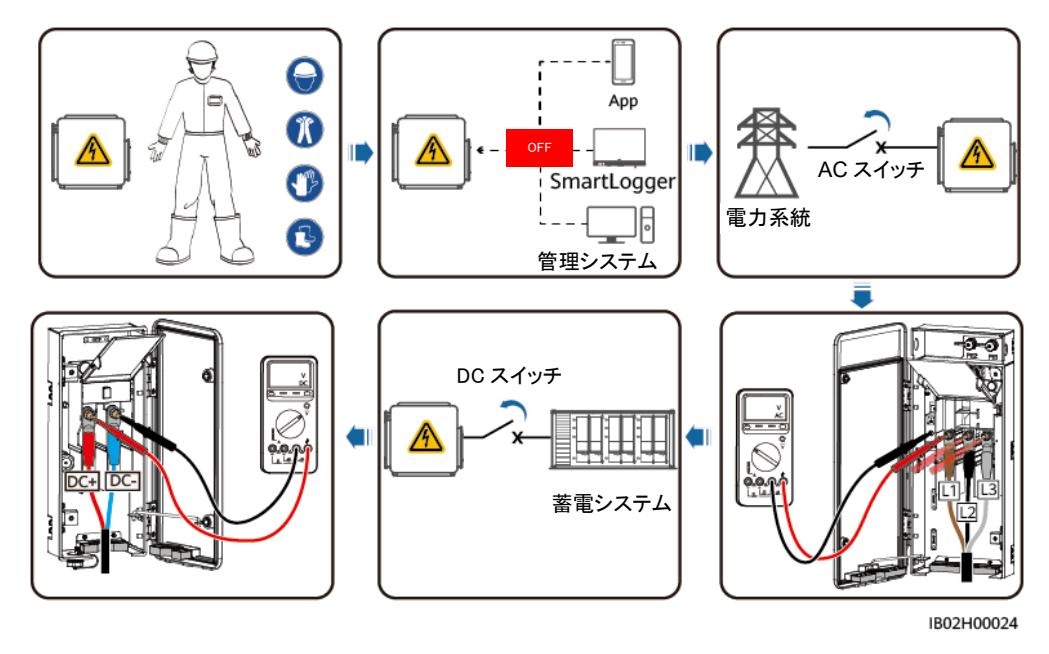

#### ▲ 警告

- Smart PCSに異臭、発煙、明らかな外観異常がある場合は、保守担当者は本体パネル を開けて検査・修理をしないでください。
- Smart PCSに異臭、発煙、明らかな外観に異常がない場合は、アラーム処理の対処方 法に従って、Smart PCSを検査・修理または再起動してください。

## 8.3 ファンの交換

▲ 注意

- ファンを交換する前に、Smart PCSの電源を切断する必要があります。
- ファンの交換時は、絶縁工具を使用し、個人用保護具を着用する必要があります。

🛄 ΝΟΤΕ

ファンの取り出し、または取り付け作業中に引っかかった場合は、ファンモジュールフレームを少し上に持ち上げてください。

ステップ1 ファンモジュールフレームのネジを取り外し適切に保管します。ファンプレートがSmart PCS と平らになるまでファンモジュールフレームを引き出します。

図8-4 ファンフレームの引き出し1

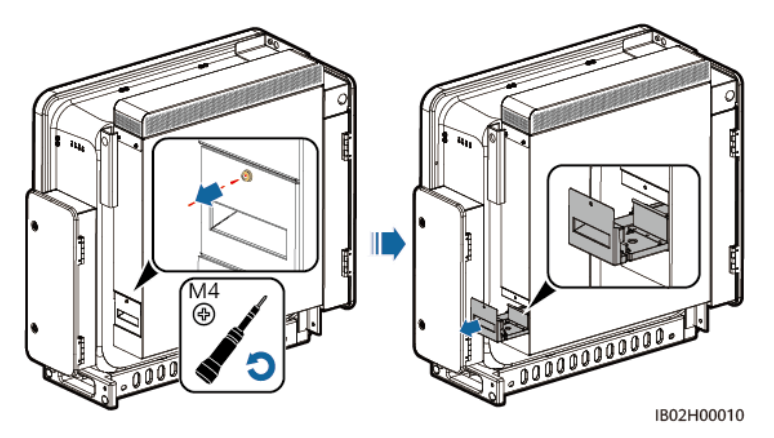

ステップ2 ケーブル共有のケーブルタイを取り除き、コネクタをゆるめてケーブル接続をはずします。

図8-5 ケーブル接続の切断

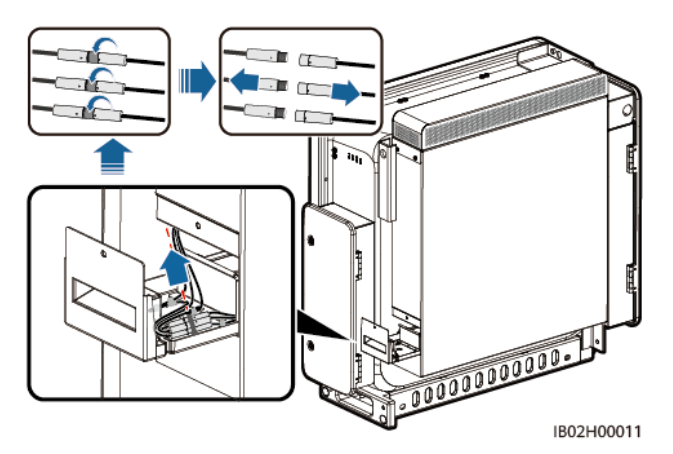

ステップ3 ファンモジュールフレームを全部引き出します。

図8-6 ファンフレームの引き出し2

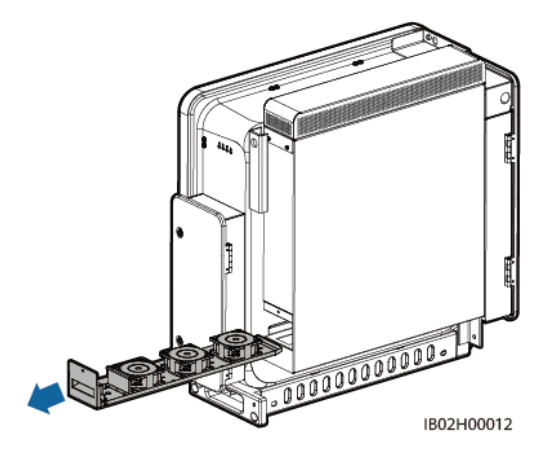

ステップ4 故障したファンのケーブルタイを取り外します。

● FAN1 故障

図8-7 FAN1 のケーブルタイの取り外し

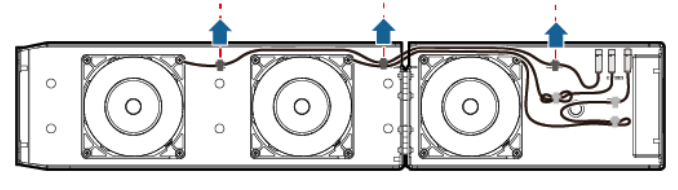

IB02H00013

• FAN2 故障

図8-8 FAN2 のケーブルタイの取り外し

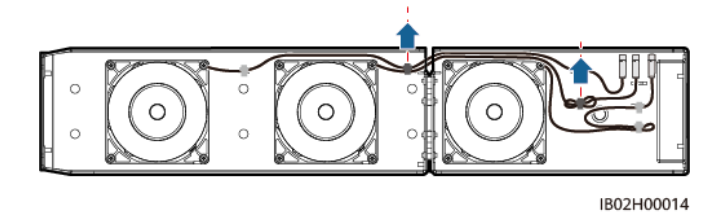

● FAN3 故障

図8-9 FAN3 のケーブルタイの取り外し

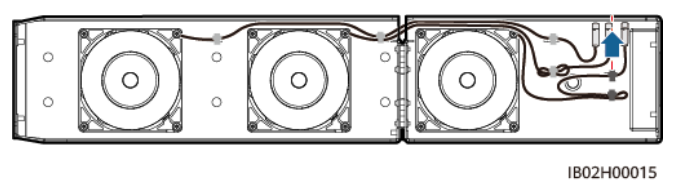

ステップ5 故障したファンを取り外します(FAN1を例にします)。

図8-10 ファンの取り外し

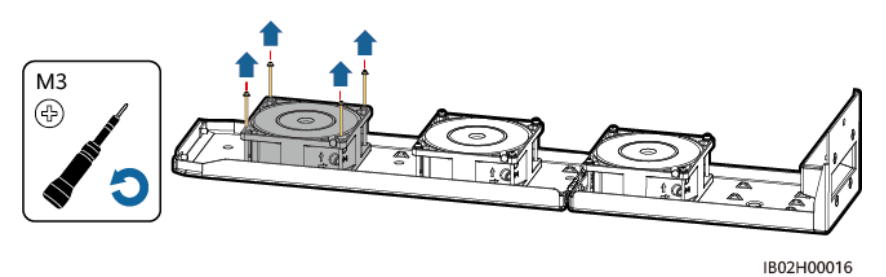

ステップ6 新しいファンを取り付けます(FAN1を例にします)。

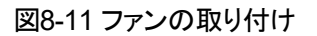

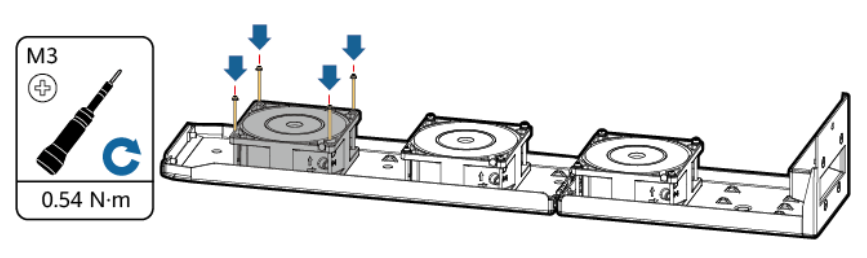

IB02H00017

ステップ7 ファンケーブルを結束します。

● FAN1 ケーブル結束位置

図8-12 FAN1 ケーブルの結束

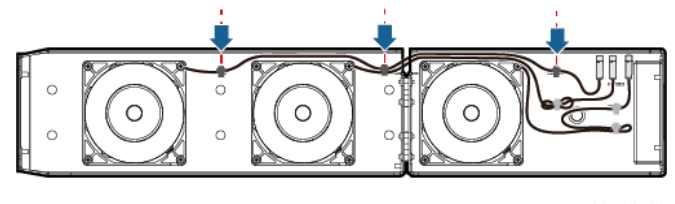

IB02H00018

● FAN2 ケーブル結束位置

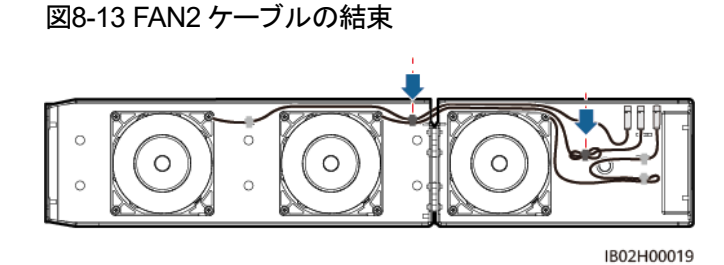

● FAN3 ケーブル結束位置

図8-14 FAN3 ケーブルの結束

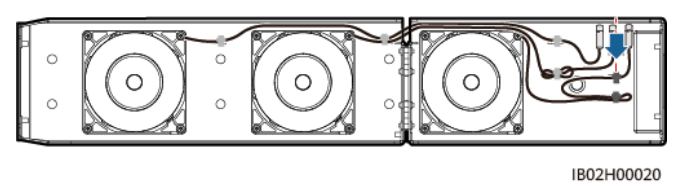

ステップ8 ファンモジュールフレームをファンプレートとSmart PCSが平らになるまで押し込みます。

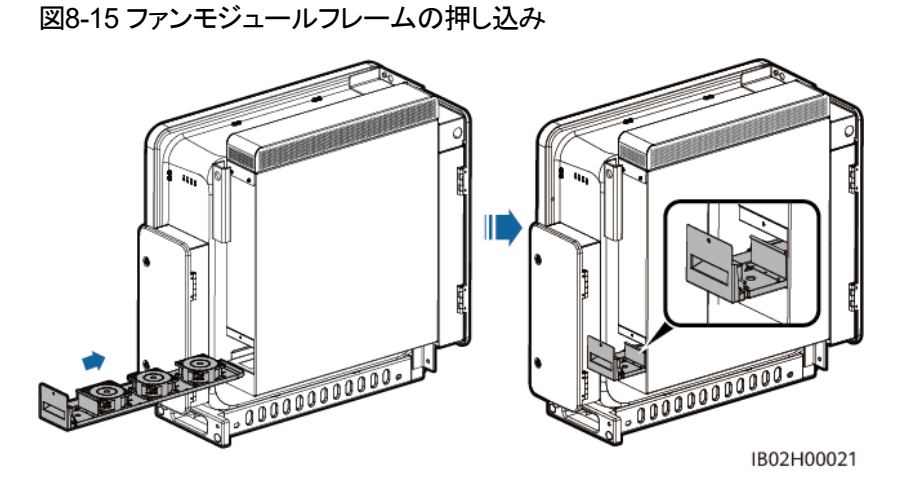

ステップ9 ケーブルラベルに基づいてケーブルを接続し、ケーブルラベルが1対1で対応していることを確認してからケーブルを結束します。

図8-16 ケーブルの結束

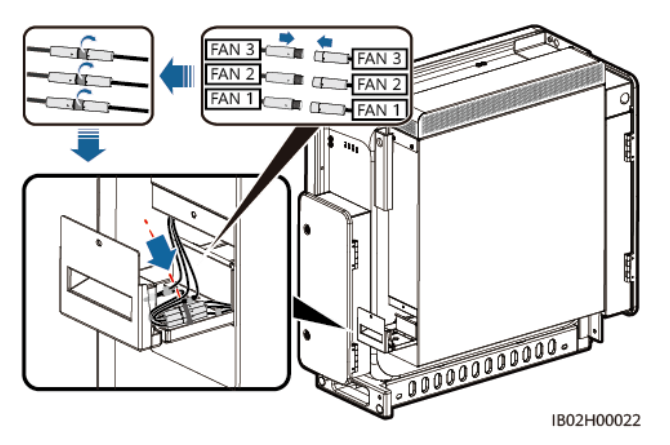

ステップ10 ファンモジュールフレームを全部押し込み、ファンモジュールフレームのネジを締めます。

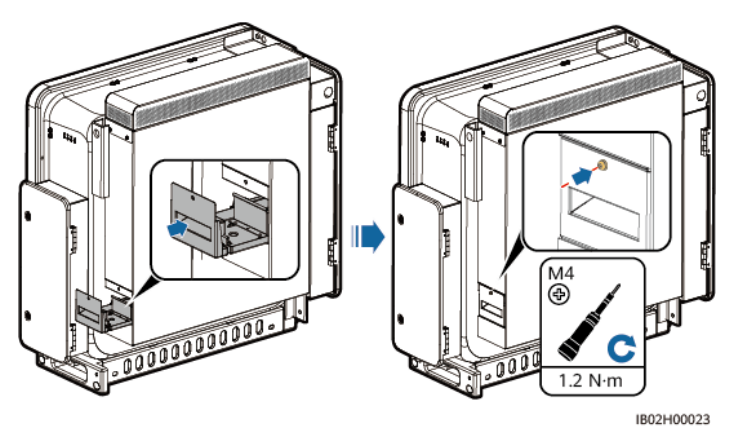

図8-17 ファンモジュールフレームの再取り付け

### 8.4 全体の交換

背景の説明

外力によってシャーシが重大な損傷を受けた場合、または機器のハードウェアが故障した 場合に行います。

#### 手順

- ステップ 1 SUN2000 アプリかデータロガー、または管理システムでシャットダウンコマンドを送信します。
- ステップ2 直流側と交流側の外部スイッチをオフにします。

- ステップ3 Smart PCSのDCケーブル、ACケーブル、通信ケーブル、接地ケーブルを順次外します。
- ステップ4 実際の設置状況に応じて、Smart PCSを取り外します。

図8-18 Smart PCSの取り外し

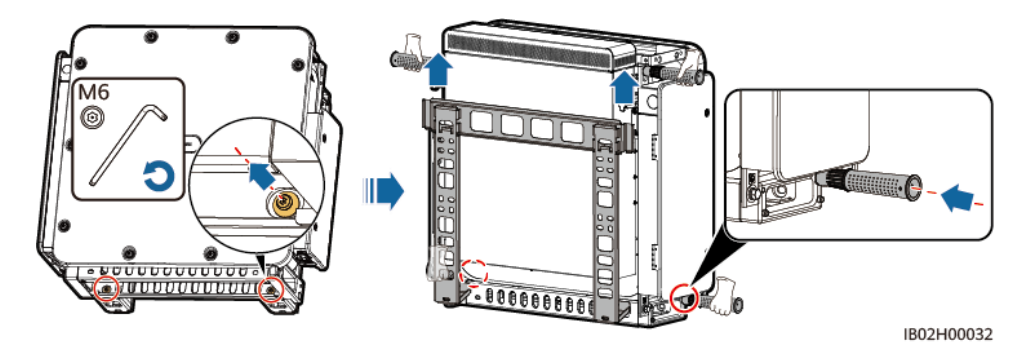

- ステップ 5 新しいSmart PCSを取り付けます。
- ステップ 6 接地ケーブル、DCケーブル、ACケーブル、通信ケーブルを順次接続します。手順の詳細 は 5 ケーブルの接続を参照してください。
- ステップ7 電源を投入し、LEDインジケータでSmart PCSの運転状況を確認し、Smart PCSが正常に 交換されたかを検証します。

#### 後続処理

- ステップ1 電源を投入します。手順の詳細は『LUNA2000-2.0MWHシリーズ スマート産業用蓄電シ ステム ユーザーマニュアル』のシステムの電源投入の章を参照してください。
- ステップ 2 SmartLogger WEBにログインし、デプロイウィザードに移動して[デバイスの検索]をクリックすると、ケーブル接続検出とアドレス割当を行います。

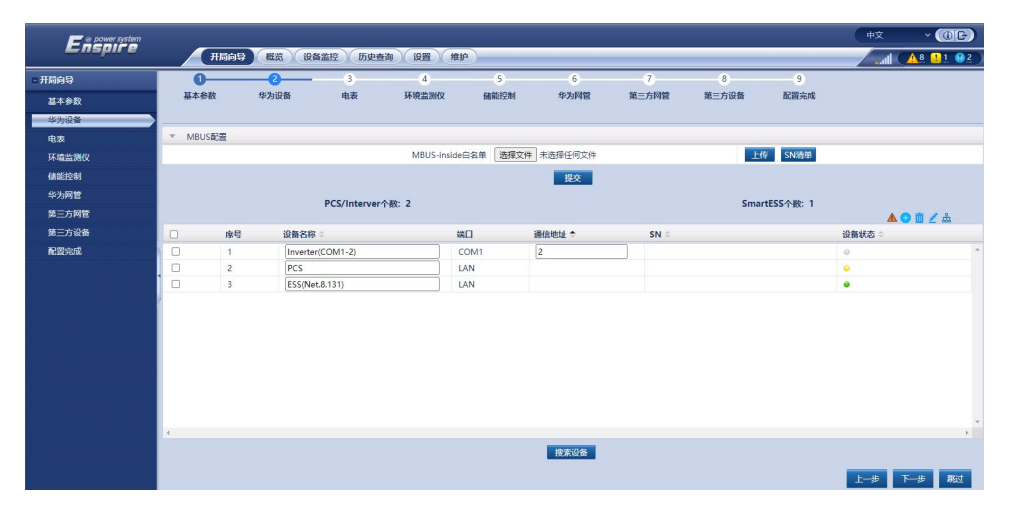

図8-19 デバイスの検索

#### D NOTE

- [デバイスの検索]の途中で、アップグレード操作を行わないでください(APP、ネットワーク管理、 WEBを介したアップグレードを含みます)。
- [デバイスの検索]をクリックすると、まずケーブル接続検出(DC接続検出、AC接続検出)が始まり、続いてデバイスの検索(他社製デバイス以外)を開始します。アドレスは自動的に割り当てられ、手動でアドレスを入力する必要はありません。
- ケーブル接続の検出とデバイスの検索完了後、ケーブル接続のアラームが発生した場合、アラームアイコン
   ムアイコン
   ケクリックすると、関連のアラーム情報が表示されます。
- ケーブル接続検出エラーのアラームが生成された場合、アラームアイコン をクリックしてア ラームの原因と修復の提案を確認し、問題が解決した後、再度ケーブル接続検出を行います。
- ケーブル接続の検出とデバイスの検索が完了したら ホアイコンをクリックして関連のトポロジ情報を表示します。
- デバイスを追加または削除した後、再度[デバイスの検索]をクリックする必要があります。クリックしないと、システムトポロジは以前のトポロジを維持します。
- ステップ3 (オプション)電力系統識別コードを変更し、新しいSmart PCSの電力系統識別コードが現 地の識別コードと一致することを確認します。

| Enspire                   |                                       |                     | ~~~~         |                  |                    |                             |                        |             |                       | 中文                      | · (BB)                           |
|---------------------------|---------------------------------------|---------------------|--------------|------------------|--------------------|-----------------------------|------------------------|-------------|-----------------------|-------------------------|----------------------------------|
|                           | · · · · · · · · · · · · · · · · · · · |                     | 设备监控 历史查     | <b>询</b> (设置) (维 | ţî .               |                             |                        |             |                       | atil Q                  | <u>A</u> 6 <u>1</u> 1 <u>9</u> 2 |
| ■ 开局向导                    | 0                                     | -0-                 |              |                  |                    |                             |                        |             |                       |                         |                                  |
| 基本参数                      | 基本參数                                  | 华为设备                | 电表           | 环境监测仪            | 储能控制               | 华为阿管                        | 第三方阿管                  | 第三方设备       | 配置完成                  |                         |                                  |
| 华为设备                      |                                       |                     |              |                  |                    |                             |                        |             |                       |                         |                                  |
| 电表                        | ▼ 电网标准码                               |                     |              |                  |                    |                             |                        |             |                       |                         |                                  |
| 环境监测仪                     | □全选                                   | 序号                  | 设备名称         |                  |                    | 电网标准码                       |                        |             |                       |                         |                                  |
| 儲能控制                      |                                       | 1                   | Inverter(COM |                  |                    | VDE-AR-                     | -N-4105                |             |                       |                         |                                  |
| 华为网管                      |                                       | 2                   | PCS          |                  |                    | undefine                    | ed                     |             |                       |                         |                                  |
| 僅三方國管                     |                                       |                     |              |                  |                    |                             |                        |             |                       |                         |                                  |
| 第二方闪亮                     |                                       |                     |              |                  |                    |                             |                        |             |                       |                         |                                  |
| 第三月後期                     |                                       |                     |              |                  |                    |                             |                        |             |                       |                         |                                  |
|                           |                                       |                     |              | 请<br>电内标准:       | 确认 <u>这支</u> 篇电网标准 | 現是否与当地地网族<br>续下一步<br>(教人)   | 推正起,若无常修改 <sup>。</sup> | 78          |                       |                         |                                  |
| h ==== 2021 02 20 21.45   |                                       |                     |              | _                |                    |                             |                        | Mr. Constat | a @ Musuel Technol    | anias Co. Ltd. 2021     | All singlets encounted           |
| 110 R110 2021-08-20 21:45 | HEMMINE P: 禁昭 Q                       | 11 <del>31</del> 98 |              |                  |                    | Print Constant of Constants |                        | Copyrigh    | it içi Huawei Technol | ogies co., Ltd. 2021. J | All rights reserved.             |

図8-20 電力系統パラメータ

ステップ4 新しい機器の[電力系統パラメータ]、[保護パラメータ]、[機能パラメータ]、[電力調整]及 び[基準電力]は運転中の機器とデータ同期を行う必要があります。[電力系統パラメータ] 設定を例として、データ同期操作を説明します。他のパラメータ設定も同様に行ってくださ い。

[デバイス監視]をクリックして運転中の任意の機器を選択し、[運転パラメータ]>[電力系統パラメータ]>[すべて選択]>[一括設定]をクリックして新しい機器を選択し、[OK]をクリックしてデータを新しい機器に同期させます。

図8-21 運転パラメータの設定

| Fe power system                   |          |                                |                  |                                          |                |                         | ¢¢ ~ (0€)                                       |  |  |  |  |
|-----------------------------------|----------|--------------------------------|------------------|------------------------------------------|----------------|-------------------------|-------------------------------------------------|--|--|--|--|
| Enspire                           |          | 开局向导                           | 機當               | 11 (1) (1) (1) (1) (1) (1) (1) (1) (1) ( |                |                         | 🚛 🚺 🔔 🖓 🖓 🖓 🖓 🖓                                 |  |  |  |  |
| SmartLogger3000                   | / 运行信用   | SFRE SARE LKOS RE SFOR NESE XT |                  |                                          |                |                         |                                                 |  |  |  |  |
| e Logger(Local)                   | 10591    | R RIPE                         | 数 特性参数 功率调节      | 基准功率 电量校正                                |                |                         |                                                 |  |  |  |  |
| © PCS                             | ■ 全选     | 序号                             | 信号名称             |                                          | 伯              |                         | 单位                                              |  |  |  |  |
| O PCS128                          |          | 1                              | V相接地             |                                          | 葉範             | ~                       |                                                 |  |  |  |  |
| O PCS129                          |          | 2                              | 电网标准码            |                                          | ABNT NBR 16149 | ~                       |                                                 |  |  |  |  |
| - ESS                             | 2        | 3                              | 电压等级             |                                          | 220            | [0, 1000]               | V                                               |  |  |  |  |
|                                   |          | 4                              | 颜率等级             |                                          | 50             | [0, 100]                | Hz                                              |  |  |  |  |
| = ESS11130                        | 12       | 5                              | 隔离设置             |                                          | Carlos marine  | •                       |                                                 |  |  |  |  |
| CMU                               | 22       | 6                              | 输出方式             | 批量设置                                     |                |                         |                                                 |  |  |  |  |
| 🗆 🌒 ESU-1                         |          | 7                              | PQ模式             | □ 全选                                     |                |                         |                                                 |  |  |  |  |
| ESC-1                             |          | 8                              | 电网故障恢复自动开机       | D PCS128                                 |                |                         |                                                 |  |  |  |  |
| = Meter                           | 1        | 9                              | 电网故障恢复并网时间       |                                          |                |                         | 5                                               |  |  |  |  |
|                                   |          | 10                             | 电网重连电压上限         | D PCS129                                 |                | 9.2]                    | V                                               |  |  |  |  |
| <ul> <li>Meter(COM1-1)</li> </ul> |          | 11                             | 电网重连电压下限         |                                          |                | 0]                      | V                                               |  |  |  |  |
| MBUS                              |          | 12                             | 电网重连频率上限         |                                          |                | .00]                    | Hz                                              |  |  |  |  |
| MBUS-inside                       |          | 13                             | 电网重连频率下限         |                                          |                | .00]                    | Hz                                              |  |  |  |  |
|                                   |          | 14                             | 电网自动重连时间         |                                          |                |                         | 5                                               |  |  |  |  |
|                                   |          | 15                             | coso-P/Pn n 被没电压 |                                          |                |                         | %                                               |  |  |  |  |
|                                   |          | 16                             | coso-P/Pn退出电压    |                                          |                |                         | %                                               |  |  |  |  |
|                                   |          | 17                             | 电网故障开机软座时间       |                                          | 确认             |                         | s                                               |  |  |  |  |
|                                   | 2        | 18                             | 并网开机电压上限         |                                          | 0.0            | [220.0, 299.2]          | v                                               |  |  |  |  |
|                                   |          | 19                             | 并网开机电压下限         |                                          |                | [99.0, 220.0]           | v                                               |  |  |  |  |
|                                   | 2        | 20                             | 并网开机频率上限         |                                          |                | [50.00, 60.00]          | Hz                                              |  |  |  |  |
|                                   |          | 21                             | 并网开机频率下限         |                                          | 0.00           | [40.00, 50.00]          | Hz                                              |  |  |  |  |
|                                   |          | 22                             | 电网短时中断快速启动       |                                          | 禁能             | ~                       |                                                 |  |  |  |  |
|                                   |          |                                |                  |                                          |                |                         |                                                 |  |  |  |  |
|                                   |          |                                |                  |                                          |                |                         |                                                 |  |  |  |  |
|                                   | 提交       | 出日设置                           |                  |                                          |                |                         | (4 4 1 2 2 7 7 7 页 163                          |  |  |  |  |
| 動窗 2020-03-24 15:43               | 电网调度 P:1 |                                |                  |                                          |                | 🦇 Copyright © Huawei Te | chnologies Co., Ltd. 2021. All rights reserved. |  |  |  |  |

ステップ5 [デバイスの監視]をクリックします。

- 1. 故障したSmart PCSを選択し、[運転パラメーター>電力量補正]をクリックし、[積算発 電量補正]と[積算吸収電力量補正]のデータを記録します。
- 新しい機器を選択し、[運転パラメーター]>[電力量補正]をクリックし、[積算発電量 補正]と[積算吸収電力量補正]を設定し、元の機器データと一致させます。

図8-22 電力量補正

| Enspire           |        | f局向导) | 概念 设备监控 历史查述  | 1) 设置 (推护) |      |                     | ¢¢<br>t  | × (0€)     |
|-------------------|--------|-------|---------------|------------|------|---------------------|----------|------------|
| = SmartLogger3000 | / 运行信息 | 活动告   | 警 住能数据 电量 运行到 | x 特征曲线 关于  |      |                     |          |            |
| Logger(Local)     | 电网参数   |       | 数 特性参数 功率调节 基 | 助南 电最枝正    |      |                     |          |            |
| PCS               | □全选    | 序号    | 信号名称          |            | 値    |                     |          | 单位         |
| • PCS128          | 0      | 1     | 累计发电量校正       |            | 0.00 | [0.00, 42949600.00] |          | kWh        |
| O PCS129          | 0      | 2     | 累计吸收电量校正      |            | 0.00 | [0.00, 42949600.00] |          | kWh        |
| ESS               |        |       |               |            |      |                     |          |            |
| = ESS11130        |        |       |               |            |      |                     |          |            |
| e CMU             |        |       |               |            |      |                     |          |            |
| 🗆 a ESU-1         |        |       |               |            |      |                     |          |            |
| ESC-1             |        |       |               |            |      |                     |          |            |
| - Meter           | 1      |       |               |            |      |                     |          |            |
| Meter(COM1-1)     |        |       |               |            |      |                     |          |            |
| MBUS              |        |       |               |            |      |                     |          |            |
| MBUS-inside       |        |       |               |            |      |                     |          |            |
|                   |        |       |               |            |      |                     |          |            |
|                   | 提交批    | 量设置   |               |            |      |                     | 44 A ] Þ | ₩ 1/1页 433 |

- ステップ 6 トポロジの識別に成功したら、新しいSmart PCSのソフトウェアバージョンをアップグレード します。新しいSmart PCSとオンサイトで運転中のSmart PCSのソフトウェアのバージョン が一致していることを確認します。
- ステップ7 Smart PCSの運転中の状態を確認し、Smart PCSが正常に機能しているかを確認します。
- ステップ8 故障したSmart PCSを削除します。

[メンテナンス]>[デバイス接続]をクリックし、故障したSmart PCSを選択し、[デバイスの 削除]、[OK]をクリックします。

図8-23 機器の削除

| e power system                |      |      |                                |              |       |                              | 中文                    | · (66)                 |  |
|-------------------------------|------|------|--------------------------------|--------------|-------|------------------------------|-----------------------|------------------------|--|
| Enspire                       |      | 开局向导 | 概览 设备监控 历史查询 设置                | 维护           |       |                              | and (                 |                        |  |
| = 软件升级                        | 设备总测 | 数量:6 |                                |              |       |                              |                       | 000                    |  |
| 产品信息                          | 设备挂  | 與新接入 |                                |              |       |                              |                       |                        |  |
| ◎ 安全设置                        |      |      | 内置MBUS                         | 使能           | ~     |                              |                       |                        |  |
| ◎ 系统维护                        |      |      | 设备断链时间                         | 5            |       |                              |                       |                        |  |
| ○ 设备日志                        |      |      |                                | 提交           |       |                              |                       | 2                      |  |
| ● 现场测试                        |      | 序号   | 设备名称 =                         | 端口-通信地址/I    | P地址章  | SN =                         | 设备状态:                 |                        |  |
| <ul> <li>License管理</li> </ul> |      | 1    | PCS(Net.8.11)<br>ESS(Net.8.11) | 192.168.8.11 |       | 102080106000                 |                       |                        |  |
| - 设备管理                        | 0    | 3    | STS(Net.8.128)                 | 192          |       | 1020B0049899                 |                       |                        |  |
| 设备接入                          |      | 4    | Inverter(COM1-2)               | CO<br>确认移    | 《除设备? | INVSUN2000V2R1C00002         | ٠                     |                        |  |
| SmartModule                   |      | 5    | EMI(COM1-7)                    | CO<br>确认     | 取消    | EM00102110047079             |                       |                        |  |
| 设备列表                          |      | 6    | Meter(COM1-22)                 | COL          |       | AM00102110047079             | •                     |                        |  |
| 参数导出                          |      |      |                                |              |       |                              |                       |                        |  |
| 告警清除                          |      |      |                                |              |       |                              |                       |                        |  |
| 数据补采                          |      |      |                                |              |       |                              |                       |                        |  |
| 强制开机                          |      |      |                                |              |       |                              |                       |                        |  |
|                               | 自动   | 思索   | 添加设备 移除设备 地址自动分配 配置导)          | 配置等出         |       |                              |                       |                        |  |
| 曲时间 2022-04-07 20:16          | 电网调度 | P:試網 |                                |              |       | 🐝 Copyright © Huawei Technol | logies Co., Ltd. 2021 | . All rights reserved. |  |

ステップ9 (オプション)スマートPV管理システムにログインし、発電所に移動して[デバイス管理]をク リックし、故障したSmart PCSを選択し、[削除]を選んで[OK]をクリックします。

🛄 ΝΟΤΕ

- スマートPV管理システムを購入、使用している場合はこのステップが必要です。
- 本章の画像はiMaster NetEco V600R022C00SPC120を使用しています。ソフトウェアのバージョンが異なる場合、画面が違う可能性があります。

図8-24 機器の削除

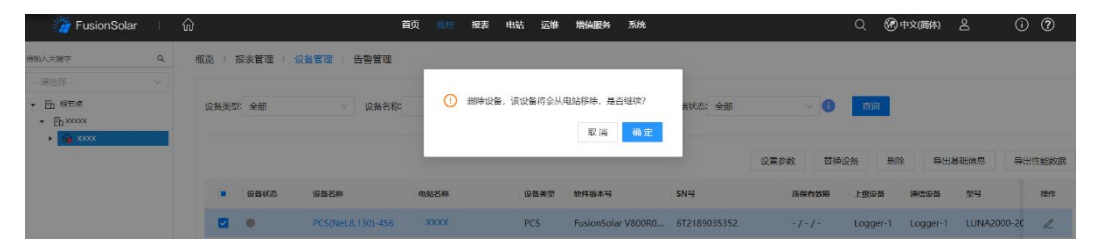

## 8.5 Smart PCSの廃棄

Smart PCSが耐用年数に達した場合、現地の電気製品廃棄物に関する法令に従って処理します。

9 77-L

アラーム重大度は、次のように定義されています。

- メジャーアラーム:装置に障害があります。その結果、出力電力が低下するか、系統連系発電が停止します。
- マイナーアラーム:一部のコンポーネントが系統連系発電に影響を与えない状態で故障しています。
- 警告アラーム:装置は正常に動作しています。外部要因により、出力が低下するか、 一部の認証機能が失敗します。

表9-1 一般的なアラームリスト

| アラー<br>ムID | アラーム<br>名         | アラ <del>ー</del><br>ム重大<br>度 | 故障原因                                   | 対処方法                                                                                                    |
|------------|-------------------|-----------------------------|----------------------------------------|----------------------------------------------------------------------------------------------------|
| 2004       | DC過電<br>圧         | メジャー                        | 原因ID=1<br>機器の直流バスバー電圧が許容範<br>囲を超えています。 | 交流側と直流側のスイッチをオフ<br>にし、5 分後にオンにします。問<br>題が依然として解決しない場合<br>は、販売店/カスタマーサービスセ<br>ンターにお問い合わせください。                                                                   |
| 2005       | 直流入<br>力逆接<br>続   | メジャー                        | 原因ID=1<br>機器の直流バスバーの極性逆接続<br>です。       | まず機器の電源を完全に切断後<br>(交流側スイッチ、直流側スイッチ<br>をオフにし、一定時間待ちます。<br>時間については機器の安全警告<br>ラベルの遅延時間の説明を参照<br>してください)次の操作を行いま<br>す。<br>直流に逆接続がないか確認し、<br>もしあったら直流側極性を調整し<br>ます。 |
| 2006       | 入力短<br>絡また<br>は逆極 | メジャー                        | 原因ID=1<br>機器の直流バスバーの短絡または<br>逆極性接続です。  | まず機器の電源を完全に切断後<br>(交流側スイッチ、直流側スイッチ<br>をオフにし、一定時間待ちます。<br>時間については機器の安全警告                                                                                        |

| アラー<br>ムID | アラーム<br>名                                                | アラー<br>ム重大<br>度 | 故障原因                                                    | 対処方法                                                                                                    |
|------------|----------------------------------------------------------|-----------------|---------------------------------------------------------|----------------------------------------------------------------------------------------------------|
|            | 性                                                        |                 |                                                         | ラベルの遅延時間の説明を参照<br>してください)次の操作を行いま<br>す。<br>直流に短絡または逆接続がない<br>か確認し、もしあったら直流側バ<br>スバーの接続を調整します。                                                                                   |
| 2007       | 直流直<br>列接続                                               | メジャー            | 原因ID=1<br>機器の直流バスバーの直列接続で<br>す。                         | まず機器の電源を完全に切断後<br>(交流側スイッチ、直流側スイッチ<br>をオフにし、一定時間待ちます。<br>時間については機器の安全警告<br>ラベルの遅延時間の説明を参照<br>してください)次の操作を行いま<br>す。<br>直流側に直列接続がないか確認<br>し、もしあったら直流側バスバー<br>の接続を調整します。           |
| 2008       | 直流の<br>接続不<br>良                                          | メジャー            | 原因ID=1<br>機器の直流バスバーがしっかりと接<br>続されていません                  | まず機器の電源を完全に切断後<br>(交流側スイッチ、直流側スイッチ<br>をオフにし、一定時間待ちます。<br>時間については機器の安全警告<br>ラベルの遅延時間の説明を参照<br>してください)次の操作を行いま<br>す。<br>直流側がしっかりと接続されてい<br>るか確認し、されていない場合直<br>流側バスバー接続を調整しま<br>す。 |
| 2031       | 電<br>カ<br>系<br>ケ<br>ー<br>ブルの<br>PEに対<br>す<br>る<br>短<br>絡 | メジャー            | 原因ID=1<br>ケーブルがPEに対し抵抗が低い、<br>または短絡しています。               | ケーブルの対PE抵抗を検査し、<br>抵抗の特別低い位置を見つけ修<br>復します。                                                                                                    |
| 2032       | 電力系<br>統停電                                               | メジャー            | 原因ID=1<br>1. 電力系統の停電です。<br>2. 交流回路または交流遮断器が<br>切断されました。 | <ol> <li>2. 交流電圧が正常かを確認して<br/>ください。</li> <li>2. 交流回路または交流遮断器<br/>が切断していないか確認して<br/>ください。</li> </ol>                                                                             |
| 2033       | 電力系<br>統の不<br>足電圧                                        | メジャー            | 原因ID=1<br>電力系統の電圧が許容範囲を下<br>回っているか、または低電圧持続時            | <ol> <li>偶発的に発生する場合、電力<br/>系統の短時間異常の可能性<br/>があります。電力系統が正常</li> </ol>                                                                                                    |

#### LUNA2000-100KTL-NHH1 スマート蓄電池用 PCS ユーザ<u>ーマニュアル</u>

| アラー<br>ムID | アラーム<br>名              | アラー<br>ム重大 | 故障原因                                                                      | 対処方法                                                                                                    |
|------------|------------------------|------------|---------------------------------------------------------------------------|----------------------------------------------------------------------------------------------------|
|            | I                      | 度          |                                                                           |                                                                                                    |
|            |                        |            | 間が低電圧ライドスルー設定値を<br>超えています。                                                | であることを検出した後、機器<br>は人手を介さずに正常の動作<br>に戻ります。<br>2. 頻発する場合は、電力系統の<br>電圧が許容範囲内にあるかを<br>確認し、範囲外の場合は、現<br>地の電気事業者にお問い合<br>わせください。範囲内の場合<br>は、現地の電気事業者の同<br>意を得て、電力系統の電圧不<br>足保護点を変更する必要が<br>あります。<br>3. 長時間復旧できない場合は、<br>交流側スイッチと出力ケーブ<br>ルが正常に接続されているか<br>確認してください。                                                                                                    |
| 2034       | 電力系通電圧                 | メジャー       | 原因ID=1<br>電力系統の電圧が許容範囲を超え<br>ているか、または高電圧持続時間<br>が高電圧ライドスルー設定値を超え<br>ています。 | <ol> <li>偶発的に発生する場合、電力<br/>系統の短時間異常の可能性<br/>があります。電力系統が正常<br/>であることを検出した後、機器<br/>は人手を介さずに正常の動作<br/>に戻ります。</li> <li>頻発する場合は、電力系統の<br/>電圧が許容範囲内にあるかを<br/>確認し、範囲外の場合は、現<br/>地の電気事業者にお問い合<br/>わせください。範囲内の場合<br/>は、現地の電気事業者の同<br/>意を得て、電力系統の過電圧<br/>保護点を変更する必要があり<br/>ます。</li> <li>電力系統の電圧のピーク値<br/>が高すぎないか検査してくだ<br/>さい。もし頻発するか長時間<br/>復旧しない場合は、電気事業<br/>者にお問い合わせください。</li> </ol> |
| 2035       | 電力系<br>統の電<br>圧不均<br>衡 | メジャー       | 原因ID=1<br>電力系統の相電圧の差異が大きす<br>ぎます。                                         | <ol> <li>1. 偶発的に発生する場合、電力<br/>系統の短時間異常の可能性<br/>があります。電力系統が正常<br/>であることを検出した後、機器<br/>は人手を介さずに正常の動作<br/>に戻ります。</li> <li>2. 頻発する場合は、電力系統の<br/>電圧が正常範囲内にあるかを</li> </ol>                                                                                                    |

| アラー  | アラームタ             | アラー ム重大 | 故障原因                                                       | 対処方法                                                                                                    |
|------|-------------------|---------|------------------------------------------------------------|----------------------------------------------------------------------------------------------------|
|      |                   | 度       |                                                            |                                                                                                    |
|      |                   |         |                                                            | 確認し、範囲内でない場合<br>は、現地の電気事業者にお問<br>い合わせください。<br>3. 長時間復旧できない場合は、<br>交流側ケーブルが正常に接<br>続されているか確認してください。<br>4. 交流ケーブル接続が正常でこ<br>のアラームが頻発する場合<br>は、発電所の正常な発電に影<br>響が及ぶため、現地の電気事<br>業者に連絡してください。                                                                                           |
| 2036 | 電力系<br>統の過<br>周波数 | メジャー    | 原因ID=1<br>電力系統の異常:電力系統の実際<br>の周波数が現地の電力系統標準要<br>件を上回っています。 | <ol> <li>偶発的に発生する場合、電力<br/>系統の短時間異常の可能性<br/>があります。電力系統が正常<br/>であることを検出した後、機器<br/>は人手を介さずに正常の動作<br/>に戻ります。</li> <li>頻発する場合は、電力系統の<br/>周波数が許容範囲内にある<br/>かを確認し、範囲外の場合<br/>は、現地の電気事業者にお問<br/>い合わせください。範囲内の<br/>場合は、現地の電気事業者<br/>の同意を得て、電力系統の過<br/>周波数保護点を変更する必<br/>要があります。</li> </ol>  |
| 2037 | 電力系統定数            | メジャー    | 原因ID=1<br>電力系統の異常:電力系統の実際<br>の周波数が現地の電力系統標準要<br>件を下回っています。 | <ol> <li>偶発的に発生する場合、電力<br/>系統の短時間異常の可能性<br/>があります。電力系統が正常<br/>であることを検出した後、機器<br/>は人手を介さずに正常の動作<br/>に戻ります。</li> <li>頻発する場合は、電力系統の<br/>周波数が許容範囲内にある<br/>かを確認し、範囲外の場合<br/>は、現地の電気事業者にお問<br/>い合わせください。範囲内の<br/>場合は、現地の電気事業者<br/>の同意を得て、電力系統の不<br/>足周波数保護点を変更する<br/>必要があります。</li> </ol> |
| 2038 | 電力系               | メジャー    | 原因ID=1                                                     | 1.   時光  5] - 光生する場合、電力                                                                                                    |

| アラー<br>ムID | アラーム<br>名        | アラー<br>ム重大<br>度 | 故障原因                                                            | 対処方法                                                                                                    |
|------------|------------------|-----------------|-----------------------------------------------------------------|----------------------------------------------------------------------------------------------------|
|            | 統の周<br>波数不<br>安定 |                 | 電力系統の異常:電力系統の実際<br>の周波数の変化率が現地の電力系<br>統標準に適合していません。             | <ul> <li>系統の短時間異常の可能性<br/>があります。電力系統が正常<br/>であることを検出した後、機器<br/>は人手を介さずに正常の動作<br/>に戻ります。</li> <li>2. 頻発する場合は、電力系統の<br/>周波数が許容範囲内にある<br/>かを確認し、範囲外の場合<br/>は、現地の電気事業者にお問<br/>い合わせください。</li> </ul>                |
| 2039       | 交流過<br>電流        | メジャー            | 原因ID=1<br>電力系統の電圧が急激に低下また<br>は短絡して機器の瞬間交流電流が<br>過大となり、保護が発生します。 | <ol> <li>機器は外部の動作条件をリア<br/>ルタイムで監視し、障害が消<br/>えた後、人手を介さずに正常<br/>動作に戻ります。</li> <li>このアラームが頻発し、発電<br/>所の正常運転に影響を与える<br/>場合は、交流側に短絡がない<br/>か検査し、解決できない場合<br/>は、販売店/カスタマーサービ<br/>スセンターにお問い合わせく<br/>ださい。</li> </ol> |
| 2040       | 直流成<br>分過大       | メジャー            | 原因ID=1<br>交流電流における直流電流成分が<br>許容範囲を超えています。                       | <ol> <li>機器は外部の動作条件をリア<br/>ルタイムで監視し、障害が消<br/>えた後、人手を介さずに正常<br/>動作に戻ります。</li> <li>頻発する場合は、販売店/カス<br/>タマーサービスセンターにお<br/>問い合わせください。</li> </ol>                                                                   |
| 2041       | 交流側<br>位相反<br>転  | メジャー            | 原因ID=1<br>交流側のA/B/C相が反転していま<br>す。                               | ACケーブルが正しく接続されて<br>いるか確認してください。                                                                                                    |
| 2051       | 残余電<br>流異常       | メジャー            | 原因ID=1<br>機器の運転中に対地絶縁抵抗が低<br>下します。                              | <ol> <li>偶発的に発生する場合、外部<br/>回路の偶発的な異常の可能<br/>性があります。障害が解消された後、機器は人手を介さず<br/>に正常の動作に戻ります。</li> <li>頻発したり、長時間回復できない場合は、直流側の対地抵<br/>抗が低すぎないか確認してく<br/>ださい。</li> </ol>                                             |
| 2061       | システム<br>の接地      | メジャー            |                                                                 | まず機器の電源を完全に切断後<br>(交流側と直流側のスイッチをオ                                                                                                    |

#### LUNA2000-100KTL-NHH1 スマート蓄電池用 PCS ユーザーマニュアル

| アラー<br>ムID | アラーム<br>名 | アラー<br>ム重大<br>度 | 故障原因                                                                 | 対処方法                                                                                                    |
|------------|-----------|-----------------|----------------------------------------------------------------------|----------------------------------------------------------------------------------------------------|
|            | 異常        |                 | が未接続です。<br>2. 機器の[出力方式]が実際の接<br>続方式と一致しません。                          | <ul> <li>フにし、一定時間待ちます。時間については機器の安全警告ラベルの遅延時間の説明を参照してください)次の操作を行います。</li> <li>1. 機器の接地ケーブルが正しく接続されているか確認してください。</li> <li>2. 機器がTN電力系統に接続されている場合、N線が正しく接続されている場合、N線が正しく接続されているか、また対地電圧が正常か確認してください。</li> <li>3. 電源投入後、機器の[出力方式]が実際の接続方式と一致しているか確認します。</li> </ul>                                                             |
| 2062       | 絶縁抵抗が低い   | メジャー            | 原因ID=2<br>1. 電池ラックのある環境の湿度が<br>高く、また回路の対地絶縁不良<br>です。                 | まず、同じ直流バスバー機器に<br>シャットダウンコマンドを送信して<br>ください。蓄電電池ラックの絶縁<br>抵抗検出方法に従い、電池ラック<br>の絶縁抵抗検出を起動して、障<br>害箇所を特定します。障害箇所<br>の特定後、次の操作を行いま<br>す。<br>1. 蓄電電池ラックの対地保護抵<br>抗を確認し、もし短絡や絶縁<br>不足が発生した場合は障害<br>点を修正してください。<br>2. 機器の接地ケーブルが正しく<br>接続されているか確認しま<br>す。<br>3. 曇りや雨天の場合、抵抗は設<br>定保護点より確実に低くなり<br>ます。[絶縁抵抗保護点]のパ<br>ラメータを設定してください。 |
| 2063       | 高温        | マイ<br>ナー        | 原因ID=1、2<br>1. 機器の設置場所は換気されてい<br>ません。<br>2. 環境温度が高すぎます。<br>3. 機器の異常。 | <ol> <li>設置場所の換気が良好か、<br/>周囲の温度が最大許容環境<br/>温度範囲を超えていないかを<br/>確認します。</li> <li>換気に不備がある、または周<br/>囲温度が高すぎる場合は、換<br/>気と放熱状況を改善します。</li> <li>換気と周囲温度が正常である<br/>場合は、販売店またはカスタ<br/>マーサービスセンターにお問</li> </ol>                                                                                                    |

#### LUNA2000-100KTL-NHH1 スマート蓄電池用 PCS ユーザーマニュアル

| アラー<br>ムID | アラーム<br>名                     | アラ <del>ー</del><br>ム重大<br>度 | 故障原因                                                                                                    | 対処方法                                                                                                    |
|------------|-------------------------------|-----------------------------|----------------------------------------------------------------------------------------------------|----------------------------------------------------------------------------------------------------|
|            |                               |                             |                                                                                                    | い合わせください。                                                                                                    |
| 2064       | 機器異常                          | メジャー                        | 原因ID=3~12、16、17、19<br>機器内部の回路に重大な不具合が<br>発生しています。<br>原因ID=18<br>ACソフトスタートボード異常、DCプ<br>リチャージ回路異常、共通DCバス<br>バー短絡など。 | <ul> <li>原因ID=3~12、16、17、19<br/>交流側と直流側のスイッチを<br/>オフにし、5分後にオンにしま<br/>す。問題が依然として解決し<br/>ない場合は、販売店/カスタ<br/>マーサービスセンターにお問<br/>い合わせください。</li> <li>原因ID=18<br/>まず機器の電源を完全に切<br/>断後(交流側スイッチ、直流側<br/>スイッチをオフにし、一定時間<br/>待ちます。時間については機<br/>器の安全警告ラベルの遅延<br/>時間の説明を参照してください)次の操作を行います。</li> <li>共通DCバスバーに短絡がないか確認します。ない場合、<br/>交流側と直流側のスイッチを<br/>オフにし、再度ACソフトスター<br/>トを行います。問題が依然とし<br/>て解決しない場合は、販売店/<br/>カスタマーサービスセンターに<br/>お問い合わせください。</li> </ul> |
| 2065       | アレラたトウークション・アンティングレートはアンティンの致 | マイ<br>ナー                    | 原因ID=1~4<br>アップグレードが正常に完了してい<br>ません。<br>原因ID=8<br>通信プロトコルバージョンが一致し<br>ません。                                        | <ul> <li>原因ID=1~4</li> <li>1. 再度アップグレードしてください。</li> <li>2. 何度試してもアップグレードしてくだけ、</li> <li>だに成功しない場合は、販売店/カスタマーサービスセンターにお問い合わせください。</li> <li>原因ID=8</li> <li>1. 再度アップグレードしてください。</li> <li>2. 何度試してもアップグレードしてください。</li> <li>2. 何度試してもアップグレードしてください。</li> <li>ションターにお問い合わせください。</li> </ul>                                                                                                    |

| アラー<br>ムID | アラーム<br>名                | アラ <del>ー</del><br>ム重大<br>度 | 故障原因                                                                | 対処方法                                                                                                    |
|------------|--------------------------|-----------------------------|---------------------------------------------------------------------|----------------------------------------------------------------------------------------------------|
| 2086       | 外部ファ<br>ン異常              | メジャー                        | 原因ID=1~3、それぞれFAN1~<br>FAN3 に対応します。<br>外部ファンの短絡、給電不足、エア<br>ダクトの閉塞など。 | <ol> <li>              う流側と直流側のスイッチを<br/>オフにし、ファンに損傷がない<br/>か検査し、ファン周囲の異物<br/>を取り除きます。      </li> <li>             ファンを付け直したら交流側と<br/>直流側のスイッチをオンにし、<br/>15 分間運転します。障害が<br/>依然として解決しない場合<br/>は、外部ファンを交換してくだ<br/>さい。      </li> </ol> |
| 2087       | 内部ファ<br>ン異常              | メジャー                        | 原因ID=1~4<br>内部ファンの短絡、給電不足、ファ<br>ンの損傷                                | 交流側と直流側のスイッチをオフ<br>にし、5 分後にオンにします。機<br>器を5分間運転して、障害が依<br>然として解決しない場合は、販売<br>店/カスタマーサービスセンターに<br>お問い合わせください。                                                                                                    |
| 2094       | 蓄電許<br>容放電<br>容量の<br>低下  | 警告                          | 原因ID=1<br>非連系運転シナリオで、蓄電の現<br>在の許容放電容量が 10%未満で<br>す。                 | 蓄電残量が低い場合は、不要な<br>負荷をオフにし、電源バックアッ<br>プ時間を延長することをおすすめ<br>します。                                                                                                    |
| 2095       | 証明書<br>無効                | 警告                          | 原因ID=1<br>デジタル署名証明書は有効ではあ<br>りません。                                  | 時間を確認するか、デジタル署<br>名証明書を変更してください。                                                                                                    |
| 2096       | 証明書<br>の期限<br>切れア<br>ラーム | 警告                          | 原因ID=1<br>デジタル証明書がまもなく期限切れ<br>になります。                                | すみやかにデジタル署名証明書<br>を変更してください。                                                                                                    |
| 2097       | 証明書<br>の有効<br>期限切<br>れ   | メジャー                        | 原因ID=1<br>デジタル証明書が期限切れです。                                           | すぐにデジタル署名証明書を変<br>更してください。                                                                                                    |
| 2098       | 並列通<br>信異常               | メジャー                        | 原因ID=1<br>並列通信異常                                                    | まず同じ直流バスバー機器の電<br>源を完全に切断後(交流側と直<br>流側のスイッチをオフにし、一定<br>時間待ちます。時間については<br>機器の安全警告ラベルの遅延時<br>間の説明を参照してください)次<br>の操作を行います。<br>通信回路を検査し、通信回路の<br>接続が確実であることを確認した                                                                         |

#### LUNA2000-100KTL-NHH1 スマート蓄電池用 PCS ユーザーマニュアル

| アラー<br>ムID | アラーム<br>名              | アラ <del>ー</del><br>ム重大<br>度 | 故障原因                                                                                                    | 対処方法                                                                                                    |
|------------|------------------------|-----------------------------|----------------------------------------------------------------------------------------------------|----------------------------------------------------------------------------------------------------|
|            |                        |                             |                                                                                                    | 後、交流側と直流側スイッチをオ<br>ンにします。問題が依然として解<br>決しない場合は、販売店/カスタ<br>マーサービスセンターにお問い合<br>わせください。                                                                                                    |
| 2103       | AC<br>端<br>度<br>異<br>常 | メジャー                        | 原因ID=1<br>1. 推奨規格のACケーブルを使用し<br>ていない、またはACケーブルが酸<br>化しています。<br>2. ACケーブルのOT/OD端子の圧<br>着が要件を満たしていません。<br>3. AC側ケーブル接続のナットの固<br>定トルクが要件を満たしていませ<br>ん。 | まず同じ直流バスバー機器の電<br>源を完全に切断後(シャットダウ<br>ンコマンドを送信し、交流側と直<br>流側のスイッチをオフにして一定<br>時間待ちます。時間については<br>機器の安全警告ラベルの遅延時<br>間の説明を参照してください)次<br>の操作を行います。<br>1. ケーブルが仕様に適合してい<br>るかを確認します。<br>2. OT/OD端子の圧着が要件に<br>適合しているかを確認します。<br>3. 接続ナットがトルク要件を満た<br>しているかを確認します。<br>4. 間違いないことを確認し、再度<br>交流側と直流側のスイッチをオン<br>にし、再起動します。<br>問題が依然として解決しない場<br>合は、販売店/カスタマーサービ<br>スセンターにお問い合わせくださ<br>い。 |
| 2104       | DC端子<br>の温度<br>異常      | メジャー                        | 原因ID=1<br>1. 推奨規格のDCケーブルを使用<br>していない、またはDCケーブルが<br>酸化しています。<br>2. DCケーブルのOT/OD端子の圧<br>着が要件を満たしていません。<br>3. DC側ケーブル接続のナットの固<br>定トルクが要件を満たしていませ<br>ん。 | まず同じ直流バスバー機器の電<br>源を完全に切断後(シャットダウ<br>ンコマンドを送信し、交流側と直<br>流側のスイッチをオフにして一定<br>時間待ちます。時間については<br>機器の安全警告ラベルの遅延時<br>間の説明を参照してください)次<br>の操作を行います。<br>1. ケーブルが仕様に適合してい<br>るかを確認します。<br>2. OT/OD端子の圧着が要件に<br>適合しているかを確認します。<br>3. 接続ナットがトルク要件を満た<br>しているかを確認します。<br>4. 間違いないことを確認し、再度                                                                                                |

| アラー<br>ムID | アラーム<br>名                         | アラ <del>ー</del><br>ム重大<br>度 | 故障原因                                                                          | 対処方法                                                                                                    |
|------------|-----------------------------------|-----------------------------|-------------------------------------------------------------------------------|----------------------------------------------------------------------------------------------------|
|            |                                   |                             |                                                                               | 交流側と直流側のスイッチをオン<br>にし、再起動します。<br>問題が依然として解決しない場<br>合は、販売店/カスタマーサービ<br>スセンターにお問い合わせくださ<br>い。                                                                                                    |
| 2105       | ブラック<br>スタート<br>エラー               | メジャー                        | 原因ID=1<br>1. PCS間の電力系統⊐ードの設定<br>が一致していません。<br>2. 外部負荷の異常または電源ケー<br>ブルの接続異常です。 | まず同じ直流バスバー機器に<br>シャットダウンコマンドを送信し、<br>全てのPCSの電力系統コードの<br>設定が一致しているか確認しま<br>す。一致しない場合、全てのPCS<br>を同じコードに設定してから再度<br>ブラックスタートを行います。もし<br>一致してたら次の操作を行いま<br>す。<br>1.同じ直流バスバー機器の交流<br>側と直流側スイッチをオフにしま<br>す。<br>2.外部負荷電力が現在のシステ<br>ム出力電力より小さいか確認しま<br>す。<br>3.電源ケーブルが正しく接続さ<br>れているか確認します。<br>4.検査完了後、交流側と直流側<br>のスイッチをオンにし、再度ブラッ<br>クスタートを行います。<br>問題が依然として解決しない場<br>合は、販売店/カスタマーサービ<br>スセンターにお問い合わせくださ<br>い。 |
| 2106       | ブラック<br>スタート<br>コマシー<br>ケンス異<br>常 | メジャー                        | 原因ID=1<br>ブラックスタートのコマンドエラーで<br>す。                                             | <ol> <li>1. 同じ直流バスバー機器に<br/>シャットダウンコマンドを送信しま<br/>す。</li> <li>2. マイクログリッドコントローラの<br/>メーカーに、ブラックスタートコマ<br/>ンド送信シーケンスが正しいかを<br/>問い合わせします。</li> <li>3. コマンド送信シーケンスに間<br/>違いがないことを確認したら再度<br/>ブラックスタートを行います。</li> </ol>                                                                                                    |

| アラー<br>ムID | アラーム<br>名                  | アラ <del>ー</del><br>ム重大<br>度 | 故障原因                                                                          | 対処方法                                                                                                    |
|------------|----------------------------|-----------------------------|-------------------------------------------------------------------------------|----------------------------------------------------------------------------------------------------|
|            |                            |                             |                                                                               | 問題が依然として解決しない場<br>合は、販売店/カスタマーサービ<br>スセンターにお問い合わせくださ<br>い。                                                                                                    |
| 2107       | PCS間<br>の並列<br>CAN通<br>信切断 | メジャー                        | 原因ID=1<br>PCS間の並列CAN通信ケーブルが<br>断線しています。                                       | まず同じ直流バスバー機器の電源を完全に切断後(シャットダウ<br>ンコマンドを送信し、交流側と直<br>流側のスイッチをオフにして一定時間待ちます。時間については<br>機器の安全警告ラベルの遅延時<br>間の説明を参照してください)次<br>の操作を行います。<br>通信回路を検査し、通信回路の<br>接続が確実であることを確認した<br>後、交流側と直流側スイッチをオ<br>ンにします。問題が依然として解<br>決しない場合は、販売店/カスタ<br>マーサービスセンターにお問い合<br>わせください。 |
| 61440      | 監視モ<br>ジュール<br>のユニッ<br>ト故障 | マイ<br>ナー                    | 原因ID=1<br>1. Flashスペース不足です。<br>2. Flashに不良ブロックがありま<br>す。電子部品そのものに問題が<br>あります。 | 交流側と直流側のスイッチをオフ<br>にし、5 分後にオンにします。問<br>題が依然として解決しない場合<br>は、監視ボードを交換するか、販<br>売店/カスタマーサービスセンター<br>にお問い合わせください。                                                                                                    |

# **10** 技術仕様

#### システム効率

| 仕様   | LUNA2000-100KTL-NHH1 |
|------|----------------------|
| 最大効率 | 98.50%               |

#### DC側

| 仕様                              | LUNA2000-100KTL-NHH1                    |
|---------------------------------|-----------------------------------------|
| DC回路                            | 1                                       |
| 最大DC電圧                          | 1500V                                   |
| 最大DC電力                          | 124kW                                   |
| 最大DC電流                          | 151.2A                                  |
| 最低起動電圧[1]                       | 540V                                    |
| MPPT電圧範囲                        | 820V~1370V(整流モード)<br>820V~1320V(逆変換モード) |
| 動作電圧範囲                          | 820V~1500V                              |
| 定格DC電圧                          | 1260V                                   |
| 注[1]:最低起動電圧は機器内部の補助電源の最低起動電圧です。 |                                         |

#### 保護

| 仕様       | LUNA2000-100KTL-NHH1 |
|----------|----------------------|
| 単独運転防止保護 | 対応                   |

| 仕様           | LUNA2000-100KTL-NHH1 |
|--------------|----------------------|
| AC過電流保護      | 対応                   |
| DC逆極性保護      | 対応                   |
| DCサージ保護      | Туре II              |
| ACサージ保護      | Туре II              |
| 絶縁抵抗検出       | 対応                   |
| 残余電流監視(RCMU) | 対応                   |
| 過電圧カテゴリ      | DC II/AC III         |

#### 表示と通信

| 仕様       | LUNA2000-100KTL-NHH1        |
|----------|-----------------------------|
| 表示       | LEDインジケータ:WLANモジュール+ア<br>プリ |
| Ethernet | サポート                        |
| USB      | サポート                        |

#### 一般パラメータ

| 仕様        | LUNA2000-100KTL-NHH1       |
|-----------|----------------------------|
| 寸法(H×W×D) | 875mm × 820mm × 365mm      |
| 重量        | <95kg                      |
| 動作温度      | -25°C~+60°C(40°C以上デレーティング) |
| 冷却方式      | インテリジェント空冷                 |
| 最大動作高度    | 4000m(>2000mデレーティング)       |
| 相対湿度      | 0% RH~100% RH              |
| AC/DC端子   | OT/DT端子                    |
| 保護レベル     | IP66                       |
| トポロジ      | トランスレス                     |

#### 連系パラメータ

| 仕様          | LUNA2000-100KTL-NHH1 |
|-------------|----------------------|
| 定格AC電圧      | 550V                 |
| 定格AC電力      | 100kW                |
| 最大皮相電力      | 120kVA               |
| 最大有効電力      | 120kW                |
| 定格AC電流      | 105A                 |
| 最大AC電流      | 126A                 |
| 対応電力系統周波数   | 50Hz/60Hz            |
| <br>力率      | 1(進み)~1(遅れ)          |
| 全高調波歪(定格電力) | <3%                  |

#### 非連系パラメータ

| 仕様        | LUNA2000-100KTL-NHH1 |
|-----------|----------------------|
| AC出力電圧    | 550V(線間電圧)           |
| 出力電圧DC成分  | ±0.1%(トランスあり)        |
| 出力周波数     | 50Hz/60Hz            |
| 三相電圧位相差   | 120±1°(平衡負荷)         |
| 定格出力電力    | 100kW                |
| 電圧THD線形負荷 | <3%(550V)            |
|           | <5%(0.8 進み~0.8 遅れ)   |
| 不平衡負荷     | 100%不平衡(トランスあり)      |

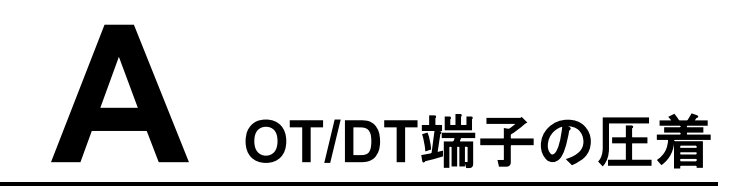

#### OT/DT端子要件

- 銅芯ケーブルを使用する場合は、銅ケーブル端子を使用してください。
- 銅被覆アルミケーブルを使用する場合は、銅配線端子を使用してください。
- アルミ合金ケーブルを使用する場合は、銅アルミジョイント配線端子か、アルミ配線端
   子を銅アルミジョイントワッシャと合わせて使ってください。

#### 注記

- アルミ配線端子を直接交流、直流端子台に接続しないでください。接続すると電気化学的腐食が起こり、ケーブル接続の信頼性に影響します。
- 銅アルミジョイント配線端子またはアルミ配線端子を銅アルミジョイントワッシャと合わせて使う場合、IEC61238-1に準拠する必要があります。
- 銅アルミジョイントワッシャを使用する際は表裏に注意してください。ワッシャのアルミ面とアルミ配線端子が、銅面と端子台がそれぞれ接触するようにしてください。

#### 図A-1 OT/DT 端子要件

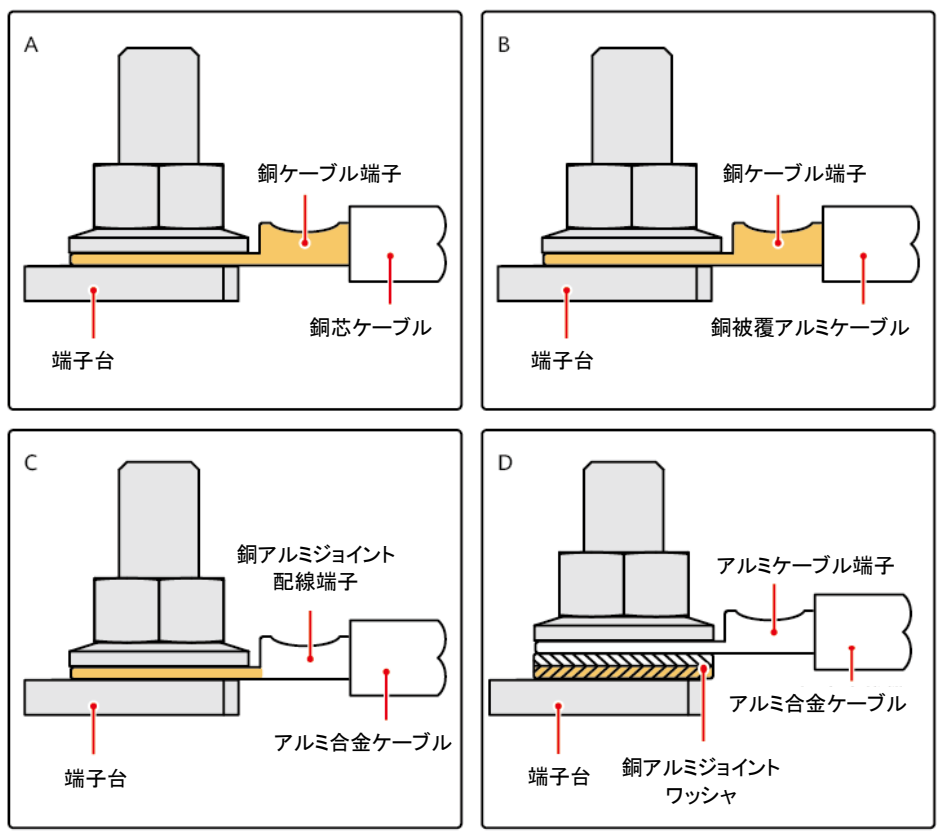

IS03H00062

OT/DT端子の圧着
### 注記

- ケーブルを剥ぎ取る時は、芯を傷付けないように注意してください。
- OT/DT端子の導体圧着片圧着後、形成された空洞は、線芯を完全に覆い、なおかつ線 芯はOT/DT端子にしっかりとゆるみなく結合されている必要があります。
- 圧着された部分は熱収縮チューブまたは絶縁テープで覆います。次は熱収縮チューブを使った場合の例です。
- ヒートガンを使用する場合は、保護具を着用し、火傷しないよう注意してください。

#### 図A-2 OT端子の圧着

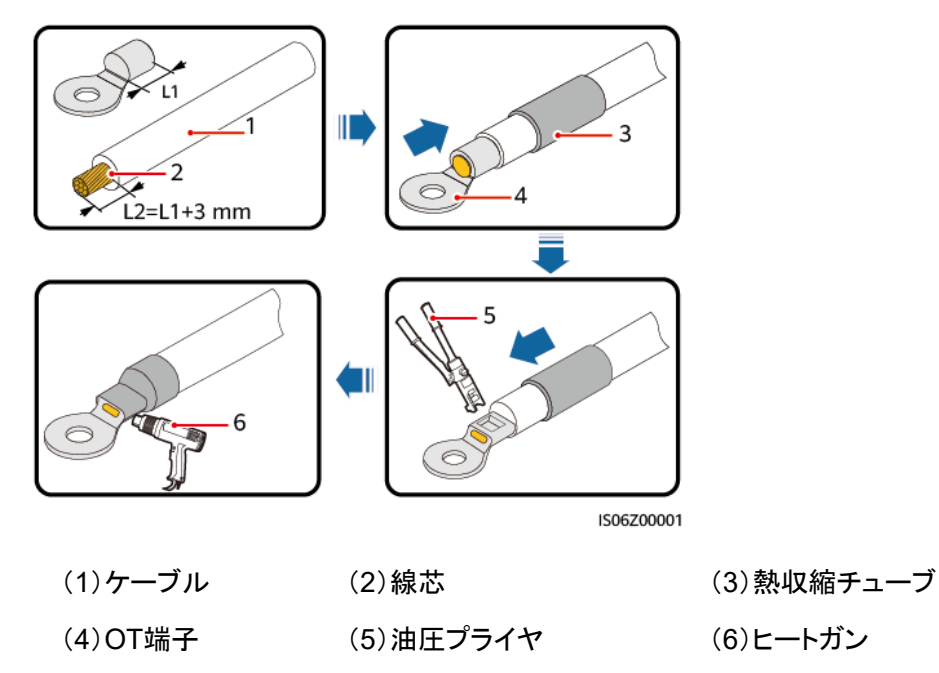

図A-3 DT端子の圧着

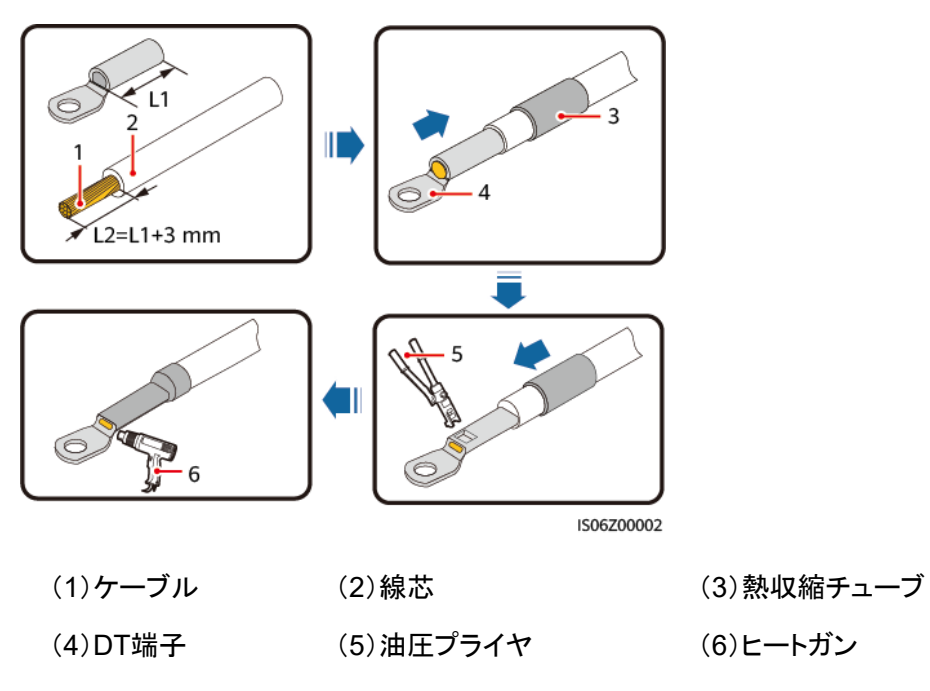

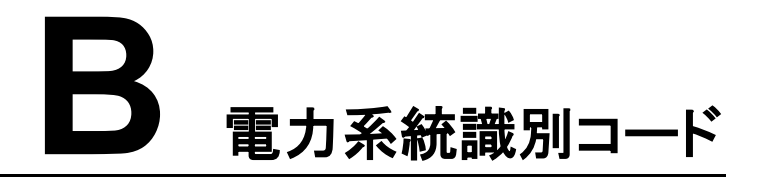

## 

電力系統識別コードリストは不定期の更新です。実際の製品を優先してください。

Smart PCSの使用エリアと用途に応じて正しい電力系統識別コードを設定してください。

| 電力系統コード          | 説明   | LUNA2000-100KTL-NHH1 |
|------------------|------|----------------------|
| Japan-MV550-50Hz | 日本電圧 | サポート                 |
| Japan-MV550-60Hz | 日本電圧 | サポート                 |

# C 証書明管理·保守

### プリセット証明書のリスクについての声明

生産段階でファーウェイの機器にプリセットされたファーウェイの証明書は、ファーウェイの 機器に必要な工場出荷時のID証明書であり、その使用について次のように表明します。

- 1. ファーウェイのプリセット証明書は、導入段階で機器がお客様のネットワークにアクセ スするための初期的で安全なチャネルを確立するためにのみ使用されます。ファー ウェイはプリセット証明書の安全性について約束と保証を行いません。
- ファーウェイのプリセット証明書をビジネスの証明書として使用することによって引き起こされるセキュリティリスクとセキュリティインシデントは、お客様が対処し、結果の責任を負うものとします。
- 3. ファーウェイのプリセット証明書の有効期間は製造日から起算し、2041 年 10 月まで とします。
- 4. プリセット証明書の有効期限が切れると、プリセット証明書を使用するサービスが中断 されます。
- ファーウェイは、お客様がPKIシステムを導入して、既存のネットワーク機器やソフト ウェアに対し証明書を発行し、証明書のライフサイクル管理を行うことを推奨します。 (セキュリティを確保するために有効期限の短い証明書を使用するようおすすめしま す)。

### プリセット証明書の使用シナリオについて

| プリセット証明書のファイル<br>パスと名称 | 用途                                                             | 交換方式                                                                                 |
|------------------------|----------------------------------------------------------------|--------------------------------------------------------------------------------------|
| f:/ca.crt              | PCSはModbus-TCPプロト<br>コルを介してSACUと通信<br>する際に、証明書の双方向<br>認証を行います。 | 証明書交換の操作方法の<br>詳細については、技術サ<br>ポートエンジニアに連絡し、<br>対応する製品の『安全保守<br>マニュアル』をお取り寄せく<br>ださい。 |
| f:/tomcat_client.crt   |                                                                |                                                                                      |
| f:/tomcat_client.key   |                                                                |                                                                                      |

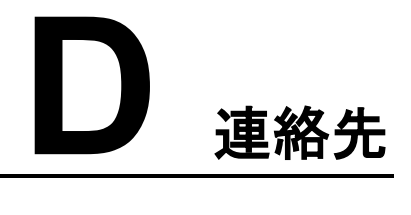

本製品に関するお問い合わせがありましたら、ご遠慮なくご連絡ください。

| 表D-1 | カスタマ- | -サードス | の連絡先 |
|------|-------|-------|------|
| 20-1 | ///// |       |      |

| 地域   | Ħ           | E-Mailアドレス                     | 電話                                   |
|------|-------------|--------------------------------|--------------------------------------|
| 欧州   | フランス        | eu_inverter_support@huawei.com | 0080033888888                        |
|      | ドイツ         |                                |                                      |
|      | スペイン        |                                |                                      |
|      | イタリア        |                                |                                      |
|      | 英国          |                                |                                      |
|      | オランダ        |                                |                                      |
|      | その他の<br>国   | solar.huawei.comをご覧下さい         |                                      |
| ア太洋域 | オーストラ<br>リア | eu_inverter_support@huawei.com | 1800046639                           |
|      | トルコ         | eu_inverter_support@huawei.com | -                                    |
|      | マレーシア       | apsupport@huawei.com           | 0080021686868<br>/1800220036         |
|      | タイ          |                                | (+66)26542662(ロー<br>カル通話料がかかりま<br>す) |
|      |             |                                | 1800290055(タイフ<br>リーコール)             |
|      | 中国          | solarservice@huawei.com        | 400-822-9999                         |
|      | その他の<br>国   | apsupport@huawei.com           | 0060-3-21686868                      |

| 地域                                                                                                    | 国           | E-Mailアドレス                     | 電話                                |
|----------------------------------------------------------------------------------------------------|-------------|--------------------------------|-----------------------------------|
| 日本                                                                                                    | 日本          | Japan_ESC@ms.huawei.com        | 0120258367                        |
| インド                                                                                                    | インド         | indiaenterprise_TAC@huawei.com | 1800 103 8009                     |
| 韓国                                                                                                    | 韓国          | Japan_ESC@ms.huawei.com        | -                                 |
| 北米                                                                                                    | 米国          | eu_inverter_support@huawei.com | 1-877-948-2934                    |
|                                                                                                    | カナダ         | eu_inverter_support@huawei.com | 1-855-482-9343                    |
| ラテン<br>アメリ<br>カ<br>-<br>-<br>-<br>-<br>-<br>-<br>-<br>-<br>-<br>-<br>-<br>-<br>-<br>-<br>-<br>-<br>-<br>- | メキシコ        | la_inverter_support@huawei.com | 018007703456<br>/0052-442-4288288 |
|                                                                                                    | アルゼン<br>チン  |                                | 08009993456                       |
|                                                                                                    | ブラジル        |                                | 08005953456                       |
|                                                                                                    | チリ          |                                | 800201866(Only for Fixed)         |
|                                                                                                    | その他の<br>国   |                                | 0052-442-4288288                  |
| 中東・<br>アフリ<br>カ                                                                                           | エジプト        | eu_inverter_support@huawei.com | 08002229000<br>/0020235353900     |
|                                                                                                    | UAE         |                                | 08002229000                       |
|                                                                                                    | 南アフリカ       |                                | 0800222900                        |
|                                                                                                    | サウジア<br>ラビア |                                | 8001161177                        |
|                                                                                                    | パキスタン       |                                | 0092512800019                     |
|                                                                                                    | モロッコ        |                                | 0800009900                        |
|                                                                                                    | その他の<br>国   |                                | 0020235353900                     |

## 

EU Representative Information: Huawei Technologies Hungary Kft. Add.: HU-1133 Budapest, Váci út 116-118., 1. Building, 6. floor. Email: hungary.reception@huawei.com

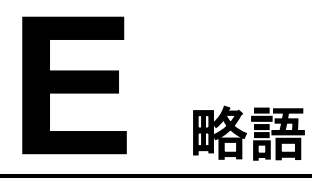

| F<br>FE        | fast Ethernet                       | ファスト・イーサネット |
|----------------|-------------------------------------|-------------|
| G<br>GE        | gigabit Ethernet                    | ギガビットイーサネット |
| L<br>LED       | light emitting diode                | 発光ダイオード     |
| R<br>RCMU      | residual current<br>monitoring unit | 残余電流監視ユニット  |
| S<br>Smart PCS | smart power control<br>system       | スマート蓄電池用PCS |
| W:<br>WLAN     | wireless local area<br>network      | 無線LAN       |